# อบรม การใช้งานโปรแกรม การควบคุมและการบรรจุ กำลังพลสำรอง

.....

# ห้วข้อการอบรม

### การจัดเตรียมข้อมูลกำลังพลสำรอง

การจัดทำ ตพ.2

การเลื่อนยศฯ และแต่งตั้งยศ ว่าที่ ร.ต.

การจัดทำ ตพ.3

การตรวจสอบสภาพทหารกองหนุน

การจัดทำ ตพ.5

........

. . . . . . . . .

• • • • • • • • • •

A REAL PROPERTY AND INC.

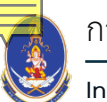

กองเทคโนโลยีสารสนเทศ, หน่วยบัญชาการรักษาดินแดน

Information Technology Division, Territorial Defense Command

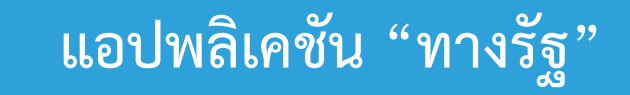

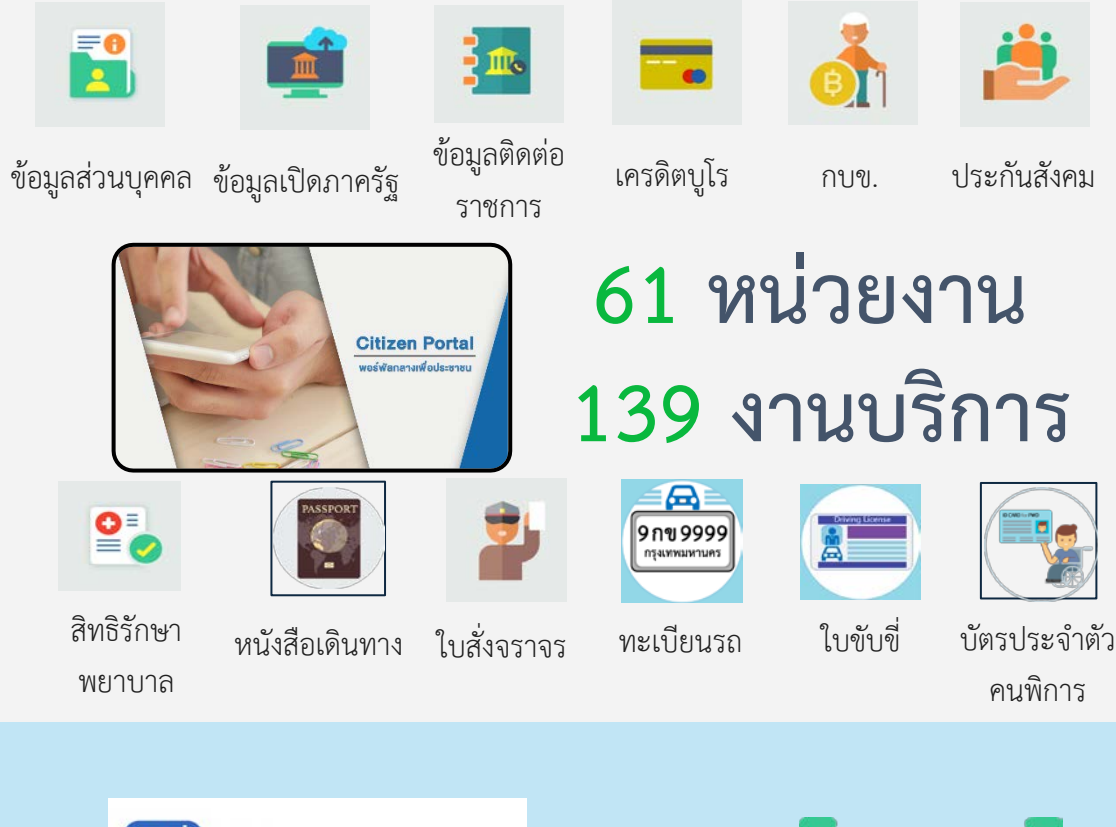

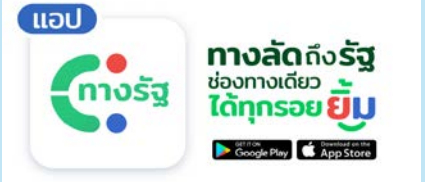

ดาวน์โหลดแอปพลิเคชั่น จาก Apple Store และ Google Play

ลงทะเบียนสมัครสมาชิก ลงทะเบียนด้วยตนเองผ่านแอปพลิเคชัน

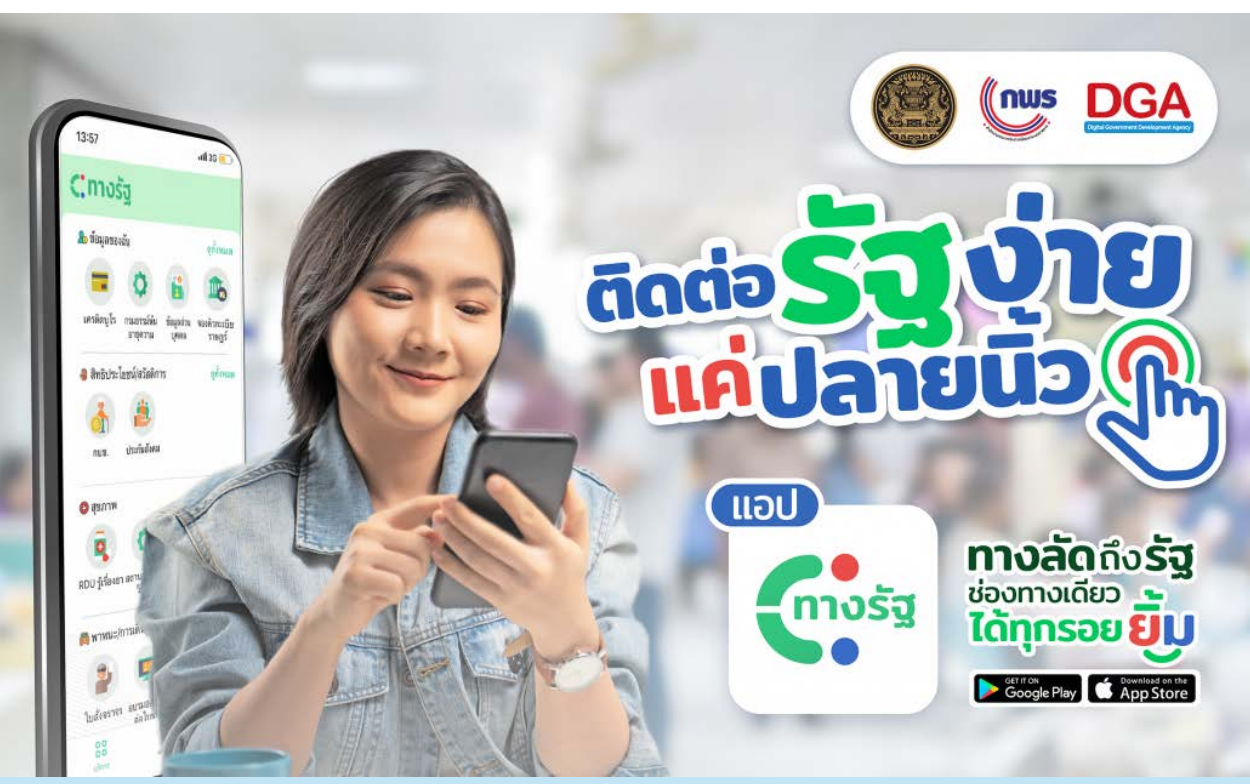

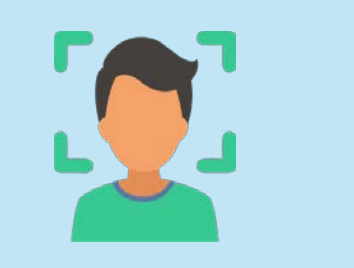

ยืนยันตัวตน ตรวจสอบบัตรประชาชน กับ กรมการปกครอง และ เปรียบเทียบ ภาพถ่ายใบหน้าบนบัตรประชาชน

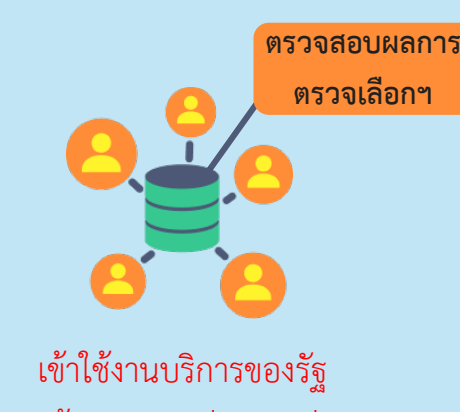

และข้อมูลจากหน่วยงานต่างๆ

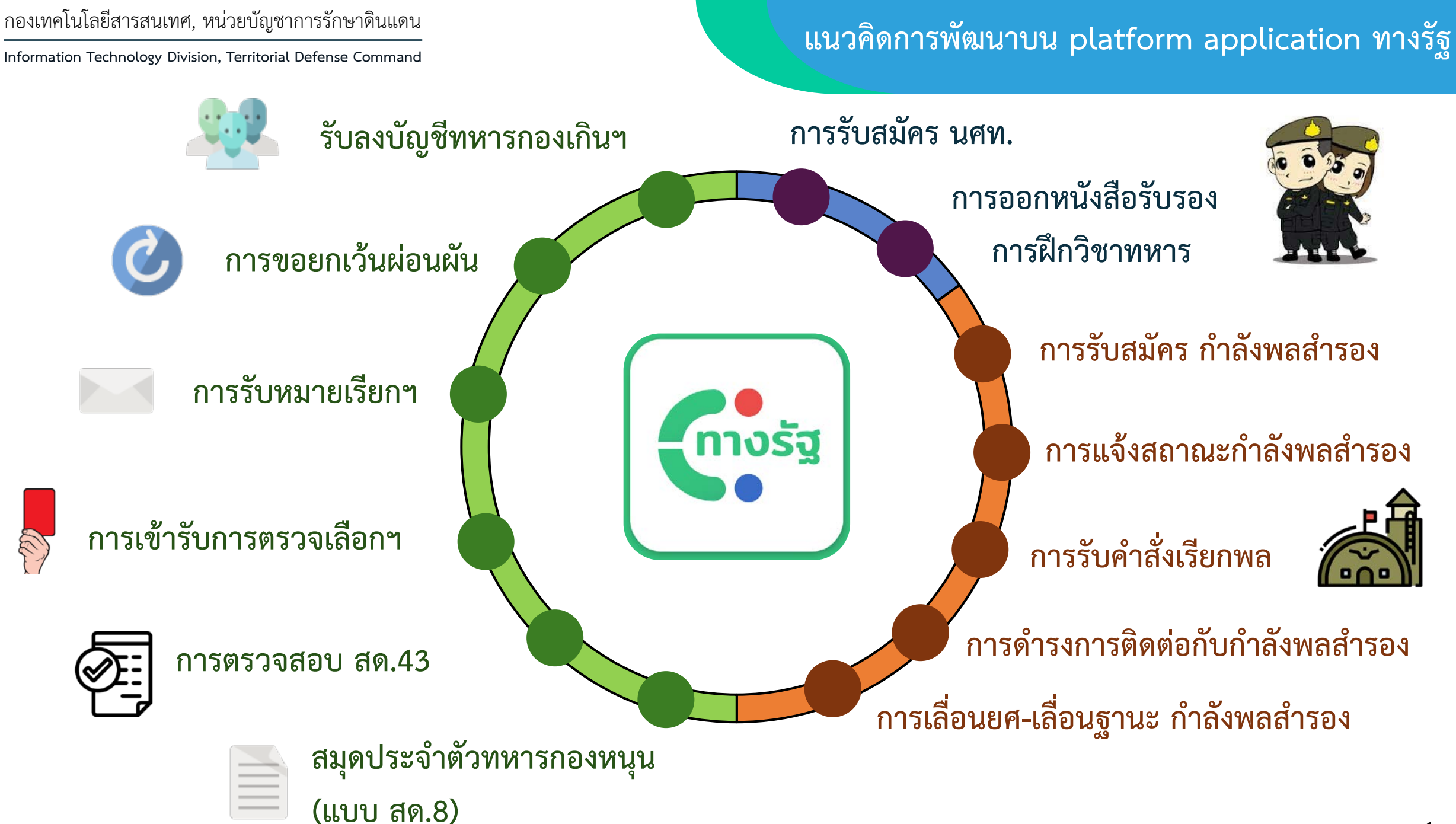

### เชื่อมโยงใช้ประโยชน์ร่วมกันระหว่างฐานข้อมูลทางคอมพิวเตอร์

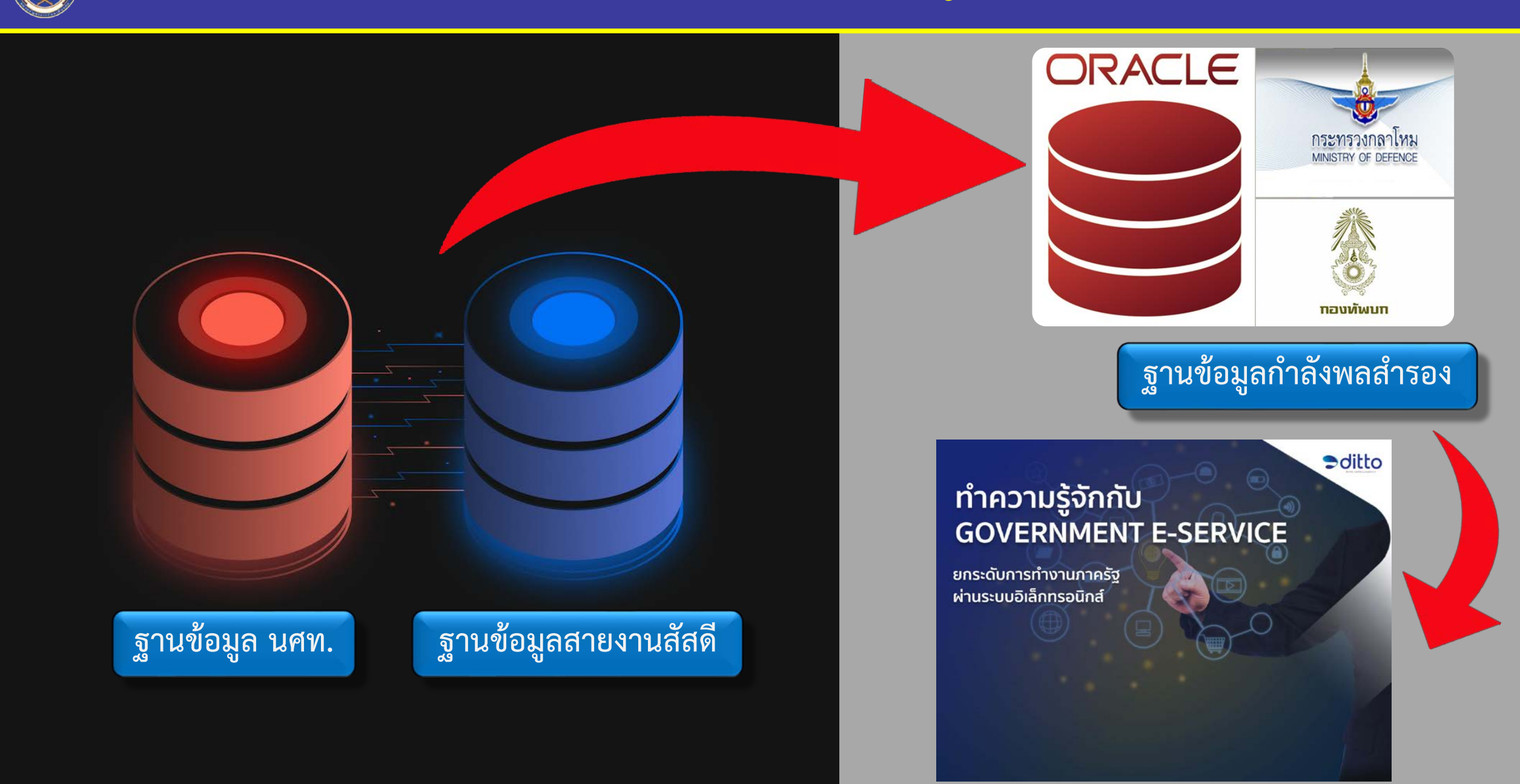

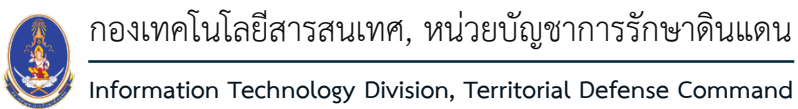

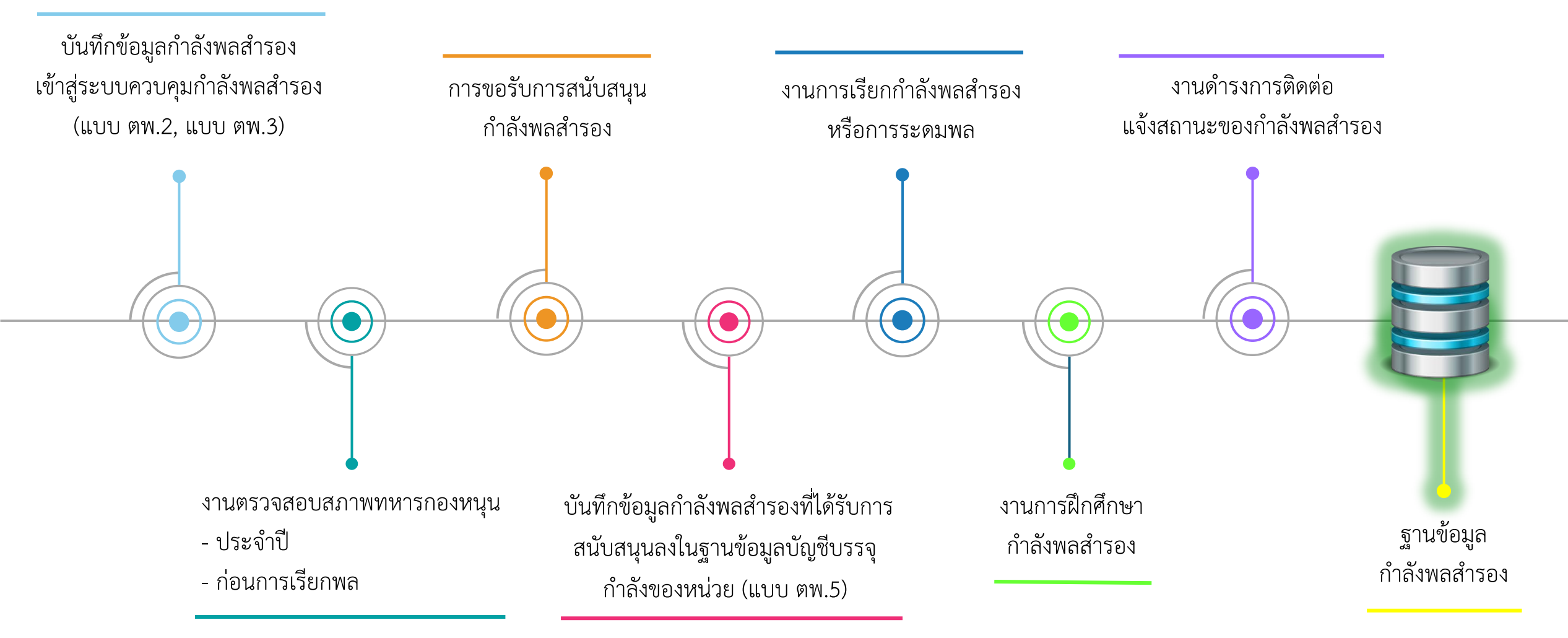

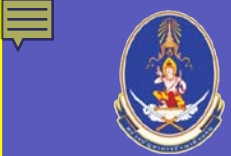

### หน่วยรับผิดชอบการบันทึกข้อมูลและห้วงการปฏิบัติ

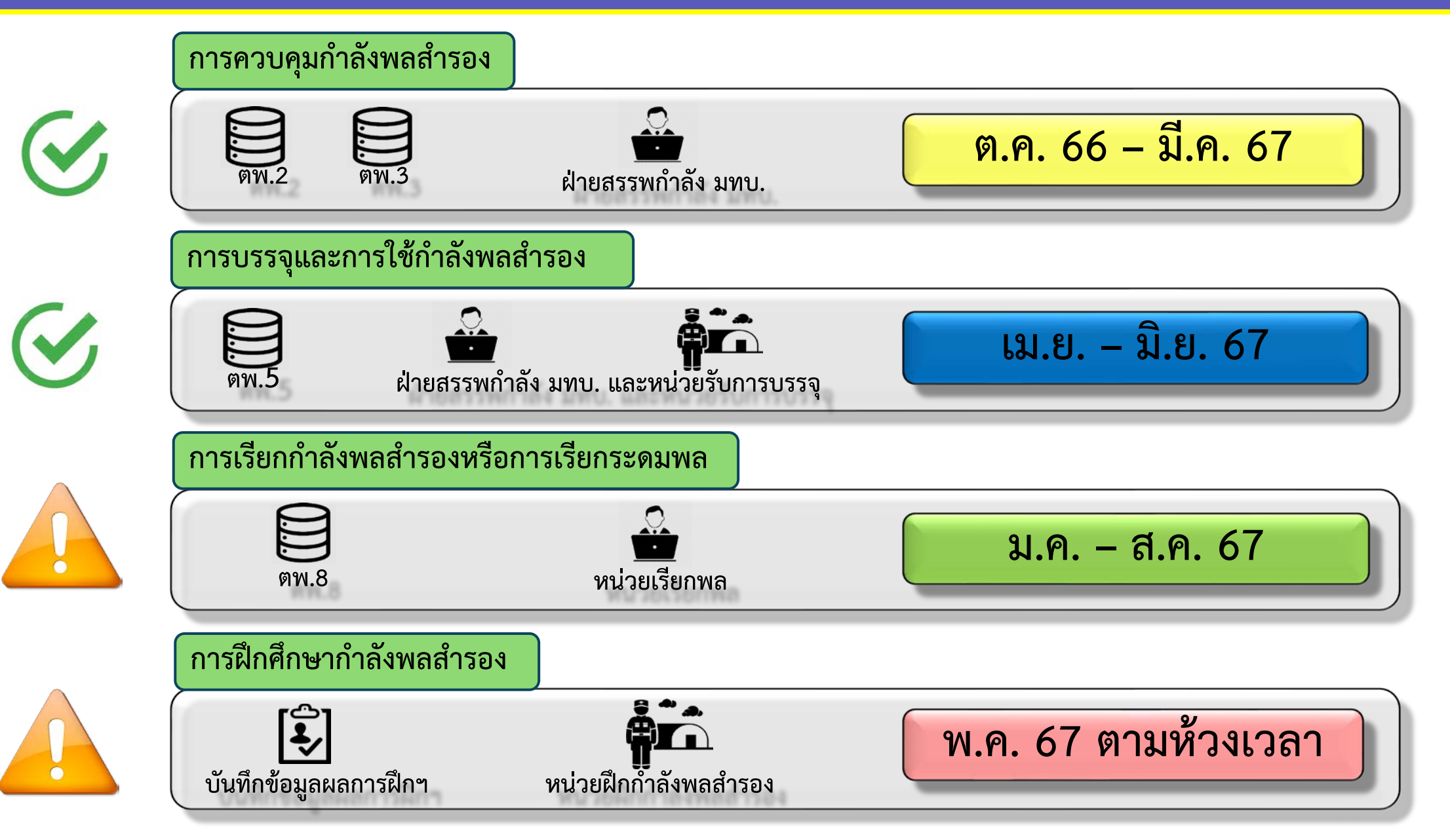

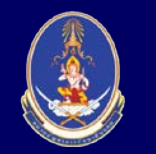

### ข้อมูลในระบบเทคโนโลยีสารสนเทศสนับสนุนกิจการกำลังพลสำรอง (Reserve 4.0)

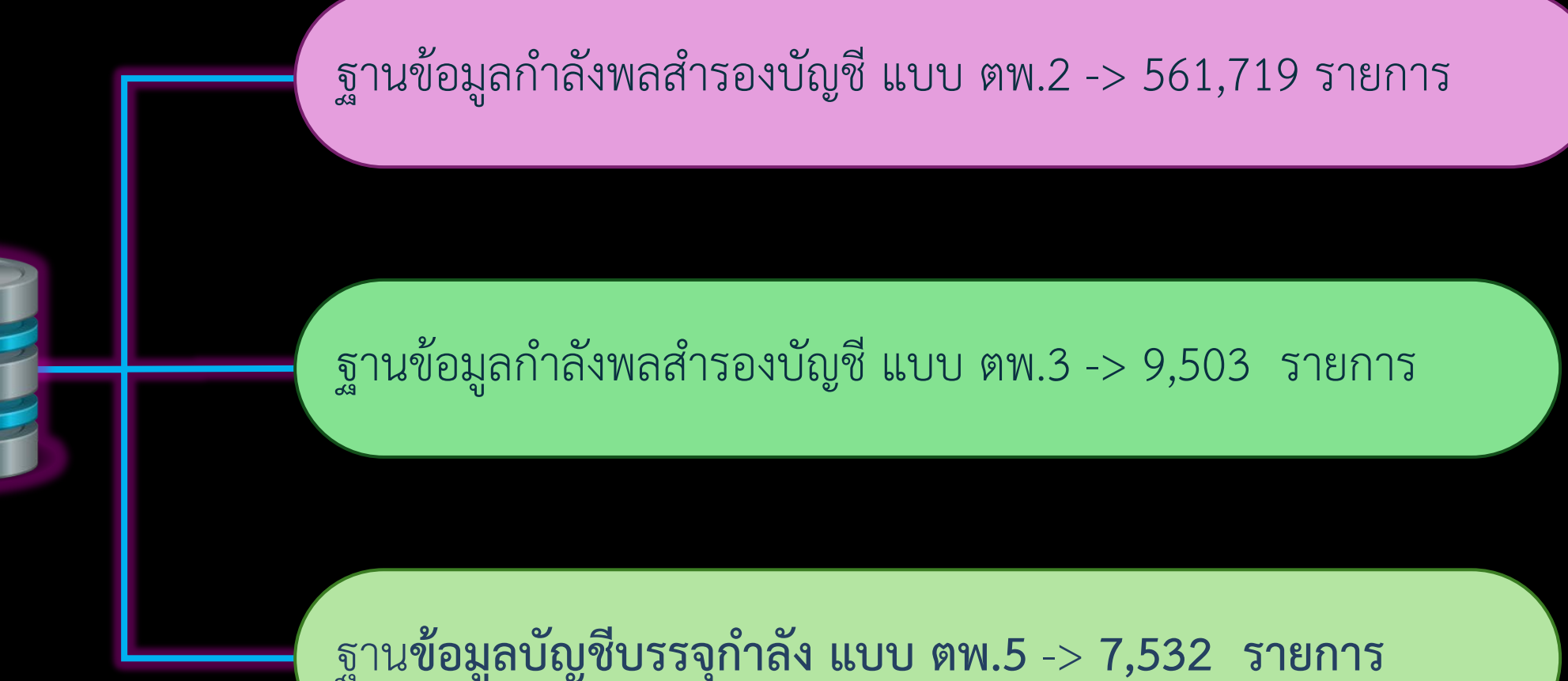

ข้อมูลที่มีอยู่ในระบบฐานข้อมูล ณ ปัจจุบัน

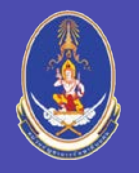

### การปรับปรุงระบบเทคโนโลยีสารสนเทศสนับสนุนกิจการกำลังพลสำรอง

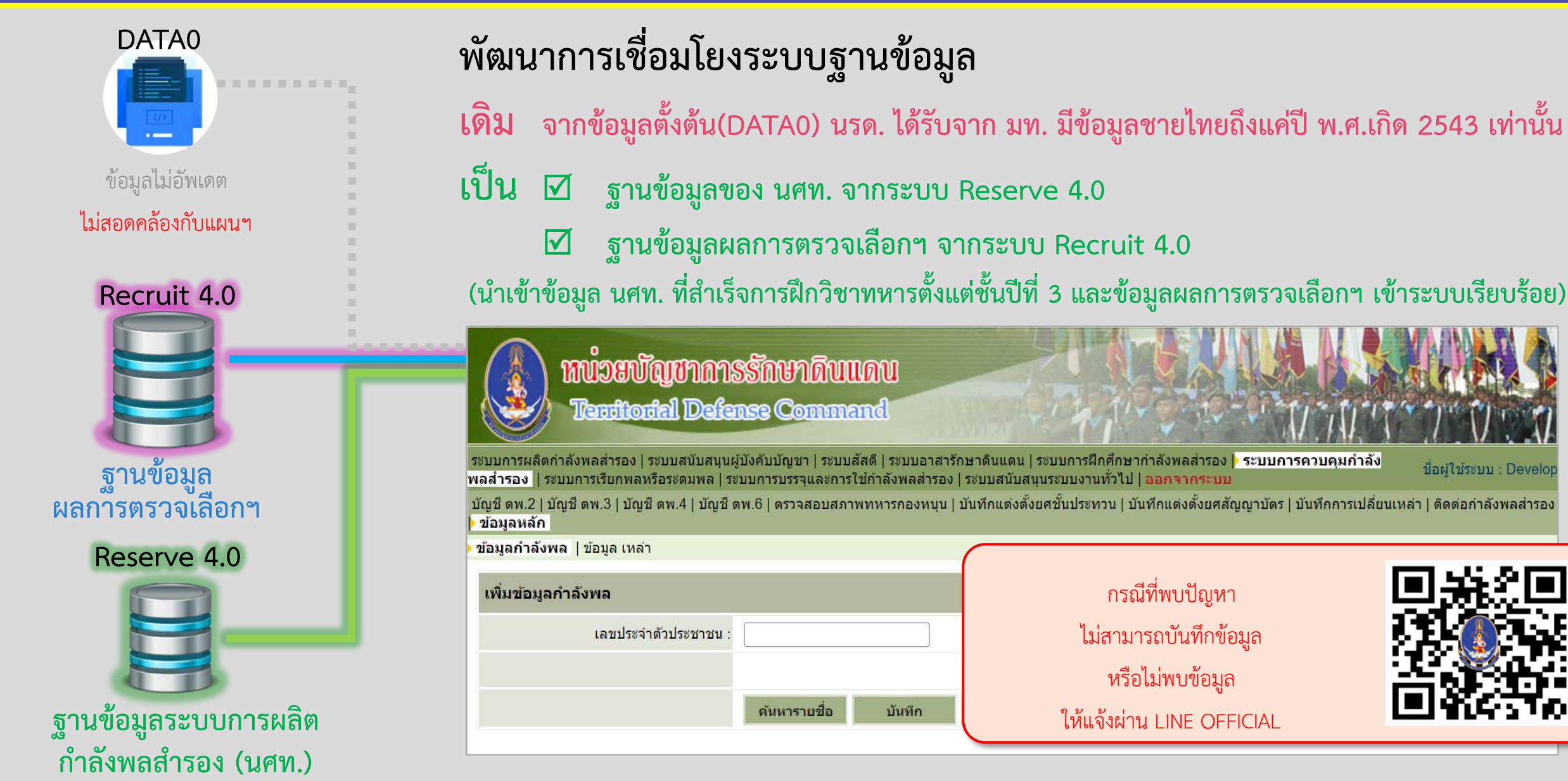

# จัดเตรียมข้อมูล กำลังพล

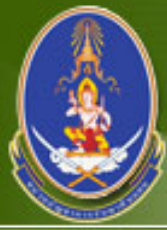

### หน่วยบัญชาการรักษาดินแดน Territorial Defense Command

#### ชื่อผู้ใช้ระบบ : ฝ่ายสรรเ ระบบการควบคุมกำลังพลสำรอง | ระบบสนับสนุนระบบงานทั่วไป | ออกจากระบบ กำลัง มทบ.11 บัญชี ตพ.2 | บัญชี ตพ.3 | บัญชี ตพ.4 | บัญชี ตพ.6 | ตรวจสอบสภาพทหารกองหนุน | บันทึกแต่งตั้งยศชั้นประทวน | บันทึกแต่งตั้งยศสัญญาบัตร | บันทึกการเปลี่ยนเหล่า | ติดต่อกำลังพลสำรอง ข้อมูลหลัก ข้อมูลกำลังพล | ข้อมูล เหล่า ด้นหาข้อมูลกำลังพล -- เลือกทั้งหมด --จังหวัด : -- เลือกทั้งหมด --อ่าเภอ : × เลขประจำตัวประชาชน : 1309900713929 ชื่อ : นามสกล ด้นหา เพิ่มข้อมล ชื่อ - นามสกุล เครื่องหมายทหาร สำดับ เลข ปชช. บัณชี สถานะ

ใส่เลขประจำตัวประชาชน และ กด ค้นหา หากไม่พบข้อมูล ให้กด "เพิ่มข้อมูล"

ไม่พบข้อมูลที่ท่านต้องการค้นหา!!!

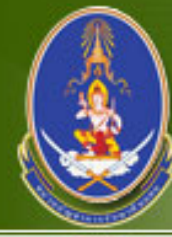

### หน่วยบัญชาการรักษาดินแดน Teadtootal Defense Command

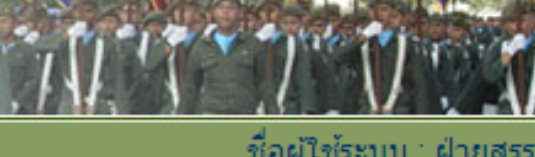

ระบบการควบคุมกำลังพลสำรอง | ระบบสนับสนุนระบบงานทั่วไป | ออกจากระบบ

ชื่อผู้ใช้ระบบ : ฝ่ายสรรท กำลัง มทบ.11

บัญชี ตพ.2 | บัญชี ตพ.3 | บัญชี ตพ.4 | บัญชี ตพ.6 | ตรวจสอบสภาพทหารกองหนุน | บันทึกแต่งตั้งยศชั้นประทวน | บันทึกแต่งตั้งยศสัญญาบัตร | บันทึกการเปลี่ยนเหล่า | ติดต่อกำลังพลสำรอง > ข้อมูลหลัก

ข้อมูลกำลังพล | ข้อมูล เหล่า

| เพิ่มข้อมูลกำลังพล   |                                           |
|----------------------|-------------------------------------------|
| เลขประจำตัวประชาชน : | 1309900713929                             |
|                      | มีข้อมูลใน DATA0 นายธีรวัฒน์ แจ้งประจักษ์ |
|                      | ค้นหารายชื่อ บันทึก กลับ                  |
|                      |                                           |

หากไม่พบข้อมูล ระบบจะแสดง \*\* ไม่พบข้อมูล ใน DATA0 \*\* ให้ติดต่อที่ กทส.นรด.

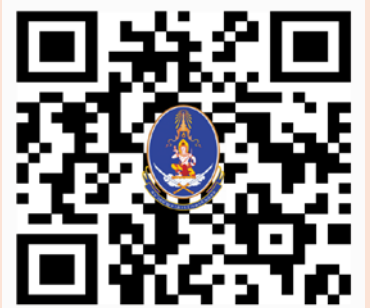

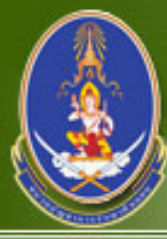

### หน่วยบัญชาการรักษาดินแดน Tenttodal Defense Command

#### ระบบการควบคุมกำลังพลสำรอง | ระบบสนับสนุนระบบงานทั่วไป | <mark>ออกจากระบบ</mark>

#### ขื่อผู้ใช้ระบบ : ฝ่ายสรรเ กำลัง มทบ.1

บัญชี ตพ.2 | บัญชี ตพ.3 | บัญชี ตพ.4 | บัญชี ตพ.6 | ตรวจสอบสภาพทหารกองหนุน | บันทึกแต่งตั้งยศชั้นประทวน | บันทึกแต่งตั้งยศสัญญาบัตร | บันทึกการเปลี่ยนเหล่า | ติดต่อกำลังพลสำรอง ข้อมูลหลัก

ข้อมูลกำลังพล | ข้อมูล เหล่า

#### ด้นหาข้อมูลกำลังพล

|             | จังหวัด              | : 📴 เลือกทั้งหมด 🗸 อำเภอ : 🖃 เลือ | กทั้งหมด 🗸                  |       |         |                  |  |  |
|-------------|----------------------|-----------------------------------|-----------------------------|-------|---------|------------------|--|--|
|             | เลขประจำดัวประชาชน   | : 1309900713929 ชื่อ :            | 9900713929 ชื่อ : นามสกุล : |       |         |                  |  |  |
|             |                      | ค้นหา                             |                             |       |         |                  |  |  |
| เพิ่มข้อมูล |                      |                                   |                             |       |         |                  |  |  |
| สำดับ       | เลข ปชช.             | ชื่อ - นามสกุล                    | เครื่องหมายทหาร             | สถานะ | ប័ល្ងឌី |                  |  |  |
| 1           | <u>1309900713929</u> | <u>พลฯ ธีรวัฒน์ แจ้งประจักษ์</u>  | -                           |       |         | <u>นำปลดทหาร</u> |  |  |
|             |                      |                                   |                             |       |         |                  |  |  |

# ให้กด "รายชื่อ" เพื่อเข้าไปกรอกข้อมูลประวัติส่วนตัว

| 🚯 หน่วยบัญชาการ                                                | รรักษาดินแคน                                                                                                    |
|----------------------------------------------------------------|----------------------------------------------------------------------------------------------------|
|                                                                | ase Command                                                                                                    |
| ระบบการควบคุมกำลังพลสำรอง   ระบบสน้                            | ับสนุนระบบงานทั่วไป   ออกจากระบบ ขึ่อผู้ใช้ระบบ : ฝ่ายสรรพ<br>กำลัง มทบ.11                                                          |
| บัญชี ตพ.2   บัญชี ตพ.3   บัญชี ตพ.4   บัญชี ต<br>> ข้อมูลหลัก | เพ.6   ตรวจสอบสภาพทหารกองหนุน   บันทึกแต่งตั้งยศชั้นประทวน   บันทึกแต่งตั้งยศสัญญาบัตร   บันทึกการเปลี่ยนเหล่า   ติดต่อกำลังพลสำรอง |
| ข้อมูลกำลังพล  ข้อมูล เหล่า                                    |                                                                                                    |
| แสดงข้อมูลส่วนดัว                                              |                                                                                                    |
| เลขประจำดัวประชาชน " :                                         | 1309900713929 หมายเลขบัตรใหม่<br>บันทึกใหม่                                                                                         |
| ยศ :                                                           | Wa'ı •                                                                                                    |
| ชื่อ :                                                         | ธีรวัฒน์ นามสกุล : แจ้งประจักษ์                                                                                                    |
| วันเดือนปี เกิด :                                              | 04/07/2534 📖 arų: 33 ปี                                                                                                    |
| สัญชาติ :                                                      | ไทย v เชื้อชาติ : ไทย v                                                                                                    |
| รหัสสำนักทะเบียน :                                             | หมายเลขไมโครฟิล์ม :                                                                                                    |
| โทรศัพท์ :                                                     | 0970612833                                                                                                    |
| แสดงข้อมูลบิดา - มารดา                                         |                                                                                                    |
| เลขประจำดัวประชาชนบิดา :                                       | 11111111111 ชื่อบิดา : ชื่อพ่อ สัญชาติบิดา : ไทย 🗸                                                                                  |
| เลขประจำตัวประชาชนมารดา :                                      | 2222222222 ชื่อมารดา : ชื่อแม่ สัญชาติมารดา : ไทย 🗸                                                                                 |
| แสดงข้อมูลที่อยู่ปัจจุบัน                                      |                                                                                                    |
| เลขประจำบ้าน :                                                 | บ้านเลขที่ : [2/9] หมู่ที่ :                                                                                                    |
| ตรอก :                                                         | รักษาดินแดน ถนน เพิชัย                                                                                                    |
| จังหวัด :                                                      | กรุงเทพมหานคร อำเภอ : เขตดุสิด ดำบล : ถนนนครไชยศรี 🧭                                                                                |
| สถานภาพบุคคล                                                   |                                                                                                    |
| ชั้นปีทหารกองเกิน :                                            | 2552 ความรู้พิเศษ : ชั้นปริญญาตรี 🗸                                                                                                 |
| ตำหนี :                                                        | ข้อศอกข้าย อาขีพ : โร้บราชการ(ทหาร) ◄                                                                                               |
| ภูมิลำเนาทหาร                                                  |                                                                                                    |
| เลขประจำบ้าน :                                                 | บ้านเลขที่ : หมู่ที่ :                                                                                                    |
| ตรอก :                                                         | อนน :                                                                                                    |
| จังหวัด :                                                      | กรุงเทพมหานคร อำเภอ : โขตดุสิต ดำบล : ถนนนครไชยศรี                                                                                  |
|                                                                | (ย้ายภูมิลำเนาทหาร)                                                                                                    |
| ข้อมูลเครื่องแต่งกาย                                           |                                                                                                    |
| ขนาดเสื้อ :                                                    | กลาง ✔ ขนาดกางเกง∶กลาง ✔ ขนาดหมวก∶7 ขนาดรองเท้า∶ [43                                                                                |
| เข้ารับการเรียกพลครั้งล่าสุด                                   |                                                                                                    |
| ครั้งที่ :                                                     |                                                                                                    |
| เพื่อ :                                                        |                                                                                                    |
|                                                                | บันทึก กลับ                                                                                                    |
|                                                                |                                                                                                    |

# ดำเนินการกรอกข้อมูล **ให้ถูกต้อง ครบถ้วน สมบูรณ์**

### <u>หมายเหตุ</u> ให้กดบันทึก ก่อน 1 ครั้ง ก่อนเข้ามากรอกข้อมูล

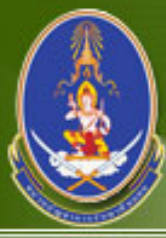

### หน่วยบัญชาการรักษาดินแดน Territorial Defense Command

#### ชื่อผู้ใช้ระบบ : ฝ่ายสรรเ กำลัง มทบ.1

ระบบการควบคุมกำลังพลสำรอง | ระบบสนับสนุนระบบงานทั่วไป | ออกจากระบบ

บัญชี ตพ.2 | บัญชี ตพ.3 | บัญชี ตพ.4 | บัญชี ตพ.6 | ตรวจสอบสภาพทหารกองหนุน | บันทึกแต่งตั้งยศชั้นประทวน | บันทึกแต่งตั้งยศสัญญาบัตร | บันทึกการเปลี่ยนเหล่า | ติดต่อกำลังพลสำรอง > ข้อมูลหลัก

ข้อมูลกำลังพล | ข้อมูล เหล่า

#### ด้นหาข้อมูลกำลังพล

|             | จังหวัด              | 🔅 🕘 เลือกทั้งหมด 💉 อำเภอ : 🕞 เลือ | กทั้งหมด 🗸 🗸                        |       |        |                  |  |  |  |  |
|-------------|----------------------|-----------------------------------|-------------------------------------|-------|--------|------------------|--|--|--|--|
|             | เลขประจำตัวประชาชน   | : 1309900713929 ชื่อ :            | )9900713929 ชื่อ : <b>นามสกุล</b> : |       |        |                  |  |  |  |  |
|             |                      | ค้นหา                             |                                     |       |        |                  |  |  |  |  |
|             |                      |                                   |                                     |       |        |                  |  |  |  |  |
| เพิ่มข้อมูล |                      |                                   |                                     |       |        |                  |  |  |  |  |
| ลำดับ       | เลข ปชช.             | ชื่อ - นามสกุล                    | เครื่องหมายทหาร                     | สถานะ | ប័លូវើ |                  |  |  |  |  |
| 1           | <u>1309900713929</u> | <u>พลฯ ธีรวัฒน์ แจ้งประจักษ์</u>  | -                                   |       |        | <u>นำปลดทหาร</u> |  |  |  |  |

## ให้กด "นำปลดทหาร" เพื่อเข้าไปกรอกข้อมูล นำปลดทหาร

| word and the second second sec | sšnenhunnu<br>nse Command                                                                                                |
|----------------------------------------------------------------------------------------------------|----------------------------------------------------------------------------------------------------|
| ระบบการควบคุมกำลังพลสารอง   ระบบสน<br>ข้อเชื้อพ 21 ข้อเชื้อพ 21 ข้อเชื้อพ 41 ข้อเชื้                                                                                                    | บสนุนระบบงานทั่วไป   ออกจากระบบ<br>กำลัง มทบ.11                                                                          |
| บเยช ดพ.2   บเยช ดพ.3   บเยช ดพ.4   บเยช (<br>) ข้อมูลหลัก                                                                                                    | าพ.o   ตรางสอบสภาพทหารกองหนุ่น   บนทกแต่งด่งยหชนบระทวน   บนทกแต่งด่งยหละยู่เย็าบตร   บนทกการเบลยนเพลา   ติดตอกาลงพลสารอง |
| ข้อมูลกำลังพล  ข้อมูล เหล่า                                                                                                    |                                                                                                    |
| นำปลด ข้อมูลกำลังพล                                                                                                    |                                                                                                    |
| เลขประจำตัวประชาชน :                                                                                                    | 1309900713929                                                                                                    |
| ชื่อ - นามสกุล :                                                                                                    | พลฯ ธีรวัฒน์ แจ้งประจักษ์                                                                                                |
| เครื่องหมาย* :                                                                                                    | 1 11 33 11111 🧛                                                                                                    |
| รุ่นปี พศ.* :                                                                                                    | 2567                                                                                                    |
| วันที่เข้าบัญชีทหารกองเกิน* :                                                                                                    | 07/02/2567                                                                                                    |
| การปลดหรือจำหน่าย                                                                                                    |                                                                                                    |
| เหล่า* :                                                                                                    | ทหารสื่อสาร 🗸                                                                                                    |
| เข้ากองประจำการแผนก :                                                                                                    | ทบ. 🗸                                                                                                    |
| วันที่เข้ากองประจำการ* :                                                                                                    | 07/02/2567                                                                                                    |
| ปลดเป็นทหาร* :                                                                                                    | ปลดเป็นทหารกองหนุนประเภทที่ 1 ชั้นที่ 1 🗸 🗸                                                                              |
| วันปลดกองหนุน ขั้นปีที่ 1 :                                                                                                    | 07/02/2567                                                                                                    |
| วันปลดกองหนุน ชั้นปีที่ 2 :                                                                                                    | 07/02/2574                                                                                                    |
| วันปลดกองหนุน ชั้นปีที่ 3 :                                                                                                    | 07/02/2584                                                                                                    |
| วันที่ปลดพ้นราชการ :                                                                                                    | 07/02/2590                                                                                                    |
|                                                                                                    | บันทึก กลับ                                                                                                    |

ดำเนินการกรอกข้อมูล **ให้ถูกต้อง ครบถ้วน สมบูรณ์** และกด "บันทึก"

| 1                                               | NUSEVIAN<br>Texttontal                 | ทการรักษาดินแด<br>Defense Command  | U<br>I                        |                                                      |                                           |
|-------------------------------------------------|----------------------------------------|------------------------------------|-------------------------------|------------------------------------------------------|-------------------------------------------|
| ระบบการควบคุ                                    | มกำลังพลสำรอง                          | ระบบสนับสนุนระบบงานทั่วไป   อะ     | มกจากระบบ                     |                                                      | ชื่อผู้ใช้ระบบ : ฝ่ายสรรท<br>กำลัง มหม 11 |
| มัญชี ตพ.2   บัญ<br>ข้อมูลหลัก<br>ข้อมูลกำลังพล | ชี ตพ.3   บัญชี ตพ.4<br>  ข้อมูล เหล่า | 4   บัญชี ตพ.6   ตรวจสอบสภาพทห     | ารกองหนุน   บันทึกแต่งดั้งยศร | ชั้นประทวน   บันทึกแต่งดั้งยศสัญญาบัตร   บันทึกการเป | เลี่ยนเหล่า   ติดต่อกำลังพลสำรอง          |
| ค้นหาข้อมูลย                                    | าำถังพถ                                |                                    |                               |                                                      |                                           |
|                                                 |                                        | จังหวัด : 🛛 เลือกทั้งหมด           | 💙 อ่าเภอ : เลือกทั้งห         | มด 🗸                                                 |                                           |
|                                                 | เลขประจำตัวปร                          | ระชาชน : 1309900713929             | ชื่อ :                        | นามสกุล :                                            |                                           |
|                                                 |                                        | ค้นหา                              |                               |                                                      |                                           |
| เพิ่มข้อมูล                                     | I                                      |                                    |                               |                                                      |                                           |
| สำดับ เ                                         | เลข ปชช.                               | ชื่อ - นามสกุล                     | เครื่องหมายทหาร               | สถานะ                                                | ប័លូឌី                                    |
| 1 <u>130</u>                                    | <u>9900713929</u> <u>a</u>             | <u> 1.อ. ธีรวัฒน์ แจ้งประจักษ์</u> | ทบ.2511 ก.ท. 11111            | ปลดเป็นทหารกองหนุนประเภทที่ 1 ชั้นที่ 1              | <u>นำปลดทหาร</u>                          |
|                                                 |                                        |                                    |                               |                                                      |                                           |

# เสร็จสิ้นการจัดเตรียม ข้อมูลกำลังพลสำรอง

#### <u>หมายเหตุ</u>

กรณีมาจาก นศท. ชั้นปีที่ 3 ระบบจะใส่ ยศ. เป็น ส.อ. ให้ อัตโนมัติ กรณีมาจาก พลทหาร ให้เข้าไปแก้ไข ยศ. โดยกดที่ "รายชื่อ"

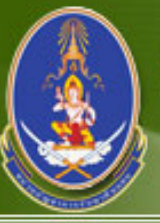

#### หน่วยบัญชาการรักษาดินแดน Teattoatal Defense Command

ระบบการควบคุมกำลังพลสำรอง | ระบบสนับสนุนระบบงานทั่วไป | ออกจากระบบ

#### ชื่อผู้ใช้ระบบ : ฝ่ายสรร กำลัง มทบ.1

บัญชี ดพ.2 | บัญชี ตพ.3 | บัญชี ตพ.4 | บัญชี ตพ.6 | ตรวจสอบสภาพทหารกองหนุน | บันทึกแต่งตั้งยศชั้นประทวน | บันทึกแต่งตั้งยศสัญญาบัตร | บันทึกการเปลี่ยนเหล่า | ติดต่อกำลังพลสำรอง > ข้อมูลหลัก

ข้อมูลกำลังพล |ข้อมูล เหล่า

#### แสดงข้อมูลส่วนตัว

| เลขประจำตัวประชาชน * : | 1309900713929 หมายเลขบัตรใหม่<br>บันทึกใหม่ |             |
|------------------------|---------------------------------------------|-------------|
| ยศ :                   | র.อ. 🗸                                      |             |
| ชื่อ :                 | ธีรวัฒน์ นามสกุล : แจ้งประจักษ์             | •           |
| วันเดือนปี เกิด :      | 04/07/2534 อายุ: 33 ปี                      |             |
| สัญชาติ :              | ไทย 💙 เชื้อชาติ : ไทย 🗸                     | แก้ไขรูปภาพ |
| รหัสสำนักทะเบียน :     | หมายเลขไมโครฟิล์ม :                         |             |
| โทรศัพท์ :             | 0970612833                                  |             |

### กรณีมาจาก พลทหาร ให้แก้ไข ยศ. เป็น ส.ต. หรือ พลฯ

# จัดทำ ตพ.2

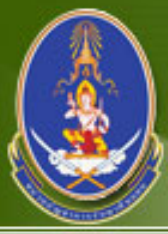

### หน่วยปัญชาการรักษาดินแดน Tendtoidal Defense Command

ระบบการควบคุมกำลังพลสำรอง | ระบบสนับสนุนระบบงานทั่วไป | ออกจากระบบ

#### ชื่อผู้ใช้ระบบ : ฝ่ายสรรา กำลัง มทบ.1

บัญชี ตพ.2 | บัญชี ตพ.3 | บัญชี ตพ.4 | บัญชี ตพ.6 | ตรวจสอบสภาพทหารกองหนุน | บันทึกแต่งตั้งยศชั้นประทวน | บันทึกแต่งตั้งยศสัญญาบัตร | บันทึกการเปลี่ยนเหล่า | ติดต่อกำลังพล สำรอง | ข้อมูลหลัก

ยอดรวมบัญชี ตพ.2 |> นำเข้าข้อมูล | ข้อมูลบัญชี ตพ.2

ค้นหาข้อมูล เลขที่หนังสือ ตพ.2

|                   | เลขที่หนังส              | ลือ :                                                                                 |                                                                                                    | รุ่นปีพ.ศ. : 2567 มหา                                                                                                    | บ.* [มทบ.11 	✔                                                                                                    | ค้นหา                                                                                                    |  |  |  |
|-------------------|--------------------------|---------------------------------------------------------------------------------------|----------------------------------------------------------------------------------------------------|----------------------------------------------------------------------------------------------------|----------------------------------------------------------------------------------------------------|----------------------------------------------------------------------------------------------------|--|--|--|
| เพิ่มเลขทีหนังสือ |                          |                                                                                       |                                                                                                    |                                                                                                    |                                                                                                    |                                                                                                    |  |  |  |
| ลำดับ             | เลขที่หนังสือ            | วันที่                                                                                | สังกัด                                                                                                    | ประเภทบัญชี                                                                                                    | ประเภทกองหนุน                                                                                                    | รายละเอียด                                                                                                    |  |  |  |
| 1                 | 2567_test                | 11/01/2567                                                                            | มทบ.11                                                                                                    | นายทหารประทวนกองหนุน                                                                                                    | กองหนุนประเภทที่ 1 ชั้นที่ 1                                                                                                    | <u>บัญชีรายชื่อ (1)</u>                                                                                                    |  |  |  |
|                   |                          |                                                                                       |                                                                                                    |                                                                                                    | ,                                                                                                    | <u></u>                                                                                                    |  |  |  |
|                   |                          |                                                                                       |                                                                                                    |                                                                                                    |                                                                                                    |                                                                                                    |  |  |  |
|                   | ี่เหนังสึะ<br>สำดับ<br>1 | เลขที่หนังส์<br>เหนังสึข ลบเลขที่หนังสือ<br>สำดับ เลขที่หนังสือ<br>1 <u>2567_test</u> | เลขที่หนังสือ :<br>เหนังสึข ฉบเลขที่หนังสือ<br>สำดับ เลขที่หนังสือ วันที่<br>1 <u>2567_test</u> 11/01/2567 | เลขที่หนังสือ :<br>เหนังสึฮ ลบเลขที่หนังสือ<br>สำดับ เลขที่หนังสือ วันที่ สังกัด<br>1 <u>2567_test</u> 11/01/2567 มทบ.11 | เลขที่หนังสือ : รุ่นปี พ.ศ. : 2567 มทร<br>โหนังสีซ สบเลขที่หนังสือ<br>ลำดับ เลขที่หนังสือ วันที่ สังกัด ประเภทบัญชี<br>1 <u>2567_test</u> 11/01/2567 มทบ.11 นายทหารประทวนกองหนุน | เลขที่หนังสือ : รุ่นปี พ.ศ. : 2567 มทบ.* มทบ.11 ✓<br>เหนังสึ≹ ลบเลขที่หนังสือ<br>ลำดับ เลขที่หนังสือ วันที่ สังกัด ประเภทบัญชี ประเภทกองหนุน<br>1 <u>2567_test</u> 11/01/2567 มทบ.11 นายทหารประทวนกองหนุน กองหนุนประเภทที่ 1 ชั้นที่ 1 |  |  |  |

## จัดทำเลขที่หนังสือ ตาม รุ่นปี และ มทบ. โดยกด "เพิ่มเลขที่หนังสือ"

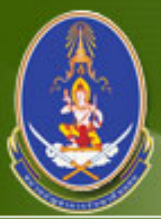

Ē

#### หน่วยปัญชาการรักษาดินแดน Territorial Defense Command

ระบบการควบคุมกำลังพลสำรอง | ระบบสนับสนุนระบบงานทั่วไป | ออกจากระบบ

ชื่อผู้ใช้ระบบ : ฝ่ายสรรเ กำลัง มทบ.1

บัญชี ตพ.2 | บัญชี ตพ.3 | บัญชี ตพ.4 | บัญชี ตพ.6 | ตรวจสอบสภาพทหารกองหนุน | บันทึกแต่งตั้งยศชั้นประทวน | บันทึกแต่งตั้งยศสัญญาบัตร | บันทึกการเปลี่ยนเหล่า | ติดต่อกำลังพล สำรอง | ข้อมูลหลัก

ยอดรวมบัญชี ตพ.2 🕨 นำเข้าข้อมูล | ข้อมูลบัญชี ตพ.2

| บันทึกข้อมูล ตพ.2 | รุ่นปี พศ. 2567  |                                  |
|-------------------|------------------|----------------------------------|
| ป้อนข้อมูล        |                  |                                  |
|                   | เลขที่หนังสือ :  | Test 1234/2567                   |
|                   | วันที่ :         | 07/02/2567                       |
|                   | สังกัด มทบ.* :   | มณฑลทหารบกที่ 11 🗸 ◄             |
|                   | ประเภทบัญชี* ∶   | นายทหารประทวนกองหนุน 🗸           |
|                   | ประเภทกองหนุน* : | กองหนุนประเภทที่ 1 ชั้นที่ 1 🛛 🗸 |
|                   |                  | บันทึก กลับ                      |
|                   |                  |                                  |

### กรอกข้อมูล **ให้ถูกต้อง ครบถ้วน สมบูรณ์** และ กด "บันทึก"

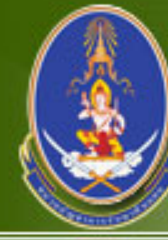

### หน่วยปัญชาการรักษาดินแดน Territorial Defense Command

ระบบการควบคุมกำลังพลสำรอง | ระบบสนับสนุนระบบงานทั่วไป | ออกจากระบบ

ชื่อผู้ใช้ระบบ : ฝ่ายสรรท กำลัง มทบ.1

บัญชี ตพ.2 | บัญชี ตพ.3 | บัญชี ตพ.4 | บัญชี ตพ.6 | ตรวจสอบสภาพทหารกองหนุน | บันทึกแต่งตั้งยศชั้นประทวน | บันทึกแต่งตั้งยศสัญญาบัตร | บันทึกการเปลี่ยนเหล่า | ติดต่อกำลังพล สำรอง | ข้อมูลหลัก

ยอดรวมบัญชี ตพ.2 |> นำเข้าข้อมูล | ข้อมูลบัญชี ตพ.2

ค้นหาข้อมูล เลขที่หนังสือ ตพ.2 เลขที่หนังสือ ร่นปี พ.ศ. : 2567 ค้นหา มทบ.\* มทบ.11 ¥ เพิ่มเลขที่หนังสืะ ลบเลขที่หนังสือ เลขที่หนังสือ วันที่ ประเภทบัญชี สังกัด รายละเอียด สำดับ ประเภทกองหนุน กองหนุนประเภทที่ 1 ชั้นที่ 1 2567 test 11/01/2567 <u>บัญชีรายชื่อ (1)</u> มทบ.11 นายทหารประทวนกองหนน กองหนุนประเภทที่ 1 ชั้นที่ 1 <u>บัญชีรายชื่อ (0)</u> 2 Test 1234/2567 07/02/2567 นายทหารประทวนกองหนน มทบ.11

ประเภทบัญชีที่ จัดทำไว้ จะแสดงขึ้นมา ให้ กด "บัญชีรายชื่อ"

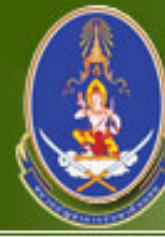

### หน่วยบัญชาการรักษาดินแดน Territorial Defense Command

ระบบการควบคุมกำลังพลสำรอง | ระบบสนับสนุนระบบงานทั่วไป | ออกจากระบบ

ชื่อผู้ใช้ระบบ : ฝ่ายสรรท กำลัง มทบ.1

บัญชี ตพ.2 | บัญชี ตพ.3 | บัญชี ตพ.4 | บัญชี ตพ.6 | ตรวจสอบสภาพทหารกองหนุน | บันทึกแต่งตั้งยศชั้นประทวน | บันทึกแต่งตั้งยศสัญญาบัตร | บันทึกการเปลี่ยนเหล่า | ติดต่อกำลังพล สำรอง | ข้อมูลหลัก

ยอดรวมบัญชี ตพ.2 🕨 นำเข้าข้อมูล 🛛 ข้อมูลบัญชี ตพ.2

| ข้อมูล บัญชีรายชื่อ       | ดพ.2     | เลขที่หนังสือ : Test 1234/2567 สังกัด มทบ. : มทบ.11 |             |       |       |  |  |  |  |
|---------------------------|----------|-----------------------------------------------------|-------------|-------|-------|--|--|--|--|
| เพิ่มรายชื่อ ละ           | บรายชื่อ |                                                     |             |       |       |  |  |  |  |
| 🗌 ลำดับ                   | เลข ปชช. | ชื่อ - นามสกุล                                      | เครื่องหมาย | สถานะ | หน่วย |  |  |  |  |
| ไม่พบข้อมูลในบัญชีนี้ !!! |          |                                                     |             |       |       |  |  |  |  |
|                           |          |                                                     |             |       |       |  |  |  |  |
|                           |          |                                                     |             |       |       |  |  |  |  |

### กด "เพิ่มรายชื่อ" เพื่อนำเข้ารายชื่อเข้า ตพ.2

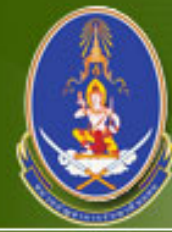

### หน่วยปัญหาการรักษาดินแดน Teadtootal Defense Command

ระบบการควบคุมกำลังพลสำรอง | ระบบสนับสนุนระบบงานทั่วไป | ออกจากระบบ

ชื่อผู้ใช้ระบบ : ฝ่ายสรรเ กำลัง มทบ.1

บัญชี ตพ.2 | บัญชี ตพ.3 | บัญชี ตพ.4 | บัญชี ตพ.6 | ตรวจสอบสภาพทหารกองหนุน | บันทึกแต่งตั้งยศชั้นประทวน | บันทึกแต่งตั้งยศสัญญาบัตร | บันทึกการเปลี่ยนเหล่า | ติดต่อกำลังพล สำรอง | ข้อมูลหลัก

ยอดรวมบัญชี ตพ.2 🕨 นำเข้าข้อมูล 🛛 ข้อมูลบัญชี ตพ.2

| เดือกร  | ายชื่อ ล                                                          | งบัญชี ตพ.2  | เลขที่หนังสือ : Test 1234/2567 สังกัด มทบ. : มทบ.11 |                    |   | กลับ        |                             |       |
|---------|-------------------------------------------------------------------|--------------|-----------------------------------------------------|--------------------|---|-------------|-----------------------------|-------|
|         | ภูมิลำเนาทหาร จังหวัด* : กรุงเทพมหานคร 🗸 อำเภอ : เขตดุสิต 🗸 ค้นหา |              |                                                     |                    |   |             |                             |       |
| เลือกลง | บบัญชี                                                            |              |                                                     |                    |   |             |                             |       |
|         | สำดับ                                                             | เลข ปชช.     |                                                     | ชื่อ - นามสกุ      | ล | เครื่องหมาย |                             | สถานะ |
|         | 1                                                                 | 130990071392 | 29 ส.อ.ธีรวี                                        | วัฒน์ แจ้งประจักษ์ |   | ทบ.251      | 11 ก.ท. <mark>11</mark> 111 |       |
|         |                                                                   |              |                                                     |                    |   |             |                             |       |
|         |                                                                   |              |                                                     |                    |   |             |                             |       |

เลือก จังหวัด และ อำเภอ ตามภูมิลำเนาทหาร และกด "ค้นหา" รายชื่อที่จัดเตรียมไว้จะแสดงขึ้นมา

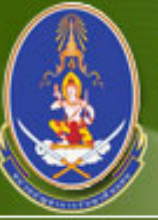

#### หน่วยบัญชาการรักษาดินแดน Teadtoatal Defense Command

ระบบการควบคุมกำลังพลสำรอง | ระบบสนับสนุนระบบงานทั่วไป | ออกจากระบบ

#### ชื่อผู้ใช้ระบบ : ฝ่ายสรร กำลัง มทบ.1

> บัญชี ตพ.2 | บัญชี ตพ.3 | บัญชี ตพ.4 | บัญชี ตพ.6 | ตรวจสอบสภาพทหารกองหนุน | บันทึกแต่งตั้งยศชั้นประทวน | บันทึกแต่งตั้งยศสัญญาบัตร | บันทึกการเปลี่ยนเหล่า | ติดต่อกำลังพล สำรอง | ข้อมูลหลัก

ยอดรวมบัญชี ตพ.2 🕨 นำเข้าข้อมูล | ข้อมูลบัญชี ตพ.2

| เลือกร       | ายชื่อ ล | งบัญชี ตพ.2              | เลขที่หนังสือ : Test 1234/2567 สังกัด มทบ. : มทบ.11 |                            |            |       |                  | กลับ  |  |
|--------------|----------|--------------------------|-----------------------------------------------------|----------------------------|------------|-------|------------------|-------|--|
|              |          | ภูมิลำเนาทหาร จังหวัด* : | กรุงเทพมหา                                          | านคร 👻 อำเภอ : เขตดุสึ     | n <b>v</b> | ค้นหา |                  |       |  |
| เลือกลงบัญชื |          |                          |                                                     |                            |            |       |                  |       |  |
|              | สำดับ    | เลข ปชช.                 |                                                     | ชื่อ - นามสกุ              | ล          |       | เครื่องหมาย      | สถานะ |  |
| ✓            | 1        | 130990071392             | ء 29                                                | ส.อ. ธีรวัฒน์ แจ้งประจักษ์ |            | ทา    | .2511 ก.ท. 11111 |       |  |
|              |          |                          |                                                     |                            |            |       |                  |       |  |
|              |          |                          |                                                     |                            |            |       |                  |       |  |

### เลือก รายชื่อที่ต้องการจัดทำ ตพ.2 และกด "เลือกลงบัญชี"

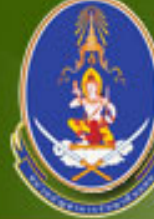

### หน่วยบัญชาการรักษาดินแดน Tendtodal Defense Command

| ระบบกา                 | รควบคุมก                                         | ำลังพลสำรอง  ระบบสนับสนุนร        | ะบบงานทั่วไป   ออกจากระบบ                     |                                          | ชื่อผู้ใช                | /้ระบบ : ฝ่ายสรรพ<br>กำลัง มทบ.11 |  |  |  |
|------------------------|--------------------------------------------------|-----------------------------------|-----------------------------------------------|------------------------------------------|--------------------------|-----------------------------------|--|--|--|
| บัญชี ตห<br>ารอง   ข้ะ | พ.2   บัญร<br>อมูลหลัก                           | ชี ตพ.3   บัญชี ตพ.4   บัญชี ตพ.6 | ตรวจสอบสภาพทหารกองหนุน   บันทึกแต่งตั้งยศชั้น | ประทวน   บันทึกแต่งตั้งยศสัญญาบัตร   บัน | มทึกการเปลี่ยนเหล่า   ดิ | ดต่อกำลังพล                       |  |  |  |
| บอดรวมบั               | งดรวมบัญชี ตพ.2 ⊳ นำเข้าข้อมูล ∣ข้อมูลบัญชี ตพ.2 |                                   |                                               |                                          |                          |                                   |  |  |  |
| ข้อมูล เ               | บัญชีราย                                         | ชื่อ ดพ.2                         |                                               | เลขที่หนังสือ : Test 1234/2567 สังกัด    | มทบ. : มทบ.11            | กลับ                              |  |  |  |
| เพิ่มรา                | เยชื่อ                                           | ลบรายชื่อ                         |                                               |                                          |                          |                                   |  |  |  |
|                        | สำดับ                                            | เลข ปชช.                          | ชื่อ - นามสกุล                                | เครื่องหมาย                              | สถานะ                    | หน่วย                             |  |  |  |
|                        | 1                                                | 1309900713929                     | ส.อ. ธีรวัฒน์ แจ้งประจักษ์                    | ทบ.2511 ก.ท. 11111                       | บัญชี ตพ.2               |                                   |  |  |  |
|                        |                                                  |                                   |                                               |                                          |                          |                                   |  |  |  |
|                        |                                                  |                                   |                                               |                                          |                          |                                   |  |  |  |
|                        |                                                  |                                   |                                               |                                          |                          |                                   |  |  |  |

## ในหน้านี้สามารถ "เพิ่มรายชื่อ" หรือ "ลบรายชื่อ" ได้

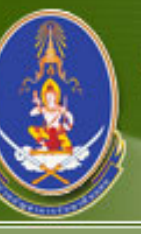

### หน่วยบัญชาการรักษาดินแดน Teadtoodal Defense Command

ระบบการควบคุมกำลังพลสำรอง | ระบบสนับสนุนระบบงานทั่วไป | ออกจากระบบ

ชื่อผู้ใช้ระบบ : ฝ่ายสรรเ กำลัง มทบ.1

บัญชี ตพ.2 | บัญชี ตพ.3 | บัญชี ตพ.4 | บัญชี ตพ.6 | ตรวจสอบสภาพทหารกองหนุน | บันทึกแต่งตั้งยศชั้นประทวน | บันทึกแต่งตั้งยศสัญญาบัตร | บันทึกการเปลี่ยนเหล่า | ติดต่อกำลังพล สำรอง | ข้อมูลหลัก

ยอดรวมบัญชี ตพ.2 🕨 นำเข้าข้อมูล 🛛 ข้อมูลบัญชี ตพ.2

| ค้นหาข้อมูล เลขที่หนังสือ ตพ.2 |                                   |                 |             |               |                          |                              |                         |  |
|--------------------------------|-----------------------------------|-----------------|-------------|---------------|--------------------------|------------------------------|-------------------------|--|
|                                |                                   | เลขที่หนังสือ : |             |               | รุ่นปี พ.ศ. : 2567 มทบ.* | * [มทบ.11 ❤                  | ค้นหา                   |  |
| เพิ่มเลขา                      | ที่หนังสึย ส                      | าบเลขที่หนังสือ |             |               |                          |                              |                         |  |
|                                | สำดับ เลขที่หนังสือ วันที่ สังกัด |                 | ประเภทบัญชี | ประเภทกองหนุน | รายละเอียด               |                              |                         |  |
|                                | 1                                 | 2567_test       | 11/01/2567  | มทบ.11        | นายทหารประทวนกองหนุน     | กองหนุนประเภทที่ 1 ชั้นที่ 1 | <u>บัญชีรายชื่อ (1)</u> |  |
|                                | 2                                 | Test 1234/2567  | 07/02/2567  | มทบ.11        | นายทหารประทวนกองหนุน     | กองหนุนประเภทที่ 1 ชั้นที่ 1 | <u>บัญชีรายชื่อ (1)</u> |  |
|                                |                                   |                 |             |               |                          |                              |                         |  |

| wisevigunnss<br>Tendodal Defense                                        | hunau<br>e Command                                                                    |                                           |  |  |  |  |  |  |
|-------------------------------------------------------------------------|---------------------------------------------------------------------------------------|-------------------------------------------|--|--|--|--|--|--|
| > ระบบการควบคุมกำลังพลสำรอง   ระบบสนับส                                 | มุนระบบงานทั่วไป   <mark>ออกจากระบบ</mark>                                            | ชื่อผู้ใช้ระบบ : ฝ่ายสรรท<br>กำลัง มทบ.11 |  |  |  |  |  |  |
| > บัญชี ตพ.2   บัญชี ตพ.3   บัญชี ตพ.4   บัญชี ตา<br>สำรอง   ข้อมูลหลัก | พ.6   ตรวจสอบสภาพทหารกองหนุน   บันทึกแต่งตั้งยศชั้นประทวน   บันทึกแต่งตั้งยศสัญญาบัตร | บันทึกการเปลี่ยนเหล่า   ติดต่อกำลังพล     |  |  |  |  |  |  |
| ยอดรวมบัญชี ตพ.2   น่าเข้าข้อมูล 🕨 ข้อมูลบัญชี 🤅                        | aw.2                                                                                  |                                           |  |  |  |  |  |  |
| ค้นหาเพื่อเรียกดู                                                       |                                                                                       |                                           |  |  |  |  |  |  |
| สังกัด มทบ. * : 🛛 ม                                                     | สังกัด มทบ. * : 🛛 มทบ.11 🖍 รุ่นปี พ.ศ.* : 2567                                        |                                           |  |  |  |  |  |  |
| จังหวัด* : ก                                                            | จังหวัด* : กรุงเทพมหานคร 💙 อำเภอ* : เขตป้อมปราบศัตรูพ่าย 💙                            |                                           |  |  |  |  |  |  |
| ประเภทบัญชี* : น                                                        | ายทหารประทวนกองหนุน 🗸                                                                 |                                           |  |  |  |  |  |  |
| ประเภทบัญชีย่อย : 🔤                                                     | เลือก 🗸                                                                               |                                           |  |  |  |  |  |  |
| เลขประจำตัวประชาชน :                                                    | ชื่อ : นามสกุล :                                                                      |                                           |  |  |  |  |  |  |
|                                                                         | ค้นหา                                                                                 |                                           |  |  |  |  |  |  |
| พิมพ์บัญชี                                                              |                                                                                       |                                           |  |  |  |  |  |  |
| ลำดับ เลขปชช. ยศ,ชื่อ-น                                                 | ามสกุล เครื่องหมาย สถานะ                                                              | หมายเหตุ                                  |  |  |  |  |  |  |
| 1 <u>1100400106601</u> ส.อ. กิตติคุณ อ่                                 | ังคษร ทบ.2567 ก.ท. 55555 ปลดเป็นทหารกองหนุนประเภทที่ 1 ชั้นที่ 1                      | บัญชี ตพ.2 ย้ายไป บัญชี ตพ.5              |  |  |  |  |  |  |
|                                                                         |                                                                                       |                                           |  |  |  |  |  |  |
|                                                                         |                                                                                       |                                           |  |  |  |  |  |  |

เลือก มทบ., รุ่นปี, จังหวัด, อำเภอ และประเภทบัญชี และกด "ค้นหา" รายชื่อที่จัดเตรียมไว้จะแสดงขึ้นมา ให้กด "พิมพ์บัญชี"

|       |                  |             |        |         |         |                   |                   |                                           |                    |                   |                        |                         |                          |           |      |           |          |         |        |           | 111,ดอด | - റമ്പ      |
|-------|------------------|-------------|--------|---------|---------|-------------------|-------------------|-------------------------------------------|--------------------|-------------------|------------------------|-------------------------|--------------------------|-----------|------|-----------|----------|---------|--------|-----------|---------|-------------|
|       |                  |             |        | บัญชี่เ | ายทหา   | รประทา<br>บัญชีทห | วนกองห<br>การกองเ | เนุน บัญชี ส.เ<br>กินซึ่งได <b>้</b> รับก | ต. หรือ<br>กรฝึกแล | จ.ต. (<br>1้ว หรื | กองประจำก<br>อบัญชีทหา | าาร) กองหา<br>รกองหนุนา | นุนและพลท<br>ประเภทที่ ๒ | หารกองหนุ | น    | หน้       | ,<br>1   | ใน      |        | หน้า      | ตพ.     | ler         |
|       |                  |             |        | บัส     | บูชี    | นา                | ยทหารป            | ระทวนกองหนุ                               | ุ่น                |                   | แผนก                   |                         | ทหารบก                   |           |      |           |          |         |        |           |         |             |
|       |                  |             |        | จัง     | หวัด    |                   | กรุง              | เทพมหานคร                                 |                    |                   | ອຳເກອ                  | ) เข                    | ตป้อมปราบศั              | ัตรูพ่าย  |      |           |          |         |        |           |         |             |
|       |                  |             |        | ปร      | ະເກກກື່ |                   | ۹                 | ชั้นที่                                   | a                  |                   | รุ่นปี                 | മര്                     | ะต รวม                   | j @       |      |           |          |         |        |           |         |             |
|       |                  |             |        |         |         |                   |                   |                                           |                    |                   | สังกัด                 | 1                       | ມານ.໑໑                   |           |      |           |          |         |        |           |         |             |
|       |                  |             |        |         |         | คำนาณ             |                   | 2234                                      |                    | ກູນີ              | ลำเนาทหาร              | ī                       | ส์                       | Ð         |      | ขนาดเครื่ | องแต่งกา | ប       | เข้ารั | ับการเรีย | กพล     |             |
| ลำดับ | ยศ, ชื่อ         | เครื่องหมาย | ชั้นปี | ปลด     | เหล่า   | ារ ពេល<br>ការ     | ຕາມັນູ<br>ສານັນູ  | าราม<br>ประพฤติ                           | บ้าน<br>เลขที่     | หมู่ที่           | ถนน<br>ดรอก ซอย        | ดำบล                    | บิดา                     | มารดา     | หมวก | เสื้อ     | กางเกง   | รองเท้า | เพื่อ  | ตั้งแต่   | ถึง     | หมายเหตุ    |
| ໑.    | ส.อ. กิตติกุณ    | ກນ.ໄພ໕ັວຕ)  | ෂයීවන් | ෂයීවත්  | ส.      |                   |                   | null                                      | බේෂග               |                   |                        | คลองมหา                 |                          |           |      | กลาง      | กลาง     |         |        |           |         | บัญชี ตพ.2  |
|       | อังกษร           | n.n. ಹಹಹಹಹ  |        |         |         |                   |                   |                                           |                    |                   |                        | นาค                     |                          |           |      |           |          |         |        |           |         | ยายไป บัญชี |
|       | စဝင်င်ဝစဝဝခ်ဝဝစစ |             |        |         |         |                   |                   |                                           |                    |                   |                        |                         |                          |           |      |           |          |         |        |           |         | ศพ.5        |
|       |                  |             |        |         |         |                   |                   |                                           |                    |                   |                        |                         |                          |           |      |           |          |         |        |           |         |             |

# แบบพิมพ์บัญชีนายทหารประทวนกองหนุน (แบบ ตพ.2)

# การเลื่อนยศ นายทหารสัญญาบัตรกองหนุน และ การแต่งตั้งยศ ว่าที่ ร.ต.

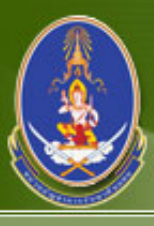

#### หน่วยบัญชาการรักษาดินแดน Texatorial Defense Command

ระบบการควบคุมกำลังพลสำรอง | ระบบสนับสนุนระบบงานทั่วไป | ออกจากระบบ

ชื่อผู้ใช้ระบบ : ฝ่ายสรรพ กำลัง มทบ.11

บัญชี ตพ.2 | บัญชี ตพ.3 | บัญชี ตพ.4 | บัญชี ตพ.6 | ตรวจสอบสภาพทหารกองหนุน | บันทึกแต่งตั้งยศชั้นประทวน 🕨 บันทึกแต่งตั้งยศสัญญาบัตร 🛛 บันทึกการเปลี่ยนเหล่า | ติดต่อกำลังพล สำรอง | ข้อมูลหลัก

| ค้นหา บันทึกแต่งตั้งยศชั้นสัญญาบัตร |                                                                                                    |                      |             |             |  |  |  |  |  |  |
|-------------------------------------|----------------------------------------------------------------------------------------------------|----------------------|-------------|-------------|--|--|--|--|--|--|
| เลขที่ค่                            | าสั่ง :                                                                                            | ปีที่แต่งตั้งยศ : 25 | 67 ยศ : เลื | อกทั้งหมด 🗸 |  |  |  |  |  |  |
| ค้มหา                               |                                                                                                    |                      |             |             |  |  |  |  |  |  |
| เพิ่มเลขทีหนังสือ                   |                                                                                                    |                      |             |             |  |  |  |  |  |  |
| 🗌 ลำดับ เลขที่คำสั่ง                | 🗌 ลำดับ เลขที่คำสั่ง ประเภทหนังสือ หน่วยที่ดำเนินการ ปีที่แต่งตั้งยศ ยศ มทบ. บัญชีข้อมูลแต่งตั้งยศ |                      |             |             |  |  |  |  |  |  |
| ไม่พบข้อมูลที่ท่านต้องการค้นหา!!!   |                                                                                                    |                      |             |             |  |  |  |  |  |  |
|                                     |                                                                                                    |                      |             |             |  |  |  |  |  |  |
|                                     |                                                                                                    |                      |             |             |  |  |  |  |  |  |

# จัดทำเลขที่หนังสือ ตามปีที่แต่งตั้งยศชั้นสัญญาบัตร โดยกด "เพิ่มเลขที่หนังสือ"

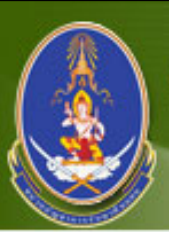

Ē

#### หน่วยบัญชาการรักษาดินแดน Territorial Defense Command

ระบบการควบคุมกำลังพลสำรอง | ระบบสนับสนุนระบบงานทั่วไป | ออกจากระบบ

ชื่อผู้ใช้ระบบ : ฝ่ายสรรเ กำลัง มทบ.1

บัญชี ตพ.2 | บัญชี ตพ.3 | บัญชี ตพ.4 | บัญชี ตพ.6 | ตรวจสอบสภาพทหารกองหนุน | บันทึกแต่งตั้งยศชั้นประทวน 🕨 บันทึกแต่งตั้งยศสัญญาบัตร 🛛 บันทึกการเปลี่ยนเหล่า | ติดต่อกำลังพล สำรอง | ข้อมูลหลัก

| เพิ่มเลขที่หนังสือแต่งตั้งยศ |                                      |
|------------------------------|--------------------------------------|
| เลขที่หนังสือแต่งตั้งยศ* :   | Test 123/2567                        |
| ประเภทหนังสือ :              | แต่งตั้งยศ เป็น ว่าที่ ร.ต.(ชาย) 🛛 🗸 |
| ปีที่แต่งตั้งยศ* :           | 2567                                 |
| ยศ* :                        | ว่าที่ร้อยตรี 🗸                      |
| วันที่ออกคำสั่ง* :           | 07/02/2567                           |
| หน่วยที่ดำเนินการ* :         | ัศศท. 🗸                              |
|                              | บันทึก กลับ                          |
|                              |                                      |

# กรอกข้อมูล **ให้ถูกต้อง ครบถ้วน สมบูรณ์** และ กด "บันทึก"

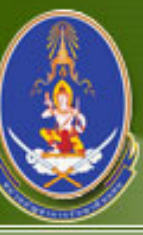

### หน่วยบัญชาการรักษาดินแดน Teattoatal Defense Command

#### ระบบการควบคุมกำลังพลสำรอง | ระบบสนับสนุนระบบงานทั่วไป | ออกจากระบบ

#### ชื่อผู้ใช้ระบบ : ฝ่ายสรร กำลัง มทบ.1

บัญชี ตพ.2 | บัญชี ตพ.3 | บัญชี ตพ.4 | บัญชี ตพ.6 | ตรวจสอบสภาพทหารกองหนุน | บันทึกแต่งตั้งยศชั้นประทวน |> บันทึกแต่งตั้งยศสัญญาบัตร | บันทึกการเปลี่ยนเหล่า | ติดต่อกำลังพล สำรอง | ข้อมูลหลัก

| เลขที่คำสั่ง :<br>คันหา<br>พิ่มเลขทีหนังสึอ<br>โลขที่คำสั่ง ประเภทหนังสือ<br>1 <u>Test 123/2567</u> แต่งตั้งยศ เป็น ว่าที่ ร.ต.(ชาย) ศศท. 2567 ว่าที่ร้อยตรี <u>มทบ.</u> <u>รายละเอียด</u>                                                                                                    | ด้นหา     | บันทึกแ    | ต่งตั้งยศชั้นสัญญา | บัตร                             |                        |                 |               |             |                       |
|----------------------------------------------------------------------------------------------------|-----------|------------|--------------------|----------------------------------|------------------------|-----------------|---------------|-------------|-----------------------|
| <ul> <li>ค้นหา</li> <li>ริ่มเลชทีหนังสือ</li> <li>ลำดับ เลขที่คำสั่ง</li> <li>ประเภทหนังสือ</li> <li>หน่วยที่ดำเนินการ</li> <li>ปีที่แต่งตั้งยศ</li> <li>ยศ</li> <li>มทบ.</li> <li>รายละเอียด</li> </ul>                                                                                          |           |            | เลขที่คำ           | สั่ง:                            | ปีที่แต่งตั้งยศ : 2567 | ยศ : เลือก      | าทั้งหมด 🗸    |             |                       |
| <sup>1</sup> ัมเลชทีหนังสือ<br>□ <mark>ลำดับ เลขที่คำสั่ง ประเภทหนังสือ หน่วยที่ดำเนินการ ปีที่แต่งตั้งยศ ยศ มทบ. บัญชีข้อมูลแต่งตั้งยศ<br/>□ 1 <u>Test 123/2567</u> แต่งตั้งยศ เป็น ว่าที่ ร.ต.(ชาย) ศศท. 2567 ว่าที่ร้อยตรี <u>มทบ.</u> <u>รายละเอียด</u></mark>                                |           |            |                    | ค้นหา                            |                        |                 |               |             |                       |
| ลำดับ         เลขที่คำสั่ง         ประเภทหนังสือ         หน่วยที่ดำเนินการ         ปีที่แต่งตั้งยศ         ยศ         มทบ.         บัญชีข้อมูลแต่งตั้งยศ           1 <u>Test 123/2567</u> แต่งตั้งยศ เป็น ว่าที่ ร.ต.(ชาย)         ศศท.         2567         ว่าที่ร้อยตรี <u>มทบ.</u> รายละเอียด | ເพີ່ມເລນາ | ที่หนังสือ | ลบเลขทีหนังสือ     |                                  |                        |                 |               |             |                       |
| 1 <u>Test 123/2567</u> แต่งตั้งยศ เป็น ว่าที่ ร.ต.(ชาย) ศศท. 2567 ว่าที่ร้อยตรี <u>มทบ.</u> <u>รายละเอียด</u>                                                                                                    |           | สำดับ      | เลขที่คำสั่ง       | ประเภทหนังสือ                    | หน่วยที่ดำเนินการ      | ปีที่แต่งตั้งยศ | ยศ            | มทบ.        | บัญชีข้อมูลแต่งตั้งยศ |
|                                                                                                    |           | 1          | Test 123/2567      | แต่งตั้งยศ เป็น ว่าที่ ร.ต.(ชาย) | ศศท.                   | 2567            | ว่าที่ร้อยตรี | <u>มทบ.</u> | <u>รายละเอียด</u>     |
|                                                                                                    |           |            |                    |                                  |                        |                 |               |             |                       |
|                                                                                                    |           |            |                    |                                  |                        |                 |               |             |                       |

### ประเภทหนังสือที่ จัดทำไว้ จะแสดงขึ้นมา ให้ กด "มทบ."

| 1                | าน่วยปัญชาการรักษาดิบแดน            |            |                          |
|------------------|-------------------------------------|------------|--------------------------|
|                  | ข้อมูล มทบ. หน่วยที่ดำเนินการ: ศศท. |            | $\overline{\mathcal{O}}$ |
| ระบบการควบเ      | 🗹 มทบ.11                            | □ มทบ.12   | ระบบ : ฝ้ายสรรท          |
| โอเชีตพ 2∣บ้อ    | □ มทบ.13                            | □ มทบ.14   | วิตต่อก่ออังพอ           |
| าเรอง   ข้อมูลหะ | □ มทบ.15                            | □ มทบ.16   | NUMBER TO VIOL           |
|                  | □ มทบ.17                            | มทบ.18     |                          |
| ค้นหา บันทีเ     | □ มทบ.19                            | ี่ มทบ.21  |                          |
|                  | □ มทบ.22                            | □ มทบ.23   |                          |
|                  | □ มทบ.24                            | □ มทบ.25   |                          |
|                  | □ มทบ.26                            | □ лилл.27  |                          |
|                  | □ มทบ.28                            | □ עווע .29 |                          |
| เพิ่มเอขที่หนัง  | □ มทบ.210                           | □ มทบ.31   |                          |
|                  | □ มทบ.32                            | □ มилл.33  |                          |
| 🗌 ลำด้           | □ มทบ.34                            | □ มทบ.35   | งตั้งยศ                  |
| □ <b>1</b>       | □ มทบ.36                            | □ มทบ.37   | <u>@</u>                 |
|                  | □ มทบ.38                            | □ มทบ.39   |                          |
|                  | □ มทบ.310                           | □ มทบ.41   |                          |
|                  | □ มทบ.42                            | □ มทบ.43   |                          |
|                  | □ มทบ.44                            | □ มทบ.45   |                          |
|                  | □ มทบ.46                            |            |                          |
|                  |                                     | x          |                          |
|                  |                                     | บนทก       |                          |
|                  |                                     |            |                          |
|                  |                                     |            |                          |
|                  |                                     |            |                          |
|                  | '<br>แก้ไขข้อมูล มหบ.               |            | CLOSE 🗱                  |

เลือก มทบ. ที่ต้องการจะนำเข้าข้อมูล และกด "บันทึก"

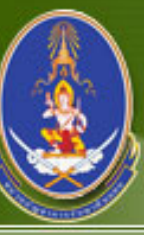

### หน่วยบัญชาการรักษาดินแดน Teattorial Defense Command

ระบบการควบคุมกำลังพลสำรอง | ระบบสนับสนุนระบบงานทั่วไป | ออกจากระบบ

ชื่อผู้ใช้ระบบ : ฝ่ายสรร กำลัง มทบ.1

บัญชี ตพ.2 | บัญชี ตพ.3 | บัญชี ตพ.4 | บัญชี ตพ.6 | ตรวจสอบสภาพทหารกองหนุน | บันทึกแต่งตั้งยศชั้นประทวน |> บันทึกแต่งตั้งยศสัญญาบัตร | บันทึกการเปลี่ยนเหล่า | ติดต่อกำลังพล สำรอง | ข้อมูลหลัก

| ค้นหา    | บันทึกแ    | ต่งตั้งยศชั้นสัญญา: | บัตร                             |                        |                 |               |             |                       |
|----------|------------|---------------------|----------------------------------|------------------------|-----------------|---------------|-------------|-----------------------|
|          |            | เลขที่คำอ           | สั่ง:                            | ปีที่แต่งตั้งยศ : 2567 | ยศ : เลือก      | าทั้งหมด 🗸    |             |                       |
|          |            |                     | ค้นหา                            |                        |                 |               |             |                       |
| เพิ่มเลข | ที่หนังสึะ | ลบเลขทีหนังสือ      |                                  |                        |                 |               |             |                       |
|          | สำดับ      | เลขที่คำสั่ง        | ประเภทหนังสือ                    | หน่วยที่ดำเนินการ      | ปีที่แต่งตั้งยศ | ยศ            | มทบ.        | บัญชีข้อมูลแต่งตั้งยศ |
|          | 1          | Test 123/2567       | แต่งตั้งยศ เป็น ว่าที่ ร.ต.(ชาย) | ศศท.                   | 2567            | ว่าที่ร้อยตรี | <u>มทบ.</u> | <u>รายละเอียด</u>     |
|          |            |                     |                                  |                        |                 |               |             |                       |
|          |            |                     |                                  |                        |                 |               |             |                       |
|          |            |                     |                                  |                        |                 |               |             |                       |

น้ำเข้ารายชื่อ โดย กด "รายละเอียด"

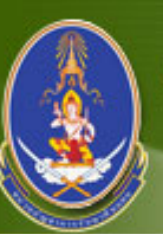

#### หน่วยปัญชาการรักษาดินแดน Tendtoidal Defense Command

ระบบการควบคุมกำลังพลสำรอง | ระบบสนับสนุนระบบงานทั่วไป | <mark>ออกจากระบบ</mark>

ชื่อผู้ใช้ระบบ : ฝ่ายสรรา กำลัง มทบ.1

บัญชี ตพ.2 | บัญชี ตพ.3 | บัญชี ตพ.4 | บัญชี ตพ.6 | ตรวจสอบสภาพทหารกองหนุน | บันทึกแต่งตั้งยศชั้นประทวน |> บันทึกแต่งตั้งยศสัญญาบัตร | บันทึกการเปลี่ยนเหล่า | ติดต่อกำลังพล สำรอง | ข้อมูลหลัก

| ข้อมูลร | ข้อมูลบัญชีขอแต่งตั้งยศ นศท. เลขที่หนังสือ : Test 123/2567 ปีที่แต่งตั้งยศ : 2567 หน่วยที่ดำเนินการ : ศศท. กลับ |                    |         |                          |      |  |  |  |  |  |  |
|---------|----------------------------------------------------------------------------------------------------|--------------------|---------|--------------------------|------|--|--|--|--|--|--|
|         |                                                                                                    | ยศ : ว่าที่ร้อยตรี | วันที่อ | ออกคำสั่ง : 7 กุมภาพันธ์ | 2567 |  |  |  |  |  |  |
| เพิ่มรา | เพิ่มรายชื่อ ลบรายชื่อ                                                                                          |                    |         |                          |      |  |  |  |  |  |  |
|         | ลำดับที่ในคำสั่ง เลข ปชช. ชื่อ - นามสกุล เครื่องหมาย เหล่า ภูมิลำเนาทหาร คุณวุฒิ ชกท.                           |                    |         |                          |      |  |  |  |  |  |  |
|         | ไม่พบข้อมูลที่ท่านต้องการค้นหา!!!                                                                               |                    |         |                          |      |  |  |  |  |  |  |
|         |                                                                                                    |                    |         |                          |      |  |  |  |  |  |  |
|         |                                                                                                    |                    |         |                          |      |  |  |  |  |  |  |

# กด "เพิ่มรายชื่อ" เพื่อนำเข้ารายชื่อเข้าบัญชีขอแต่งตั้งยศสัญญาบัตร
|                            | ) <b>พ</b>              | น่วยบัญบาการรั<br>landtodal Dafansa | <del>กษาถินแดน<br/>e Command</del>                                         |                                                |
|----------------------------|-------------------------|-------------------------------------|----------------------------------------------------------------------------|------------------------------------------------|
| ระบบการ                    | รควบคุมเ                | กำลังพลสำรอง  ระบบสนับสนุ           | นระบบงานทั่วไป   <mark>ออกจากระบบ</mark>                                   | ชื่อผู้ใช้ระบบ : ฝ่ายสร<br>กำลัง มทบ.          |
| บัญชี ตพ.)<br>ส่ารอง   ข้ะ | 2   บัญชี (<br>อมูลหลัก | ตพ.3   บัญชี ตพ.4   บัญชี ตพ.6      | ตรวจสอบสภาพทหารกองหนุน   บันทึกแต่งตั้งยศชั้นประทวน  > บันทึกแต่งตั้งยศสัญ | ญาบัตร   บันทึกการเปลี่ยนเหล่า   ติดต่อกำลังพล |
| ด้นหาโ                     | โดย                     |                                     | เลขที่หนังสือ : <mark>Test 123/2567</mark>                                 | หน่วยที่ดำเนินการ : ศศท. กลับ                  |
|                            |                         | จังหวัด : กรุ                       | งเทพมหานคร 🗸 ค้นหา                                                         |                                                |
| เพิ่มรา                    | ายชื่อ                  |                                     |                                                                            |                                                |
|                            | ลำดับ                   | เลข ปชช.                            | ชื่อ - นามสกุล                                                             | เหล่า                                          |
|                            | 1                       | 1101700128041                       | ส.อ. กช บูรณภิญโญ                                                          | ทหารราบ                                        |
|                            | 2                       | 1101800575863                       | ส.อ. กช ธนบัตร                                                             | ทหารแผนที่                                     |
|                            | 3                       | 1103700981853                       | ส.อ. กชกร โอดิริ                                                           | ทหารปืนใหญ่                                    |
|                            | 4                       | 1103701015233                       | ส.อ. กชกร สว่างแข่ม                                                        | ทหารช่าง                                       |
|                            | 5                       | 1103300108257                       | ส.อ. กชพิศ ศิริเวพิน                                                       | ทหารพลาธิการ                                   |
|                            | 6                       | 1102200105174                       | ส.อ. กชทีปต์ พิชิดวิทยาเอก                                                 | ทหารแผนที่                                     |
|                            | 7                       | 1103300092539                       | ส.อ. กชพล คูหารัตนไชย                                                      | ทหารปืนใหญ่                                    |
|                            | 8                       | 1100200817504                       | ส.อ. กชภัส สันดิบุตร                                                       | ทหารสารวัตร                                    |
|                            | 9                       | 1103300123663                       | ส.อ. กชสห ศิรธนธิวัฒน์                                                     | ทหารสื่อสาร                                    |
|                            | 10                      | 1100801270755                       | ส.อ. กชานนท์ เลิศต่ารงวงศ์                                                 | ทหารสารบรรณ                                    |
|                            | 11                      | 1102002127422                       | ส.อ. กณต์ธร. สุทธจินดา                                                     | ทหารสื่อสาร                                    |
|                            | 12                      | 1100800815791                       | ส.อ. กณวรรธน์ นิมิตรโภคานันท์                                              | ทหารราบ                                        |
|                            | 13                      | 1102700346499                       | ส.อ. กณิก เสน่หา                                                           | ทหารสื่อสาร                                    |
|                            | 14                      | 1102002652055                       | ส.อ. กตชกร ฉัตรมาศ                                                         | ทหารการข่าว                                    |
|                            |                         |                                     |                                                                            |                                                |

## เลือก จังหวัด ที่ต้องการ และกด "ค้นหา"

|                     | 12526 | 1102002815922 | ส.อ.ธีรวัฒน์ ปกติ             | ทหารราบ      |
|---------------------|-------|---------------|-------------------------------|--------------|
|                     | 12527 | 1102100058930 | ส.อ. ธีรวัฒน์ บรรลือสิน       | ทหารสื่อสาร  |
|                     | 12528 | 1102700251196 | ส.อ. ธีรวัฒน์ วงพิมล          | ทหารราบ      |
|                     | 12529 | 1103100155219 | ส.อ. ธีรวัฒน์ เยี่ยมวัฒนา     | ทหารพลาธิการ |
|                     | 12530 | 1103700880879 | ส.อ. ธีรวัฒน์ จันทร์กระจ่าง   | ทหารสื่อสาร  |
|                     | 12531 | 1103701174960 | ส.อ. ธีรวัฒน์ พรมพันธุ์       | ทหารขนส่ง    |
|                     | 12532 | 1103701411872 | ส.อ. ธีรวัฒน์ อารุณี          | ทหารสรรพาวุธ |
|                     | 12533 | 1103702729931 | ส.อ. ธีรวัฒน์ พัวประเสริฐ     | ทหารราบ      |
|                     | 12534 | 1103702820091 | ส.อ. ธีรวัฒน์ ได้ทุกทาง       | ทหารราบ      |
|                     | 12535 | 1104300233699 | ส.อ. ธีรวัฒน์ ภูมิภักดิ์      | ทหารราบ      |
|                     | 12536 | 1130200130762 | ส.อ. ธีรวัฒน์ ศรีวิเศษ        | ทหารสื่อสาร  |
|                     | 12537 | 1199900239901 | ส.อ. ธีรวัฒน์ เดียวสมบูรณ์กิจ | ทหารช่าง     |
|                     | 12538 | 1200100453330 | ส.อ. ธีรวัฒน์ สุขสวิง         | ทหารราบ      |
| <ul><li>✓</li></ul> | 12539 | 1309900713929 | ส.อ. ธีรวัฒน์ แจ้งประจักษ์    | ทหารสื่อสาร  |
|                     | 12540 | 1419900435677 | ส.อ. ธีรวัฒน์ บุญยัง          | ทหารการข่าว  |
|                     | 12541 | 1549900517648 | ส.อ. ธีรวัฒน์ อินกา           | ทหารการแพทย์ |
|                     | 12542 | 1670500191321 | ส.อ. ธีรวัฒน์ พละลาภ          | ทหารช่าง     |
|                     | 12543 | 1730300130050 | ส.อ. ธีรวัฒน์ อนันต์สิริเกษม  | ทหารปืนใหญ่  |
|                     | 12544 | 1809900477295 | ส.อ. ธีรวัฒน์ บุตรรักษ์       | ทหารการเงิน  |
|                     | 12545 | 1100800813143 | ส.อ. ธีรวัด เมฆชัยมล          | ทหารปืนใหญ่  |
|                     | 12546 | 1100801028873 | ส.อ. ธีรวัต บุญจรัสวงศ์       | ทหารราบ      |
|                     | 12547 | 1101800562753 | ส.อ. ธีรวัต ยิงยอม            | ทหารสรรพาวุธ |
|                     | 12548 | 1102100057321 | ส.อ. ธีรวัด ประสงค์ทรัพย์     | ทหารสื่อสาร  |
|                     | 12549 | 1103700999370 | ส.อ. ธีรวัต นนทสวัสดิ์ศรี     | ทหารสรรพาวุธ |
|                     | 12550 | 1101401915954 | ส.อ. ธีรวัติ หาญกาญจนสุวัฒน์  | ทหารช่าง     |
|                     | 12551 | 1103701270063 | ส.อ. ธีรวิช กิตติมนตรีชัย     | ทหารสื่อสาร  |
|                     | 12552 | 1100800925561 | ส.อ. ธีรวิชญ์ อุ่นแสงจันทร์   | ทหารการเงิน  |

ให้กด Ctrl + F เพื่อ ค้นหารายชื่อ และเลือกรายชื่อที่ต้องการ

| ระบบการ<br>มัญที่ ดูพ     | โมร์<br>โลยสีโอส์ระบบ เมื่อผู้ไข้ระบบ เมื่อ<br>เราบบการควบคุมกำลังพลสำรอง   ระบบสนับสนุนระบบงานทั่วไป   ออกจากระบบ<br>โญชี ดพ.2   บัญชี ดพ.3   บัญชี ดพ.4   บัญชี ดพ.6   ตรวจสอบสภาพทหารกองหนุน   บันทึกแต่งตั้งยศชั้นประทวน  > บันทึกแต่งตั้งยศสัญญาบัตร   บันทึกการเปลี่ยนเหล่า   ติดต่อกำลังพล<br>เรอง   ข้อมอนอ้า |               |                               |                                   |  |  |  |  |
|---------------------------|----------------------------------------------------------------------------------------------------|---------------|-------------------------------|-----------------------------------|--|--|--|--|
| สำร <sup>ั</sup> อง   ข้อ | อมู่ลหลัก                                                                                                    |               |                               |                                   |  |  |  |  |
| ค้นหาโ                    | โดย                                                                                                    |               | เลขที่หนังสือ : Test 123/25   | 567 หน่วยที่ดำเนินการ : ศศท. กลับ |  |  |  |  |
|                           |                                                                                                    | จังหวัด : กรุ | งเทพมหานคร 🗸 ค้นหา            |                                   |  |  |  |  |
| เพิ่มรา                   | ายชื่อ                                                                                                    |               |                               |                                   |  |  |  |  |
|                           | สำดับ                                                                                                    | เลข ปชช.      | ชื่อ - นามสกุล                | เหล่า                             |  |  |  |  |
|                           | 1                                                                                                    | 1101700128041 | ส.อ. กช บุรณภิญโญ             | ทหารราบ                           |  |  |  |  |
|                           | 2                                                                                                    | 1101800575863 | ส.อ. กช ธนบัตร                | ทหารแผนที่                        |  |  |  |  |
|                           | 3                                                                                                    | 1103700981853 | ส.อ. กชกร โอดิริ              | ทหารปืนใหญ่                       |  |  |  |  |
|                           | 4                                                                                                    | 1103701015233 | ส.อ. กชกร สว่างแช่ม           | ทหารช่าง                          |  |  |  |  |
|                           | 5                                                                                                    | 1103300108257 | ส.อ. กชทิศ ศิริเวทิน          | ทหารพลาธิการ                      |  |  |  |  |
|                           | 6                                                                                                    | 1102200105174 | ส.อ. กชทีปต์ พิชิตวิทยาเอก    | ทหารแผนที่                        |  |  |  |  |
|                           | 7                                                                                                    | 1103300092539 | ส.อ. กชพล คูหารัตนไชย         | ทหารปืนใหญ่                       |  |  |  |  |
|                           | 8                                                                                                    | 1100200817504 | ส.อ. กชภัส สันดิบุตร          | ทหารสารวัตร                       |  |  |  |  |
|                           | 9                                                                                                    | 1103300123663 | ส.อ. กชสห ศิรธนธิวัฒน์        | ทหารสื่อสาร                       |  |  |  |  |
|                           | 10                                                                                                    | 1100801270755 | ส.อ. กขานนท์ เลิศดำรงวงศ์     | ทหารสารบรรณ                       |  |  |  |  |
|                           | 11                                                                                                    | 1102002127422 | ส.อ. กณต์ธร สุทธจินดา         | ทหารสื่อสาร                       |  |  |  |  |
|                           | 12                                                                                                    | 1100800815791 | ส.อ. กณวรรธน์ นิมิตรโภคานันท์ | ทหารราบ                           |  |  |  |  |
|                           | 13                                                                                                    | 1102700346499 | ส.อ. กณิก เสน่หา              | ทหารสื่อสาร                       |  |  |  |  |
|                           | 14                                                                                                    | 1102002652055 | ส.อ. กตชกร ฉัตรมาศ            | ทหารการข่าว                       |  |  |  |  |

เมื่อเลือกรายชื่อ เรียบร้อยแล้ว ให้กด "เพิ่มรายชื่อ"

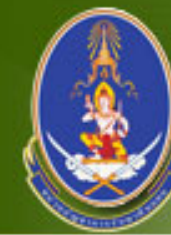

## หน่วยบัญชาการรักษาดินแดน Tenttodal Defense Command

#### ระบบการควบคุมกำลังพลสำรอง | ระบบสนับสนุนระบบงานทั่วไป | <mark>ออกจากระบบ</mark>

ชื่อผู้ใช้ระบบ : ฝ่ายสรรท กำลัง มทบ.11

บัญชี ตพ.2 | บัญชี ตพ.3 | บัญชี ตพ.4 | บัญชี ตพ.6 | ตรวจสอบสภาพทหารกองหนุน | บันทึกแต่งตั้งยศชั้นประทวน |> บันทึกแต่งตั้งยศสัญญาบัตร | บันทึกการเปลี่ยนเหล่า | ติดต่อกำลังพล สำรอง | ข้อมูลหลัก

| ี่ ยศ :รับที่ร้อยดรีรับที่ออกคำสั่ง : 7 กุมภาพันธ์ 2567<br>เพิ่มรายชื่อ aบรายชื่อ aบรายชื่อรับที่ร้อยดรีรับที่ออกคำสั่ง : 7 กุมภาพันธ์ 2567          เพิ่มรายชื่อ aบรายชื่อรับที่ร้อยดรีรับที่ออกคำสั่ง : 111331111       กาหนดค่ารับทุ่งมีการการกรุงเทพมหานคร         0       1309900713929       ส.อ. ธีรวัฒน์ แจ้งประจักษ์ 111331111       ทหารสื่อสาร กรุงเทพมหานคร        | ข้อมูล | าบัญชีขอแต่งตั้งยศ <b>เ</b>                            | นศท.                 | เลขที่หนังสือ :            | Test 123/2567 ปีที่ | นต่งตั้งยศ : 2567 | หน่วยที่ดำเนินการ : <mark>ศ</mark> | ศท. กล้ | ลับ |  |
|----------------------------------------------------------------------------------------------------|--------|--------------------------------------------------------|----------------------|----------------------------|---------------------|-------------------|------------------------------------|---------|-----|--|
| เพิ่มรายชื่อ       ลบรายชื่อ       กำหนดค่า       พิมพ์รายชื่อ         ดำกับที่ในคำสั่ง       เลข ปชช.       ชื่อ - นามสกุล       เครื่องหมาย       เหล่า       ภูมิลำเนาทหาร       คุณวุฒิ       ชก         0       0       1309900713929       ส.อ. ธีรวัฒน์ แจ้งประจักษ์       111331111       ทหารสื่อสาร       กรุงเทพมหานคร       ร.ร.ร.ร.ร.ร.ร.ร.ร.ร.ร.ร.ร.ร.ร.ร.ร.ร.ร. |        | ยศ : ว่าที่ร้อยตรี วันที่ออกคำสั่ง : 7 กุมภาพันธ์ 2567 |                      |                            |                     |                   |                                    |         |     |  |
| สำดับที่ในคำสั่ง         เลข ปชช.         ชื่อ - นามสกุล         เครื่องหมาย         เหล่า         ภูมิสำเนาทหาร         คุณวุฒิ         ชก           0         1309900713929         ส.อ. ธีรวัฒน์ แจ้งประจักษ์         111331111         ทหารสื่อสาร         กรุงเทพมหานคร                                                                                                   | เพิ่มร | เพิ่มรายชื่อ ลบรายชื่อ กำหนดค่า พิมพ์รายชื่อ           |                      |                            |                     |                   |                                    |         |     |  |
| 0 <u>1309900713929</u> ส.อ. ธีรวัฒน์ แจ้งประจักษ์ 1113311111 ทหารสื่อสาร กรุงเทพมหานคร                                                                                                    |        | สำดับที่ในคำสั่ง                                       | เลข ปชช.             | ชื่อ - นามสกุล             | เครื่องหมาย         | เหล่า             | ภูมิสำเนาทหาร                      | คุณวุฒิ | ชกท |  |
|                                                                                                    |        | 0                                                      | <u>1309900713929</u> | ส.อ. ธีรวัฒน์ แจ้งประจักษ์ | 1113311111          | ทหารสื่อสาร       | กรุงเทพมหานคร                      |         |     |  |
|                                                                                                    |        |                                                        |                      |                            |                     |                   |                                    |         |     |  |

กดที่ "หมายเลขประจำตัวประชาชน" เพื่อบันทึกข้อมูลคุณวุฒิและ ชกท.

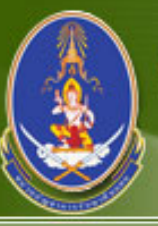

### หน่วยบัญชาการรักษาดินแดน Tenttorial Defense Command

#### ระบบการควบคุมกำลังพลสำรอง | ระบบสนับสนุนระบบงานทั่วไป | ออกจากระบบ

#### ชื่อผู้ใช้ระบบ : ฝ่ายสรรง กำลัง มทบ.1

บัญชี ตพ.2 | บัญชี ตพ.3 | บัญชี ตพ.4 | บัญชี ตพ.6 | ตรวจสอบสภาพทหารกองหนุน | บันทึกแต่งตั้งยศชั้นประทวน |> บันทึกแต่งตั้งยศสัญญาบัตร | บันทึกการเปลี่ยนเหล่า | ติดต่อกำลังพล สำรอง | ข้อมูลหลัก

| บันทึกข้อมูลคุณวุฒิและชกท. | นทึกข้อมูลคุณวุฒิและชกท.   |  |  |  |  |
|----------------------------|----------------------------|--|--|--|--|
| เลขประจำตัวประชาชน :       | 1309900713929              |  |  |  |  |
| ชื่อ - นามสกุล :           | ส.อ. ธีรวัฒน์ แจ้งประจักษ์ |  |  |  |  |
| เลขเครื่องหมาย :           | 1113311111                 |  |  |  |  |
| ลำดับที่ในคำสั่ง* :        | 1                          |  |  |  |  |
| คุณวุฒิ* :                 | ชั้นปริญญาตรี 🗸            |  |  |  |  |
| ชกท.* :                    | 0002 🗸                     |  |  |  |  |
|                            | บันทึก กลับ                |  |  |  |  |
|                            |                            |  |  |  |  |

## กรอกข้อมูล **ให้ถูกต้อง ครบถ้วน สมบูรณ์** และ กด "บันทึก"

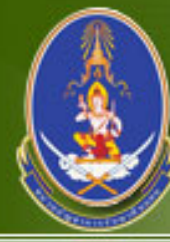

## หน่วยบัญชาการรักษาดินแดน Territorial Defense Command

#### ระบบการควบคุมกำลังพลสำรอง | ระบบสนับสนุนระบบงานทั่วไป | <mark>ออกจากระบบ</mark>

#### ี ชื่อผู้ใช้ระบบ : ฝ่ายสรรท กำลัง มทบ.11

บัญชี ตพ.2 | บัญชี ตพ.3 | บัญชี ตพ.4 | บัญชี ตพ.6 | ตรวจสอบสภาพทหารกองหนุน | บันทึกแต่งตั้งยศชั้นประทวน |> บันทึกแต่งตั้งยศสัญญาบัตร | บันทึกการเปลี่ยนเหล่า | ติดต่อกำลังพล สำรอง | ข้อมูลหลัก

| ข้อมู | ฉบัญชีขอแต่งตั้งยศ | i นศท.               | เลขที่หนังสือ              | : Test 123/2567      | ปีที่แต่งตั้งยศ : | 2567 หน่วยที่ดำเนินก | การ: ศศท. ศ   | າລັບ      |
|-------|--------------------|----------------------|----------------------------|----------------------|-------------------|----------------------|---------------|-----------|
|       |                    | ยศ : ว่าที่ร้อ       | ยตรี วันที่ออก             | กคำสั่ง : 7 กุมภาพัน | มซ์ 2567          |                      |               |           |
| เพิ่ม | รายชื่อ ลบราย      | ชื่อ                 |                            |                      |                   | กำ                   | หนดค่า พิม    | พ์รายชื่อ |
|       | สำดับที่ในคำสั่ง   | เลข ปชช.             | ชื่อ - นามสกุล             | เครื่องหมาย          | เหล่า             | ภูมิสำเนาทหาร        | คุณวุฒิ       | ชกท.      |
|       | 1                  | <u>1309900713929</u> | ส.อ. ธีรวัฒน์ แจ้งประจักษ์ | 1113311111           | ทหารสื่อสาร       | กรุงเทพมหานคร        | ชั้นปริญญาตรี | 0002      |
|       |                    |                      |                            |                      |                   |                      |               |           |
|       |                    |                      |                            |                      |                   |                      |               |           |
|       |                    |                      |                            |                      |                   |                      |               |           |

## ในหน้านี้สามารถ เพิ่มรายชื่อ, ลบรายชื่อ, กำหนดค่าตอนพิมพ์ และ พิมพ์รายชื่อ ได้

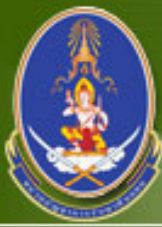

### หน่วยบัญชาการรักษาดินแดน Territorial Defense Command

ระบบการควบคุมกำลังพลสำรอง | ระบบสนับสนุนระบบงานทั่วไป | <mark>ออกจากระบบ</mark>

#### ี ชื่อผู้ใช้ระบบ : ฝ่ายสรรท กำลัง มทบ.11

บัญชี ตพ.2 | บัญชี ตพ.3 | บัญชี ตพ.4 | บัญชี ตพ.6 | ตรวจสอบสภาพทหารกองหนุน | บันทึกแต่งตั้งยศชั้นประทวน 🕨 บันทึกแต่งตั้งยศสัญญาบัตร 🛛 บันทึกการเปลี่ยนเหล่า | ติดต่อกำลังพล สำรอง | ข้อมูลหลัก

| ค้นหา บันทึกแต่งตั้งยศชั้นสัญญาบัตร |                |                                  |                        |                    |                                         |              |                       |
|-------------------------------------|----------------|----------------------------------|------------------------|--------------------|-----------------------------------------|--------------|-----------------------|
|                                     | เลขที่คำสั่ง : |                                  | ปีที่แต่งตั้งยศ : 2567 | ยศ : เลือ <i>เ</i> | าทั้งหมด 🗸                              |              |                       |
|                                     |                | ค้นหา                            |                        |                    |                                         |              |                       |
| เพิ่มเลขที่หนังสึะ ลบเลร            | ขทีหนังสือ     |                                  |                        |                    |                                         |              |                       |
| 🗌 ลำดับ เล                          | าขที่คำสั่ง    | ประเภทหนังสือ                    | หน่วยที่ดำเนินการ      | ปีที่แต่งตั้งยศ    | ยศ                                      | มทบ.         | บัญชีข้อมูลแต่งตั้งยศ |
| 1 <u>Test</u>                       | t 123/2567     | แต่งตั้งยศ เป็น ว่าที่ ร.ต.(ชาย) | ศศท.                   | 2567               | ว่าที่ร้อยตรี                           | <u>มทบ.</u>  | <u>รายละเอียด</u> (1) |
|                                     |                |                                  |                        |                    |                                         |              |                       |
|                                     |                | 0/ 0/                            |                        | 9 <b>/</b>         |                                         |              | . ب                   |
| เมือกส                              | ลับมาดูเ       | เน้าค้นหา เลขที่                 | าหนังสือแต่ง           | งตั้งยศสัต         | ູູູູູູູູູູູູູູູູູູູູູູູູູູູູູູູູູູູູູູູ | ์ตร จ        | าะ เห็นว่า            |
|                                     |                | a                                | 0                      |                    |                                         | . <b>2</b> 4 |                       |

"รายละเอียด" จะแสดงจำนวนยอดตามที่ได้เพิ่มเข้าไป

# จัดทำ ตพ.3

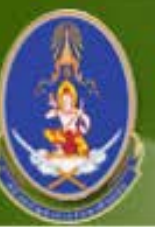

### หน่วยปัญหาการรักษาดินแดน Teadtodal Defense Command

ระบบการควบคุมกำลังพลสำรอง | ระบบสนับสนุนระบบงานทั่วไป | ออกจากระบบ

ชื่อผู้ใช้ระบบ : ฝ่ายสรรท กำลัง มทบ.11

บัญชี ตพ.2 | บัญชี ตพ.3 | บัญชี ตพ.4 | บัญชี ตพ.6 | ตรวจสอบสภาพทหารกองหนุน | บันทึกแต่งตั้งยศชั้นประทวน | บันทึกแต่งตั้งยศสัญญาบัตร | บันทึกการเปลี่ยนเหล่า | ติดต่อกำลังพล สำรอง | ข้อมูลหลัก

ยอดรวมบัญชี ตพ.3 |> นำเข้าข้อมูล | ข้อมูลบัญชี ตพ.3

|                          | สงกด มทบ.* : มทบ.11           | 🖌 🖲 ปีที่แต | งดังยศ : 2567 🔰 🖓 ทุกปี | ค้นหา      |
|--------------------------|-------------------------------|-------------|-------------------------|------------|
| ทีหนังสี่: อบเล<br>สำดับ | ขทีหนังสือ<br>วันที่ออกคำสั่ง | สังกัด      | ประเภทบัญชี             | รายละเอียด |

## จัดทำเลขที่หนังสือ ตาม รุ่นปี และ มทบ. โดยกด "เพิ่มเลขที่หนังสือ"

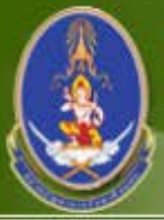

Ē

### พบ่วยปัญชาการรักษาดินแดน Teattodal Defence Command

ระบบการควบคุมกำลังพลสำรอง | ระบบสนับสนุนระบบงานทั่วไป | ออกจากระบบ

ชื่อผู้ใช้ระบบ : ฝ่ายสรรเ กำลัง มทบ.1

บัญชี ดพ.2 🕨 บัญชี ดพ.3 | บัญชี ดพ.4 | บัญชี ดพ.6 | ตรวจสอบสภาพทหารกองหนุน | บันทึกแต่งตั้งยศชั้นประทวน | บันทึกแต่งตั้งยศสัญญาบัตร | บันทึกการเปลี่ยนเหล่า | ติดต่อกำลังพล สำรอง | ข้อมูลหลัก

ยอดรวมบัญชี ตพ.3 | นำเข้าข้อมูล | ข้อมูลบัญชี ตพ.3

| 12/02/2567                |
|---------------------------|
| มทบ.11 🗸                  |
| นายทหารสัญญาบัตรกองหนุน 🗸 |
| บันทึก กลับ               |
|                           |
|                           |
|                           |

## กรอกข้อมูล **ให้ถูกต้อง ครบถ้วน สมบูรณ์** และ กด "บันทึก"

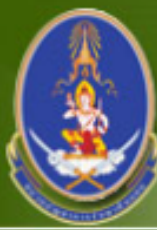

### หน่วยบัญชาการรักษาดินแดน Teattorial Defense Command

ชื่อผู้ใช้ระบบ : ฝ่ายสรร ระบบการควบคุมกำลังพลสำรอง | ระบบสนับสนุนระบบงานทั่วไป | ออกจากระบบ กำลัง มทบ." บัญชี ตพ.2 🕨 บัญชี ตพ.3 | บัญชี ตพ.4 | บัญชี ตพ.6 | ตรวจสอบสภาพทหารกองหนุน | บันทึกแต่งตั้งยศชั้นประทวน | บันทึกแต่งตั้งยศสัญญาบัตร | บันทึกการเปลี่ยนเหล่า | ติดต่อกำลังพล สำรอง | ข้อมูลหลัก ยอดรวมบัญชี ตพ.3 |> นำเข้าข้อมูล | ข้อมูลบัญชี ตพ.3 ด้นหาข้อมูล เลขที่หนังสือ ตพ.3 สังกัด มทบ.\* ปีที่แต่งตั้งยศ : 2567 ۲ 0 มทบ.11 ทกปี × ด้นหา เพิ่มเลขที่หนังสือ ลบเลขที่หนังสือ วันที่ออกดำสั่ง ประเภทบัญชี รายละเอียด สังกัด สำดับ บัญชีรายชื่อ (0) 12/02/2567 มทบ.11 นายทหารสัญญาบัตรกองหนุน

## ประเภทบัญชีที่ จัดทำไว้ จะแสดงขึ้นมา ให้ กด "บัญชีรายชื่อ"

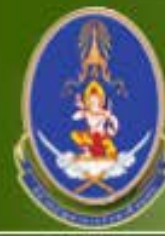

## หน่วยปัญชาการรักษาดินแดน Tendtodal Defense Command

| ระบบการควบคุมกำลังพลสำรอง | ระบบสนับสนุนระบบงานทั่วไป   ออกจากระบบ |
|---------------------------|----------------------------------------|
|---------------------------|----------------------------------------|

#### ชื่อผู้ใช้ระบบ : ฝ่ายสรรท กำลัง มทบ.11

บัญชี ดพ.2 🕨 บัญชี ดพ.3 | บัญชี ดพ.4 | บัญชี ตพ.6 | ตรวจสอบสภาพทหารกองหนุน | บันทึกแต่งตั้งยศชั้นประทวน | บันทึกแต่งตั้งยศสัญญาบัตร | บันทึกการเปลี่ยนเหล่า | ติดต่อกำลังพล สำรอง | ข้อมูลหลัก

ยอดรวมบัญชี ตพ.3 | นำเข้าข้อมูล | ข้อมูลบัญชี ตพ.3

| ข้อมูลบัญชีรายชื่อ | เ ดพ.3    | รุ่นปีพ.ศ. : 2567 สังกัด | จ.มทบ. : <mark>มทบ.11</mark> ประเภทบัญชี∶่น | ายทหารสัญญาบัตรกองหนุน | กลับ  |
|--------------------|-----------|--------------------------|---------------------------------------------|------------------------|-------|
| เพิ่มรายชื่อ ส     | จบรายชื่อ |                          |                                             |                        |       |
| 🗌 ลำดับ            | เลข ปชช.  | ชื่อ - นามสกุล           | เครื่องหมาย                                 | สถานะ                  | หน่วย |
|                    |           | ไม่พบข้อมูลในบัง         | บูชีนี้ !!!                                 |                        |       |
|                    |           |                          |                                             |                        |       |
|                    |           |                          |                                             |                        |       |

## กด "เพิ่มรายชื่อ" เพื่อน้ำเข้ารายชื่อเข้า ตพ.3

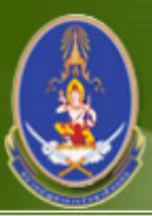

### หน่วยบัญชาการรักษาดินแดน Teadtodal Defense Command

ระบบการควบคุมกำลังพลสำรอง |ระบบสนับสนุนระบบงานทั่วไป | ออกจากระบบ

ชื่อผู้ใช้ระบบ : ฝ่ายสรรท กำลัง มทบ.1

บัญชี ดพ.2 🕨 บัญชี ดพ.3 | บัญชี ดพ.4 | บัญชี ตพ.6 | ตรวจสอบสภาพทหารกองหนุน | บันทึกแต่งตั้งยศชั้นประทวน | บันทึกแต่งตั้งยศสัญญาบัตร | บันทึกการเปลี่ยนเหล่า | ติดต่อกำลังพล สำรอง | ข้อมูลหลัก

ยอดรวมบัญชี ตพ.3 🕨 นำเข้าข้อมูล 🛛 ข้อมูลบัญชี ตพ.3

| เลือกร  | ายชื่อ ล | งบัญชี ตพ.3                   | รุ่นปี พ.ศ. : 2567 สังกัด มทบ. : มทบ.11 | ประเภทบัญชี : นายทหารสัญญาบัตรกองห | เนุน กลับ  |
|---------|----------|-------------------------------|-----------------------------------------|------------------------------------|------------|
|         |          | ภูมิลำเนาทหาร จังหวัด* : กรุง | ทพมหานคร 🗙 อำเภอ : เขตดุสิต             | รุ่นปี พ.ศ. : 2567                 |            |
|         |          |                               | ค้นหา                                   |                                    |            |
| เลือกลง | งบัญชี   |                               |                                         |                                    |            |
|         | สำดับ    | เลข ปปช.                      | ชื่อ - นามสกุล                          | เครื่องหมาย                        | สถานะ      |
|         | 1        | 1309900713929                 | ว่าที่ ร.ต. ธีรวัฒน์ แจ้งประจักษ์       | ทบ.2511 ก.ท. 11111                 | บัญชี ตพ.2 |
|         |          |                               |                                         |                                    |            |
| เลื้อ   | อก ช     | จังหวัด อำเภ                  | อ ตามภมิลำเนาทหาร แ                     | ละร่นปี และกด                      | "ค้นหา     |

รายชื่อที่จัดเตรียมไว้จะแสดงขึ้นมา

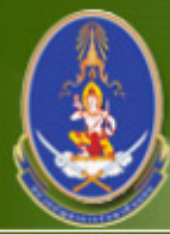

### หน่วยปัญชาการรักษาดินแดน Teattorial Defense Command

#### ระบบการควบคุมกำลังพลสำรอง | ระบบสนับสนุนระบบงานทั่วไป | ออกจากระบบ

#### ชื่อผู้ใช้ระบบ : ฝ่ายสรรท กำลัง มทบ.1

บัญชี ตพ.2 🕨 บัญชี ตพ.3 | บัญชี ตพ.4 | บัญชี ตพ.6 | ตรวจสอบสภาพทหารกองหนุน | บันทึกแต่งตั้งยศชั้นประทวน | บันทึกแต่งตั้งยศสัญญาบัตร | บันทึกการเปลี่ยนเหล่า | ติดต่อกำลังพล สำรอง | ข้อมูลหลัก

ยอดรวมบัญชี ตพ.3 🕨 นำเข้าข้อมูล 🛛 ข้อมูลบัญชี ตพ.3

| เลือกรายชื่อ ลงบัญชี ตพ.3  |        |               | รุ่นปี พ                  | .ศ. : 2567 สังกัด มทบ. : มทบ.11 | ประเภทบัญชี : นายทหารสัญญาบัตรกองหา | มุน กลับ   |
|----------------------------|--------|---------------|---------------------------|---------------------------------|-------------------------------------|------------|
| ภูมิลำเนาทหาร จังหวัด* : ก |        |               | กรุงเทพมหานคร             | 🖌 อำเภอ : เขตดุสิต              | รุ่นปี พ.ศ. : 2567                  |            |
|                            | ค้นหา  |               |                           |                                 |                                     |            |
| เลือกล                     | งบัญชื |               |                           |                                 |                                     |            |
|                            | ลำดับ  | เลข ปปช.      | i i                       | ชื่อ - นามสกุล                  | เครื่องหมาย                         | สถานะ      |
|                            | 1      | 1309900713929 | ว่าที่ร.ต. ธีรวัฒน์ แจ้งบ | ไระจักษ์                        | ทบ.2511 ก.ท. 11111                  | บัญชี ตพ.2 |
|                            |        |               |                           |                                 |                                     |            |
|                            |        |               |                           |                                 |                                     |            |

เลือก รายชื่อที่ต้องการจัดทำ ตพ.3 และกด "เลือกลงบัญชี"

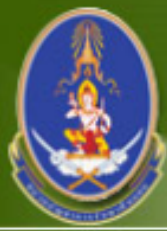

### หน่วยบัญชาการรักษาดินแดน Teattorial Defense Command

#### ระบบการควบคุมกำลังพลสำรอง |ระบบสนับสนุนระบบงานทั่วไป | ออกจากระบบ

#### ี ชื่อผู้ใช้ระบบ : ฝ่ายสรรเ กำลัง มทบ.1

บัญชี ตพ.2 🕨 บัญชี ตพ.3 | บัญชี ตพ.4 | บัญชี ตพ.6 | ตรวจสอบสภาพทหารกองหนุน | บันทึกแต่งตั้งยศชั้นประทวน | บันทึกแต่งตั้งยศสัญญาบัตร | บันทึกการเปลี่ยนเหล่า | ติดต่อกำลังพล สำรอง | ข้อมูลหลัก

ยอดรวมบัญชี ตพ.3 |> นำเข้าข้อมูล | ข้อมูลบัญชี ตพ.3

| ข้อมูลบัญชีรายชื่อ ตพ.3 |        |             | รุ่นปี พ.ศ. : 2567       | สังกัด มทบ. : _มท | u.11 ประเภทบัญชี : นายทหารสัส | บูญาบัตรกองหนุน    | กลับ       |       |
|-------------------------|--------|-------------|--------------------------|-------------------|-------------------------------|--------------------|------------|-------|
| เพิ่มรา                 | เยชื่อ | ลบรายชื่อ   |                          |                   |                               |                    |            |       |
|                         | ลำดับ  | เลข ปชช.    |                          | ชื่อ - นามสกุล    |                               | เครื่องหมาย        | สถานะ      | หน่วย |
|                         | 1      | 13099007139 | 929 ว่าที่ ร.ต. ธีรวัฒน์ | แจ้งประจักษ์      |                               | ทบ.2511 ก.ท. 11111 | บัญชี ตพ.3 |       |
|                         |        |             |                          |                   |                               |                    |            |       |
|                         |        |             |                          |                   |                               |                    |            |       |
|                         |        |             |                          |                   |                               |                    |            |       |

## ในหน้านี้สามารถ "เพิ่มรายชื่อ" หรือ "ลบรายชื่อ" ได้

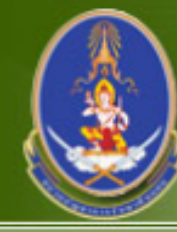

### หน่วยปัญชาการรักษาดินแดน Teadodal Defense Command

ระบบการควบคุมกำลังพลสำรอง | ระบบสนับสนุนระบบงานทั่วไป | ออกจากระบบ

#### ชื่อผู้ใช้ระบบ : ฝ่ายสรรท กำลัง มทบ.11

บัญชี ตพ.2 🕨 บัญชี ตพ.3 | บัญชี ตพ.4 | บัญชี ตพ.6 | ตรวจสอบสภาพทหารกองหนุน | บันทึกแต่งตั้งยศชั้นประทวน | บันทึกแต่งตั้งยศสัญญาบัตร | บันทึกการเปลี่ยนเหล่า | ติดต่อกำลังพล สำรอง | ข้อมูลหลัก

ยอดรวมบัญชี ตพ.3 |> นำเข้าข้อมูล | ข้อมูลบัญชี ตพ.3

| ันหาข้อมูล เลขที่ | หนังสือ ตพ.3<br>สังกัด มทบ *: | 11                   | 🖌 🌒 ปีพื้นต่อตั้งยุศ : 2567 🔹 การป | ດ້ານເວ                  |
|-------------------|-------------------------------|----------------------|------------------------------------|-------------------------|
| แลบทีหนังสึะ ลบ   | เลขที่หนังสือ                 |                      |                                    | ниит                    |
| ) สำดับ           | วันที่ออกคำสั่ง               | สังกัด               | ประเภทบัญชี                        | รายละเอียด              |
| 1                 | <u>12/02/2567</u>             | มทบ.1 <mark>1</mark> | นายทหารสัญญาบัตรกองหนุน            | <u>บัญชีรายชื่อ (1)</u> |
| •                 |                               |                      |                                    |                         |
|                   |                               |                      |                                    |                         |
|                   |                               | ຍ ຍ                  |                                    |                         |

เมื่อกลับมาดูหน้าค้นหา เลขทัหนังสือ ตพ.3 จะ เห็นว่า "บัญชีรายชื่อ" จะแสดงจำนวนยอดตามที่ได้เพิ่มเข้าไป

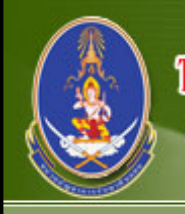

## หน่วยปัญชาการรักษาดินแดน

Territorial Defense Command

ระบบการควบคุมกำลังพลสำรอง | ระบบสนับสนุนระบบงานทั่วไป | ออกจากระบบ

ชื่อผู้ใช้ระบบ : ฝ่ายสรรพ กำลัง มทบ.11

บัญชี ตพ.2 🕨 บัญชี ตพ.3 | บัญชี ตพ.4 | บัญชี ตพ.6 | ตรวจสอบสภาพทหารกองหนุน | บันทึกแต่งตั้งยศชั้นประทวน | บันทึกแต่งตั้งยศสัญญาบัตร | บันทึกการเปลี่ยนเหล่า | ติดต่อกำลังพล สำรอง | ข้อมูลหลัก

ยอดรวมบัญชี ตพ.3 | นำเข้าข้อมูล 🕨 ข้อมูลบัญชี ตพ.3 🛛

| ค้นหาว  | ข้อมูลบัญชี ตพ.3     |                                   |                                  |                                         |                              |
|---------|----------------------|-----------------------------------|----------------------------------|-----------------------------------------|------------------------------|
|         | i                    | สังกัด มทบ.* : 🛛 มทบ.11           | 🗸 💽 ตาม                          | รุ่นปี พ.ศ. : 2567 🛛 ตามอายุ :          | 🔿 ทั้งหมด                    |
|         | ป                    | ระเภทบัญชี* : นายทหารสัญญาบัด     | รกองหนุน 🗙 เหล่า :               | เลือกทั้งหมด 🗸                          |                              |
|         | เลขประจำ             | ดัวประชาชน :                      | ชื่อ :                           | นามสกุล :                               |                              |
|         |                      | ค้นหา                             |                                  |                                         |                              |
| พิมพ์บ้ | ัญชี                 |                                   |                                  |                                         |                              |
| สำดับ   | เลข ปชช.             | ยศ , ชื่อ - นามสกุล               | เครื่องหมาย                      | สถานะ                                   | หมายเหตุ                     |
| 1       | <u>1309900713929</u> | ว่าที่ ร.ต. ธีรวัฒน์ แจ้งประจักษ์ | ทบ.2511 ก.ท. <mark>1</mark> 1111 | ปลดเป็นทหารกองหนุนประเภทที่ 1 ชั้นที่ 1 | บัญชี ตพ.3 ย้ายไป บัญชี ตพ.5 |
|         |                      |                                   |                                  |                                         |                              |

เลือก มทบ., รุ่นปี, ประเภทบัญชี และกด "ค้นหา" รายชื่อที่จัดเตรียมไว้จะแสดงขึ้นมา ให้กด "พิมพ์บัญชี"

|                                                                                    |                           |             |           |               |               |                             |               |                    |        |          |         |                 |                  |          |               |            | າານ. ໑໐໐ - ໐ຕ)ສ່                             |
|------------------------------------------------------------------------------------|---------------------------|-------------|-----------|---------------|---------------|-----------------------------|---------------|--------------------|--------|----------|---------|-----------------|------------------|----------|---------------|------------|----------------------------------------------|
| บัญชีนายทหารสัญญาบัตรกองหนุน บัญชีนายสัญญาบัตรนอกราชการ หรือนายทหารสัญญาบัตรนอกกอง |                           |             |           |               |               |                             |               |                    |        | ศพ. ต    |         |                 |                  |          |               |            |                                              |
|                                                                                    |                           |             |           | บัญชีนายา     | กหาร น        | ายทหารสัญญาบัตรก            | องหนุน        | เหล่าท             | าหารส์ | สื่อสาร  |         | ជ័              | งกัด             |          |               | หน้า ๑     | <u>ใน ∝ หน้า</u>                             |
|                                                                                    |                           |             |           | สำนาณ         |               | สำเร็จการสึกมาวิหา          | เบื้อ         |                    |        |          |         | 1               | ກູູມີຄຳເນາ       |          |               |            |                                              |
| ຄຳຄັນ                                                                              | ยศ - ชื่อ                 | เครื่องหมาข | พ.ศ. เกิด | ារ ដោយ<br>ការ | ความรู้สามัญ  | ถ แรงการกาย เรรา<br>ทหารจาก | หวัด<br>บำนาญ | ดำแหน่งครั้งล่าสุด | บ้า    | านเลขที่ | หมู่ที่ | ถนน ครอก<br>ชอข | ดำบล             | ອຳເກອ    | จังหวัด       | หน่วยบรรจุ | หมายเหตุ                                     |
| ۵.                                                                                 | ว่าที่ ร.ต. ธีรวัฒน       | ทบ.โตสัดด   | ෂයිනය්    | alooo         | ชั้นปริญญาครี |                             |               |                    |        |          |         |                 | ถนนนครไช<br>แตรี | เขตดุสิต | กรุงเทพมหานคร |            | บัญชี คพ.3 ย <sup>้</sup> ายไป<br>บัญชี คพ.5 |
|                                                                                    | แข้งประจักษ์              | ກ.ຠ. ໑໑໑໑໑  |           |               |               |                             |               |                    |        |          |         |                 | on               |          |               |            | 118 1 111                                    |
|                                                                                    | ດຫວ <b>ຽຊ</b> ວວເງທາຊຸເຫຊ |             |           |               |               |                             |               |                    |        |          |         |                 |                  |          |               |            |                                              |
|                                                                                    |                           |             |           |               |               |                             |               |                    |        |          |         |                 |                  |          |               |            |                                              |
|                                                                                    |                           |             |           |               |               |                             |               |                    |        |          |         |                 |                  |          |               |            |                                              |
|                                                                                    |                           |             |           |               |               |                             |               |                    |        |          |         |                 |                  |          |               |            |                                              |
|                                                                                    |                           |             |           |               |               |                             |               |                    |        |          |         |                 |                  |          |               |            |                                              |
|                                                                                    |                           |             |           |               |               |                             |               |                    |        |          |         |                 |                  |          |               |            |                                              |

## แบบพิมพ์บัญชีนายทหารสัญญาบัตรกองหนุน (แบบ ตพ.3)

## ตรวจสอบสภาพ

# ทหารกองหนูน

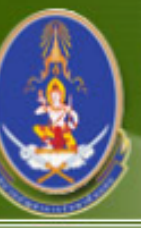

### หน่วยบัญชาการรักษาดินแดน Tenttodal Defense Command

#### ระบบการควบคุมกำลังพลสำรอง | ระบบสนับสนุนระบบงานทั่วไป | ออกจากระบบ

#### ชื่อผู้ใช้ระบบ : ฝ่ายสรรท กำลัง มทบ.1

บัญชี ตพ.2 | บัญชี ตพ.3 | บัญชี ตพ.4 | บัญชี ตพ.6 |> ตรวจสอบสภาพทหารกองหนุน | บันทึกแต่งตั้งยศชั้นประทวน | บันทึกแต่งตั้งยศสัญญาบัตร | บันทึกการเปลี่ยนเหล่า | ติดต่อกำลังพล สำรอง | ข้อมูลหลัก

จัดทำบัญชีตรวจสอบภาพกองหนุน | สรุปยอดตรวจสอบสภาพกองหนุน

| ค้นหาข้อมูล บัย                    | บูชีตรวจสอบสภาพ |                 |                     |                   |             |
|------------------------------------|-----------------|-----------------|---------------------|-------------------|-------------|
|                                    | เลขที่หนังสือ : |                 | ประจำปี พ.ศ. : 2567 | จังหวัด* : นครปฐม | ~           |
|                                    |                 | ค้นหา           |                     |                   |             |
| เพิ่มเลขที่หนังสึะ                 | ลบเลขที่หนังสือ |                 |                     |                   |             |
| 🗌 สำดับ                            | เลขที่หนังสือ   | หนังสือลงวันที่ | จังหวัด             | ประเภทการจัดทำ    | ประเภทบัญชี |
| ไม่พบข้อมูลที่ท่านต้องการค้นหา !!! |                 |                 |                     |                   |             |

จัดทำเลขที่หนังสือ ตาม รุ่นปี โดยกด "เพิ่มเลขที่หนังสือ"

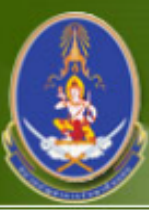

Ę

## หน่วยบัญชาการรักษาดินแดน

Territorial Defense Command

ระบบการควบคุมกำลังพลสำรอง | ระบบสนับสนุนระบบงานทั่วไป | <mark>ออกจากระบบ</mark>

ชื่อผู้ใช้ระบบ : ฝ่ายสรรเ กำลัง มทบ.1

บัญชี ตพ.2 | บัญชี ตพ.3 | บัญชี ตพ.4 | บัญชี ตพ.6 |> ตรวจสอบสภาพทหารกองหนุน | บันทึกแต่งตั้งยศชั้นประทวน | บันทึกแต่งตั้งยศสัญญาบัตร | บันทึกการเปลี่ยนเหล่า | ติดต่อกำลังพล สำรอง | ข้อมูลหลัก

จัดทำบัญชีตรวจสอบภาพกองหนุน |สรุปยอดตรวจสอบสภาพกองหนุน

| บัญทึกบัญชีตรวจสอบสภาพทหารกอ            | ไญทึกบัญชีตรวจสอบสภาพทหารกองหนุน ประจำปี พ.ศ. 2567 |  |  |  |  |  |
|-----------------------------------------|----------------------------------------------------|--|--|--|--|--|
| เลขที่หนังสือ* :                        | Test2-2567                                         |  |  |  |  |  |
| ป้อนข้อมูล                              |                                                    |  |  |  |  |  |
| หนังสือลงวันที่ :                       | 11/01/2567                                         |  |  |  |  |  |
| จังหวัด* :                              | กรุงเทพมหานคร 🗸                                    |  |  |  |  |  |
| ประเภทบัญชี* :                          | นายทหารสัญญาบัตรกองหนุน 🗸                          |  |  |  |  |  |
| ประเภทของการจัดทำบัญชีตรวจสอบสภาพ*<br>: | การตรวจสอบสภาพประจำปี 🗸                            |  |  |  |  |  |
| หมายเหตุ :                              |                                                    |  |  |  |  |  |
|                                         | บันทึก กลับ                                        |  |  |  |  |  |
|                                         |                                                    |  |  |  |  |  |

## กรอกข้อมูล **ให้ถูกต้อง ครบถ้วน สมบูรณ์** และ กด "บันทึก"

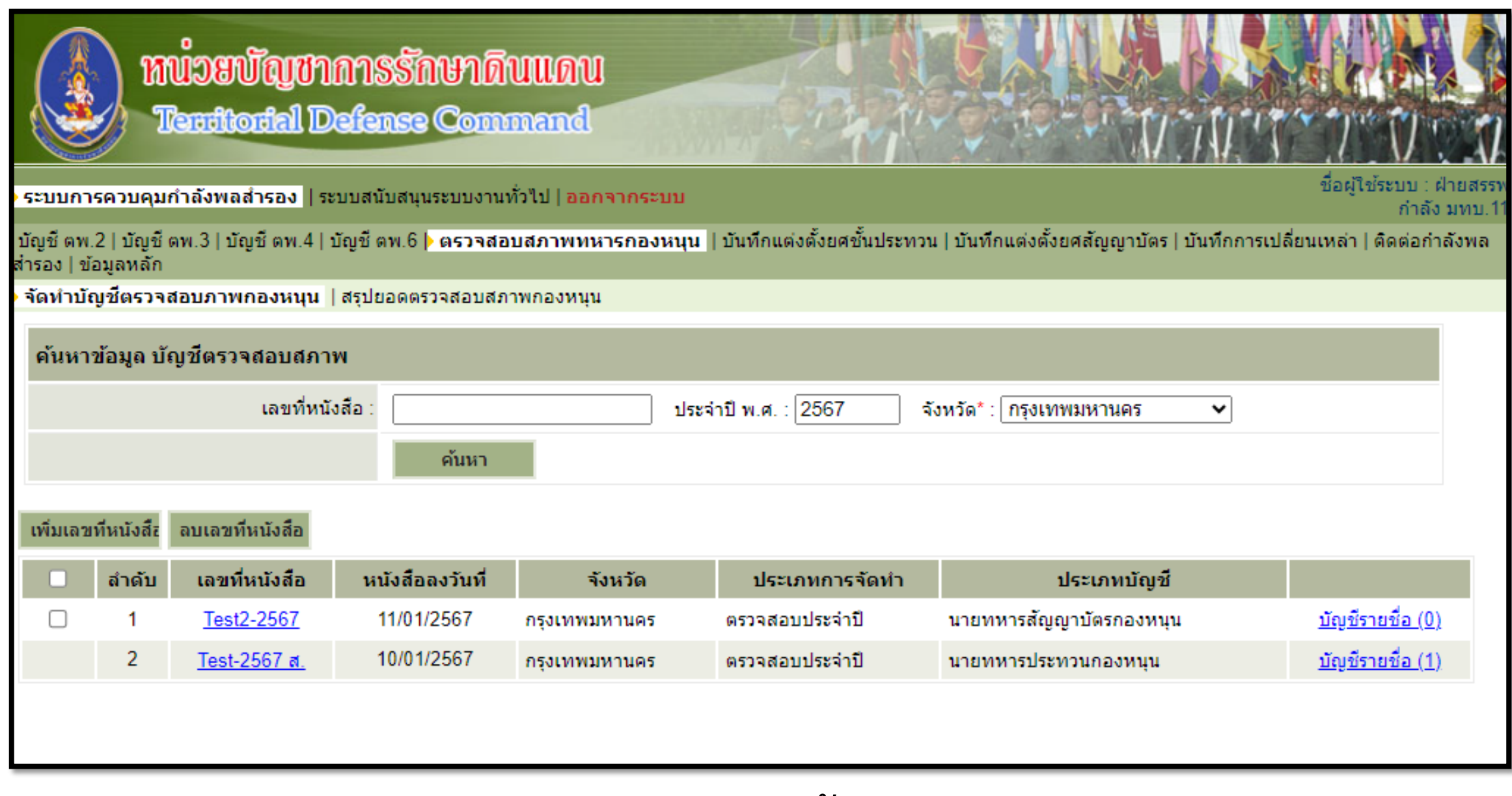

ประเภทบัญชีที่ จัดทำไว้ จะแสดงขึ้นมา ให้ กด "บัญชีรายชื่อ"

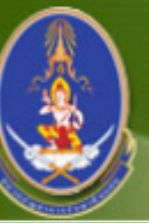

### หน่วยปัญชาการรักษาดินแดน Tendtodal Defense Command

ระบบการควบคุมกำลังพลสำรอง |ระบบสนับสนุนระบบงานทั่วไป | ออกจากระบบ

#### ชื่อผู้ใช้ระบบ : ฝ่ายสรรเ กำลัง มทบ.1

บัญชี ตพ.2 | บัญชี ตพ.3 | บัญชี ตพ.4 | บัญชี ตพ.6 |> ตรวจสอบสภาพทหารกองหนุน | บันทึกแต่งตั้งยศชั้นประทวน | บันทึกแต่งตั้งยศสัญญาบัตร | บันทึกการเปลี่ยนเหล่า | ติดต่อกำลังพล สำรอง | ข้อมูลหลัก

จัดทำบัญชีตรวจสอบภาพกองหนุน | สรุปยอดตรวจสอบสภาพกองหนุน

| บัญชีรายชื่อ ตรวจสอบสภาพทหารกองหนุน                               | เลขที่เอกสาร: Test2-2567 บัญชี: นายทหาร | สัญญาบัตรกองหนุน จังหวัด: กรุงเทพมหานคร กลับ |  |  |  |  |  |
|-------------------------------------------------------------------|-----------------------------------------|----------------------------------------------|--|--|--|--|--|
| ค้นหาตาม อำเภอ* : 🛛 เลือกทั้งหมด 💙 ดำบล/แขวง เลือกทั้งหมด 💙 ค้นหา |                                         |                                              |  |  |  |  |  |
| เพิ่มรายชื่อ ลบรายชื่อ                                            |                                         | พิมพ์บัญชี                                   |  |  |  |  |  |
| 🗌 ลำดับ เลขปชช. ยศ                                                | ศ , ชื่อ - นามสกุล เครื่องหมาย          | เหล่า สถานะการตรวจสอบ                        |  |  |  |  |  |
| ไม่พบข้อมูลที่ท่านต้องการค้นหา !!!                                |                                         |                                              |  |  |  |  |  |

กด "เพิ่มรายชื่อ" เพื่อนำรายชื่อเข้า เพื่อตรวจสภาพทหารกองหนุน

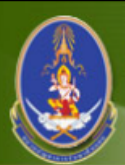

#### หน่วยบัญชาการรักษาดินแดน Teadtodal Defense Command

ระบบการควบคุมกำลังพลสำรอง | ระบบสนับสนุนระบบงานทั่วไป | ออกจากระบบ

ชื่อผู้ใช้ระบบ : ฝ่ายสรร กำลัง มทบ.'

บัญชี ตพ.2 | บัญชี ตพ.3 | บัญชี ตพ.4 | บัญชี ตพ.6 |» ตรวจสอบสภาพทหารกองหนุน | บันทึกแต่งตั้งยศชั้นประทวน | บันทึกแต่งตั้งยศสัญญาบัตร | บันทึกการเปลี่ยนเหล่า | ติดต่อกำลังพล สำรอง | ข้อมูลหลัก

จัดทำบัญชีตรวจสอบภาพกองหนุน | สรุปยอดตรวจสอบสภาพกองหนุน

| เลือกรายชื่อลงบัญชีตรวจสอบสภาพ | เลขที่เอกสาร: Test2-2567 บัญชี: นายทหารสัญญาบัตรกองหนุน จังหวัด: กรุงเทพมหานคร | กลับ |
|--------------------------------|--------------------------------------------------------------------------------|------|
| จังหวัด* :                     | กรุงเทพมหานคร 🗸 อำเภอ : 🖃 เลือกทั้งหมด 🗸 ดำบล : 🖳 เลือกทั้งหมด 🗸               |      |
| เครื่องหมาย :                  | เลขประจำดัวประชาชน :                                                           |      |
|                                | ค้นหา                                                                          |      |

เลือกลงบัญชี

| สำดับ | เลข ปชช.      | ยศ , ชื่อ - นามสกุล                       | เครื่องหมาย                       | เหล่า |
|-------|---------------|-------------------------------------------|-----------------------------------|-------|
| 1     | 3101100184507 | ว่าที่ร.ต. กนก ศรีทอง                     | ทบ.2542 ก.ท. 09337                | 5.    |
| 2     | 1101500988810 | ว่าที่ร.ต. กรรวี โตวิวัฒน์                | ทบ.2560 ก.ท. 04649                | 5.    |
| 3     | 1909900269608 | ว่าที่ ร.ต. กษิดี้เดช ชัยวรพจน์           | ทบ.2553 ก.ท. 0 <mark>18</mark> 64 | 5.    |
| 4     | 1909900269608 | ว่าที่ ร.ต. กษิดิ์เดช ชัยวรพจน์           | ทบ.2553 ก.ท. 01864                | 5.    |
| 5     | 1110100133549 | ว่าที่ ร.ต. กันต์ธร ตั้งเจริญเวช          | ทบ.2554 ก.ท. <mark>1</mark> 3053  | ม.    |
| 6     | 1100702639611 | ว่าที่ ร.ต. กานต์เตชิณท์ เดชอนันต์พิพัฒน์ | ทบ.2559 ก.ท. 13242                | 5.    |
| 7     | 1100201269632 | ว่าที่ร.ต. กิตติศักดิ์ สุขโข              | ทบ.2558 ก.ท. 05776                | ป.    |
| 8     | 1100201289633 | ว่าที่ร.ต. กิติพงษ์ ดูวา                  | ทบ.2558 ก.ท. 16954                | ป.    |
| 9     | 1103702525405 | ว่าที่ ร.ต. จักรพงศ์ โยธาทร               | ทบ.2559 ก.ท. 16754                | 5.    |
| 10    | 1100702662264 | ว่าที่ ร.ต. จารุเกณฑ์ ป็นเปลวทอง          | ทบ.2559 ก.ท. 11449                | 5.    |
| 11    | 1100800830994 | ว่าที่ ร.ต. จิระพงศ์ ตั้งจิตธนกุล         | ทบ.2554 ก.ท. 01602                | 5.    |
|       |               |                                           |                                   |       |

## เลือก จังหวัด ที่ต้องการ และกด "ค้นหา"

|              | 28 | 1100400643330 | ว่าที่ ร.ต. ณัฐพล สุรมณฑล           | ทบ.2555 ก.ท. 14386                | พธ. |  |
|--------------|----|---------------|-------------------------------------|-----------------------------------|-----|--|
|              | 29 | 1101800986855 | ว่าที่ร.ต. ณัฐวุฒิ เกษโกศล          | ทบ.2560 ก.ท. 15282                | ส.  |  |
|              | 30 | 1101800355341 | ว่าที่ ร.ต. ดนุภพ มีชูคุณ           | ทบ.2551 ก.ท. 06051                | 5.  |  |
|              | 31 | 1100702373963 | ว่าที่ ร.ต. ดัชดเกตุ ชารีพันธ์      | ทบ.2559 ก.ท. 09052                | 5.  |  |
|              | 32 | 1101400974698 | ว่าที่ร.ต. ธนมิตร สาระพัดวิเศษ      | ทบ.2549 ก.ท. 01275                | 5.  |  |
|              | 33 | 1102200104291 | ว่าที่ ร.ต. ธนวัด เจริญพวงแก้ว      | ทบ.2554 ก.ท. 10089                | ป.  |  |
|              | 34 | 1102200104291 | ว่าที่ ร.ต. ธนวัด เจริญพวงแก้ว      | ทบ.2554 ก.ท. 10089                | ป.  |  |
|              | 35 | 1102200104291 | ว่าที่ ร.ต. ธนวัด เจริญพวงแก้ว      | ทบ.2554 ก.ท. 10089                | ป.  |  |
|              | 36 | 1101800979379 | ว่าที่ ร.ต. ธนศิลป์ เทศมาสา         | ทบ.2560 ก.ท. 06885                | 5.  |  |
|              | 37 | 1120600179467 | ว่าที่ ร.ด. ธนัดถ์สิษฐ์ ขวัญจิต     | ทบ.2553 ก.ท. 14179                | ป.  |  |
|              | 38 | 1103702832561 | ว่าที่ ร.ต. ธนาคม ภิรมย์สันดิกร     | ทบ.2560 ก.ท. 02470                | 5.  |  |
|              | 39 | 1103702434957 | ว่าที่ ร.ต. ธนาพล สหวรธรรม          | ทบ.2560 ก. <mark>ท. 11</mark> 194 | ม.  |  |
|              | 40 | 1103701608633 | ว่าที่ ร.ต. ธวัชชัย หมู่อุบล        | ทบ.2556 ก.ท. 16981                | ส.  |  |
| $\checkmark$ | 41 | 1309900713929 | ว่าที่ ร.ต. ธีรวัฒน์ แจ้งประจักษ์   | ทบ.2511 ก.ท. 11111                | ส.  |  |
|              | 42 | 1101500616378 | ว่าที่ ร.ต. นพธัช วัชรมงคลกุล       | ทบ.2554 ก.ท. 04035                | ส.  |  |
|              | 43 | 1101500616378 | ว่าที่ ร.ต. นพธัช วัชรมงคลกุล       | ทบ.2554 ก.ท. 04035                | ส.  |  |
|              | 44 | 1101500616378 | ว่าที่ ร.ต. นพธัช วัชรมงคลกุล       | ทบ.2554 ก.ท. 04035                | ส.  |  |
|              | 45 | 1101500616378 | ว่าที่ ร.ต. นพธัช วัชรมงคลกุล       | ทบ.2554 ก.ท. 04035                | ส.  |  |
|              | 46 | 1101500616378 | ว่าที่ ร.ต. นพธัช วัชรมงคลกุล       | ทบ.2554 ก.ท. 04035                | ส.  |  |
|              | 47 | 1370200005656 | ว่าที่ ร.ต. นพรัตน์ ธนาลักษณ์สมบัติ | ทบ.2558 ก.ท. 08084                | 5.  |  |
|              | 48 | 1103100349528 | ว่าที่ ร.ต. นพรุจ - จันทร์ผอง       | ทบ.2557 ก.ท. 10288                | ม.  |  |
|              | 49 | 1104300089989 | ว่าที่ ร.ต. นภดล เรืองวิเศษทรัพย์   | ทบ.2560 ก.ท. 15043                | 5.  |  |
|              | 50 | 2129900034835 | ว่าที่ ร.ต. นฤพันธ์ จันกึ่งทอง      | ทบ.2553 ก.ท. 03886                | ป.  |  |
|              | 51 | 2129900034835 | ว่าที่ ร.ต. นฤพันธ์ จันกึ่งทอง      | <u>ทบ.2553 ก.ท. 03886</u>         | ป.  |  |
|              | 52 | 1103702627381 | ว่าที่ ร.ต. นันทวัฒน์ สินการุณวิบูล | ทบ.2560 ก.ท. 06695                | ม.  |  |
|              | 53 | 1102002531029 | ว่าที่ ร.ต. นเรศ ดิสโทรัส           | ทบ.2558 ก.ท. 12155                | ป.  |  |
|              | 54 | 1100801223994 | ว่าที่ ร.ต. บดินทร์กฤษฏิ์ เตมีสุภาพ | ทบ.2559 ก.ท. 06399                | ป.  |  |

ให้กด Ctrl + F เพื่อ ค้นหารายชื่อ และเลือกรายชื่อที่ต้องการ

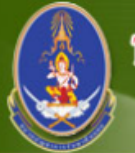

#### หน่วยปัญหาการรักษาดินแดน Teadtodal Defense Command

ระบบการควบคุมกำลังพลสำรอง | ระบบสนับสนุนระบบงานทั่วไป | ออกจากระบบ

ชื่อผู้ใช้ระบบ : ฝ่ายสรร กำลัง มทบ.1

บัญชี ตพ.2 | บัญชี ตพ.3 | บัญชี ตพ.4 | บัญชี ตพ.6 |> ตรวจสอบสภาพทหารกองหนุน | บันทึกแต่งตั้งยศชั้นประทวน | บันทึกแต่งตั้งยศสัญญาบัตร | บันทึกการเปลี่ยนเหล่า | ติดต่อกำลังพล สำรอง | ข้อมูลหลัก

จัดทำบัญชีตรวจสอบภาพกองหนุน |สรุปยอดตรวจสอบสภาพกองหนุน

| เลือกรายชื่อลงบัญชีตรวจสอบสภาพ | เลขที่เอกสาร: Test2-2567 บัญชี: นายทหารสัญญาบัตรกองหนุน จังหวัด: กรุงเทพมหานคร กลับ |
|--------------------------------|-------------------------------------------------------------------------------------|
| จังหวัด* :                     | กรุงเทพมหานคร 🗸 อำเภอ : [ เลือกทั้งหมด 🗸 ตำบล : [ เลือกทั้งหมด 🗸                    |
| เครื่องหมาย :                  | เลขประจำตัวประชาชน :                                                                |
|                                | ค้นหา                                                                               |

เลือกลงบัญชี

| สำดับ | เลข ปชช.      | ยศ , ชื่อ - นามสกุล                       | เครื่องหมาย                       | เหล่า |
|-------|---------------|-------------------------------------------|-----------------------------------|-------|
| 1     | 3101100184507 | ว่าที่ ร.ต. กนก ศรีทอง                    | ทบ.2542 ก.ท. 09337                | 5.    |
| 2     | 1101500988810 | ว่าที่ร.ต. กรรวี โตวิวัฒน์                | ทบ.2560 ก.ท. 04649                | 5.    |
| 3     | 1909900269608 | ว่าที่ ร.ต. กษิดิ์เดช ชัยวรพจน์           | ทบ.2553 ก.ท. 01864                | 5.    |
| 4     | 1909900269608 | ว่าที่ ร.ต. กษิดิ์เดช ชัยวรพจน์           | ทบ.2553 ก.ท. 0 <mark>1</mark> 864 | 5.    |
| 5     | 1110100133549 | ว่าที่ ร.ต. กันต์ธร ตั้งเจริญเวช          | ทบ.2554 ก.ท. 13053                | ม.    |
| 6     | 1100702639611 | ว่าที่ ร.ต. กานต์เตชิณท์ เตชอนันต์พิพัฒน์ | ทบ.2559 ก.ท. 13242                | 5.    |
| 7     | 1100201269632 | ว่าที่ร.ต. กิตติศักดิ์ สุขโข              | ทบ.2558 ก.ท. 05776                | ป.    |
| 8     | 1100201289633 | ว่าที่ร.ต. กิติพงษ์ ดูวา                  | ทบ.2558 ก.ท. 16954                | ป.    |
| 9     | 1103702525405 | ว่าที่ ร.ต. จักรพงศ์ โยธาทร               | ทบ.2559 ก.ท. 16754                | 5.    |
| 10    | 1100702662264 | ว่าที่ ร.ต. จารุเกณฑ์ ป็นเปลวทอง          | ทบ.2559 ก.ท. 11449                | 5.    |
| 11    | 1100800830994 | ว่าที่ ร.ต. จิระพงศ์ ตั้งจิตธนกุล         | ทบ.2554 ก.พ. 01602                | 5.    |

## เมื่อเลือกรายชื่อ เรียบร้อยแล้ว ให้กด "เลือกลงบัญชี"

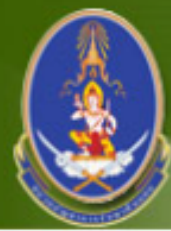

### หน่วยปัญชาการรักษาดินแดน Teattorial Defense Command

ระบบการควบคุมกำลังพลสำรอง | ระบบสนับสนุนระบบงานทั่วไป | ออกจากระบบ

#### ชื่อผู้ใช้ระบบ : ฝ่ายสรรท กำลัง มทบ.1

บัญชี ตพ.2 | บัญชี ตพ.3 | บัญชี ตพ.4 | บัญชี ตพ.6 |> ตรวจสอบสภาพทหารกองหนุน | บันทึกแต่งตั้งยศชั้นประทวน | บันทึกแต่งตั้งยศสัญญาบัตร | บันทึกการเปลี่ยนเหล่า | ติดต่อกำลังพล สำรอง | ข้อมูลหลัก

จัดทำบัญชีตรวจสอบภาพกองหนุน | สรุปยอดตรวจสอบสภาพกองหนุน

| บัญชี  | รายชื่อ ด | รวจสอบสภาพทหารกองเ   | หนุน เ                            | ลขที่เอกสาร: Test2-2567 | บัญชี: นายทหารสัญญาบัตรกล        | องหนุน จังหวัด: | กรุงเทพมหานคร กลับ |
|--------|-----------|----------------------|-----------------------------------|-------------------------|----------------------------------|-----------------|--------------------|
|        |           | ค้นหาตาม อำเภอ* :    | เลือกทั้งหมด                      | 🗸 ตำบล/แขวง เลือ        | กทั้งหมด 🗸                       | ค้นหา           |                    |
| เพิ่มร | ายชื่อ    | ลบรายชื่อ            |                                   |                         |                                  |                 | พิมพ์บัญชี         |
|        | สำดับ     | เลข ปชช.             | ยศ ,                              | ชื่อ - นามสกุล          | เครื่องหมาย                      | เหล่า           | สถานะการตรวจสอบ    |
|        | 1         | <u>1309900713929</u> | ว่าที่ ร.ต. ธีรวัฒน์ แจ้งประจักษ์ |                         | ทบ.2511 ก.ท. <mark>1</mark> 1111 | ส.              | -                  |
|        |           |                      |                                   |                         |                                  |                 |                    |
|        |           |                      |                                   |                         |                                  |                 |                    |

กดที่ "หมายเลขประจำตัวประชาชน" เพื่อบันทึกข้อมูลตรวจสอบสภาพ

| ระบบการควบคุมกำลังพลสำรอง   ระบบสนั<br>บัญชี ตพ.2   บัญชี ตพ.3   บัญชี ตพ.4   บัญชี ต | รรักษากินแคน<br>กระ Command<br>มันสนุนระบบงานทั่วไป   ออกจากระบบ<br>มันสนุนระบบงานทั่วไป   ออกจากระบบ<br>ค่าลัง มทบ.11 |                           |
|---------------------------------------------------------------------------------------|----------------------------------------------------------------------------------------------------|---------------------------|
| สารอง∣ขอมูลหลก<br>) จัดทำบัญชีตรวจสอบภาพกองหนุน ∣สรุปเ                                | เอดตรวจสอบสภาพกองหนุน                                                                                                  |                           |
| ว่าที่ ร.ต. ธีรวัฒน์ แจ้งประจักษ์                                                     |                                                                                                    |                           |
| ตาย:                                                                                  | ⊖ ใช่                                                                                                    |                           |
| มีตัวตนอยู่หรือไม่ :                                                                  | ๏ มี ⊖ ไม่มี                                                                                                    |                           |
| ไปจากท้องที่ไม่ทราบที่อยู่ :                                                          | 🔿 ติดตามตัวไม่ได้ 💿 🖲 ติดตามตัวได้                                                                                     | ้อรอกข้อบล                |
| ทุพลภาพหรือเป็นโรค :                                                                  | ◯ ใช่ (๑) ไม่ใช่                                                                                                    | แรกแกกที่ย                |
| ไปประกอบอาชีพที่อื่นชั่วคราว :                                                        | ◯ ใช่ ● ใม่ใช่                                                                                                    | ໃນເວລະດາ ວຽນເຮັດນ ອານາເວັ |
| จำหน่ายชั่วคราว :                                                                     | ○ ใช่                                                                                                    | เหย็บตอง ควบถาน ยุมกิวห   |
| ที่อยู่ปัจจุบัน                                                                       |                                                                                                    |                           |
| บ้านเลขที่ :                                                                          | 2/9 หมู่ที่ :                                                                                                    | และ กด "บนทก"             |
| ถนน :                                                                                 | พิชัย ตรอก : รักษาดินแดน                                                                                               |                           |
| ตำบล :                                                                                | ถนนนครไชยศรี อำเภอ : เขตดุสิต จังหวัด : กรุงเทพมหานคร                                                                  |                           |
| วุฒิการศึกษา :                                                                        | 30 อาชีพ : รับราชการ(ทหาร)                                                                                             |                           |
| โทรศัพท์ :                                                                            | 0970612833                                                                                                    |                           |
| สถานภาพ                                                                               |                                                                                                    |                           |
| สถานภาพ :                                                                             | 🖲 โสด 🔿 สมรส                                                                                                    |                           |
| ชื่อภรรยา :                                                                           | ที่อยู่ภรรยา :                                                                                                    |                           |
| จำนวนบุตร :                                                                           | ดน                                                                                                    |                           |
|                                                                                       | บันทึก กลับ                                                                                                    |                           |
|                                                                                       |                                                                                                    |                           |

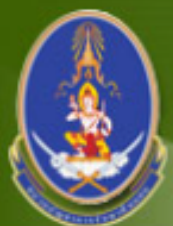

### หน่วยบัญชาการรักษาดินแดน Teattorial Defense Command

ระบบการควบคุมกำลังพลสำรอง | ระบบสนับสนุนระบบงานทั่วไป | <mark>ออกจากระบบ</mark>

ี้ชื่อผู้ใช้ระบบ : ฝ่ายสรรพ กำลัง มทบ.11

บัญชี ตพ.2 | บัญชี ตพ.3 | บัญชี ตพ.4 | บัญชี ตพ.6 |> ตรวจสอบสภาพทหารกองหนุน | บันทึกแต่งตั้งยศชั้นประทวน | บันทึกแต่งตั้งยศสัญญาบัตร | บันทึกการเปลี่ยนเหล่า | ติดต่อกำลังพล สำรอง | ข้อมูลหลัก

จัดทำบัญชีตรวจสอบภาพกองหนุน | สรุปยอดตรวจสอบสภาพกองหนุน

| บัญชีร  | ายชื่อ ด | รวจสอบสภาพทหารกองห   | เนุน       | เลขที่เอกสาร: Test2-2567 บั | ญชี: นายทหารสัญญาบัตรกองหนุน | จังหวัด: | กรุงเทพมหานคร กลับ |
|---------|----------|----------------------|------------|-----------------------------|------------------------------|----------|--------------------|
|         |          | ค้นหาตาม อำเภอ* : 🕞  | เลือกทั้   | งหมด 🔹 ดำบล/แขวง เลือกห     | ทั้งหมด 👻 ค้นหา              |          |                    |
| เพิ่มรา | ยชื่อ    | ลบรายชื่อ            |            |                             |                              |          | พิมพ์บัญชี         |
|         | สำดับ    | เลข ปชช.             |            | ยศ , ชื่อ - นามสกุล         | เครื่องหมาย                  | เหล่า    | สถานะการตรวจสอบ    |
|         | 1        | <u>1309900713929</u> | ว่าที่ ร.ต | . ธีรวัฒน์ แจ้งประจักษ์     | ทบ.2511 ก.ท. 11111           | ส.       | ผ่าน               |
|         |          |                      |            |                             |                              |          |                    |
|         |          |                      |            |                             |                              |          |                    |

## ในหน้านี้สามารถ เพิ่มรายชื่อ, ลบรายชื่อ, และ พิมพ์บัญชี ได้

|      |                                  |             |             |           | <u>ນັຄ</u><br><sub>สำท</sub><br>จังา<br>ดำบ | <b>ชีตรวจสอบ</b><br>หรับ <u>นายทหารสัญญาบ์</u><br>หวัด <u>กรุงเทพมหา</u><br>มล | <b>ปสภาพทห</b><br>(ครถองห_แผนก<br>นครอำเภอ | <mark>ารกองหนุา</mark><br><sub>ทหารบก</sub> | <u>H</u>        |           |           |           | ทบ.๑๐๐ - ๐๗๐ |       |                        |              |                  |     |                     |                                  |                                |                 |          |
|------|----------------------------------|-------------|-------------|-----------|---------------------------------------------|--------------------------------------------------------------------------------|--------------------------------------------|---------------------------------------------|-----------------|-----------|-----------|-----------|--------------|-------|------------------------|--------------|------------------|-----|---------------------|----------------------------------|--------------------------------|-----------------|----------|
| · •  |                                  | đ           | ġ           | Ð         | y d                                         |                                                                                |                                            |                                             | ดรวจสอบสภาพปราก | າງວ່າ     |           |           |              |       |                        |              |                  |     |                     |                                  |                                |                 |          |
| สาดบ | สาดบ ขศ, ชอ                      | เครองหมาข   | เครองหมาข - | เครองหมาข | เครองหมาข                                   | เครองหมาข                                                                      | เครองหมาข                                  | เครองหมาข                                   | เครองหมาข       | เครองหมาย | เครองหมาข | เครองหมาข | บิดา         | มารดา | บานเลขที่ ถนน ดรอก ชอข | ถนน ดรอก ชอข | มีด้วอยู่หรือไม่ | ดาข | ทุพพลภาพหรือเป็นไรค | ไปประกอบอาชีพ<br>ที่อื่นชั่วคราว | ไปจากท้องที่<br>ไม่ทราบที่อยู่ | จำหน่ายชั่วคราว | หมายเหตุ |
| ۹    | ว่าที่ ร.ด. ธีรวัฒน              | ทบ.โฮสัดด   | ชื่อพ่อ     | ชื่อแม    | ໄໝ/ຮົ                                       | พิชัย รักษาดินแดน                                                              | ผ่านการตรวจ                                | มีชีวิต                                     | ไม่ใช่          | ไม่ใช่    | ไม่ใช่    | ไม่ใช่    |              |       |                        |              |                  |     |                     |                                  |                                |                 |          |
|      | แจ้งประจักษ์                     | ຄ.າາ. ໑໑໑໑໑ |             |           |                                             |                                                                                |                                            |                                             |                 |           |           |           |              |       |                        |              |                  |     |                     |                                  |                                |                 |          |
|      | ດຫວຣ໌ ຣ໌ວວ <i>ຕ</i> ່າ ດຫຣ໌ ໄຫຣ໌ |             |             |           |                                             |                                                                                |                                            |                                             |                 |           |           |           |              |       |                        |              |                  |     |                     |                                  |                                |                 |          |
|      |                                  |             |             |           |                                             |                                                                                |                                            |                                             |                 |           |           |           |              |       |                        |              |                  |     |                     |                                  |                                |                 |          |

## แบบพิมพ์ บัญชีตรวจสอบสภาพทหารกองหนุน

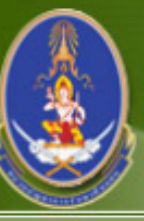

### หน่วยบัญชาการรักษาดินแดน Teastootal Defense Command

ระบบการควบคุมกำลังพลสำรอง | ระบบสนับสนุนระบบงานทั่วไป | ออกจากระบบ

ชื่อผู้ใช้ระบบ : ฝ่ายสรรท กำลัง มทบ.1

บัญชี ดพ.2 | บัญชี ดพ.3 | บัญชี ตพ.4 | บัญชี ตพ.6 |> ตรวจสอบสภาพทหารกองหนุน | บันทึกแต่งตั้งยศชั้นประทวน | บันทึกแต่งตั้งยศสัญญาบัตร | บันทึกการเปลี่ยนเหล่า | ติดต่อกำลังพล สำรอง | ข้อมูลหลัก

จัดทำบัญชีตรวจสอบภาพกองหนุน | สรุปยอดตรวจสอบสภาพกองหนุน

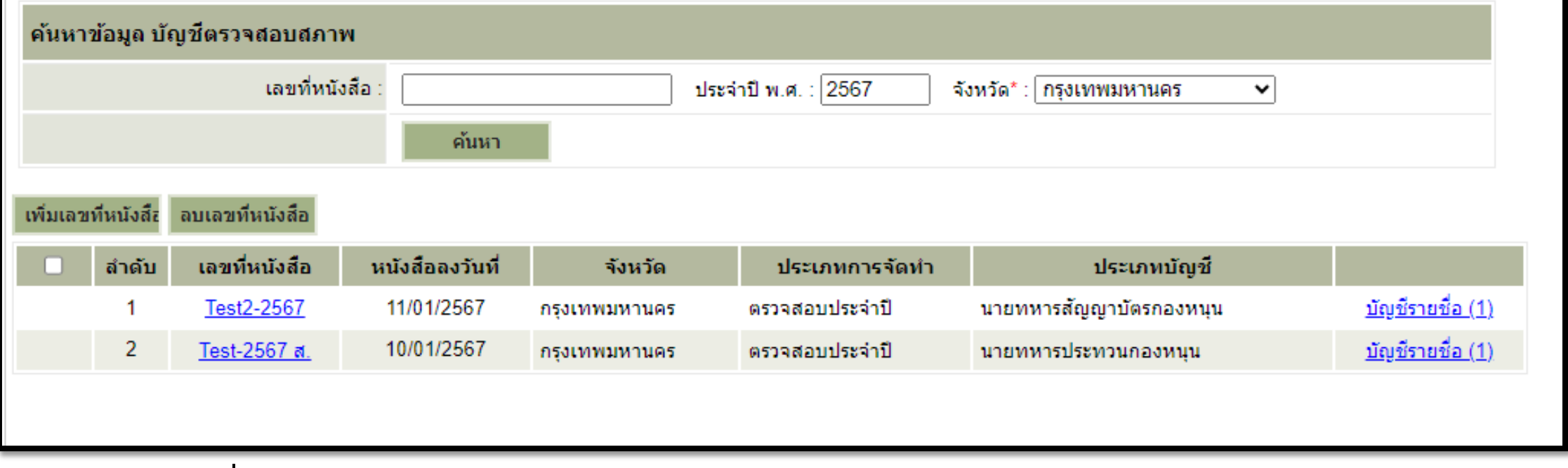

เมื่อกลับมาดูหน้าค้นหา บัญชีตรวจสอบสภาพ จะเห็นว่า "บัญชีรายชื่อ" จะแสดงจำนวนยอดตามที่ได้เพิ่มเข้าไป

# จัดทำ ตพ.5

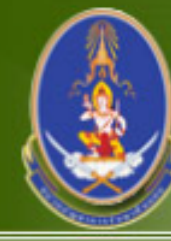

## หน่วยปัญชาการรักษาดินแดน Teattorial Defense Command

ระบบการบรรจุและการใช้กำลังพลสำรอง |ระบบสนับสนุนระบบงานทั่วไป | ออกจากระบบ

บัญชี ตพ.5 | ข้อมูลหลักบัญชีบรรจุกำลัง | ข้อมูลหลัก

ยอดรวมบัญชีบรรจุกำลัง 🕨 จัดทำบัญชีบรรจุกำลัง 🛛 แก้ไขบัญชีบรรจุกำลัง 🗋 การส่งคืน มทบ./จทบ. 🛛 ข้อมูลบัญชีบรรจุกำลัง 🗎 บันทึกข้อมูลขอรับการสนับสนุน 🖛 เปลี่ยนชื่อบัญชี

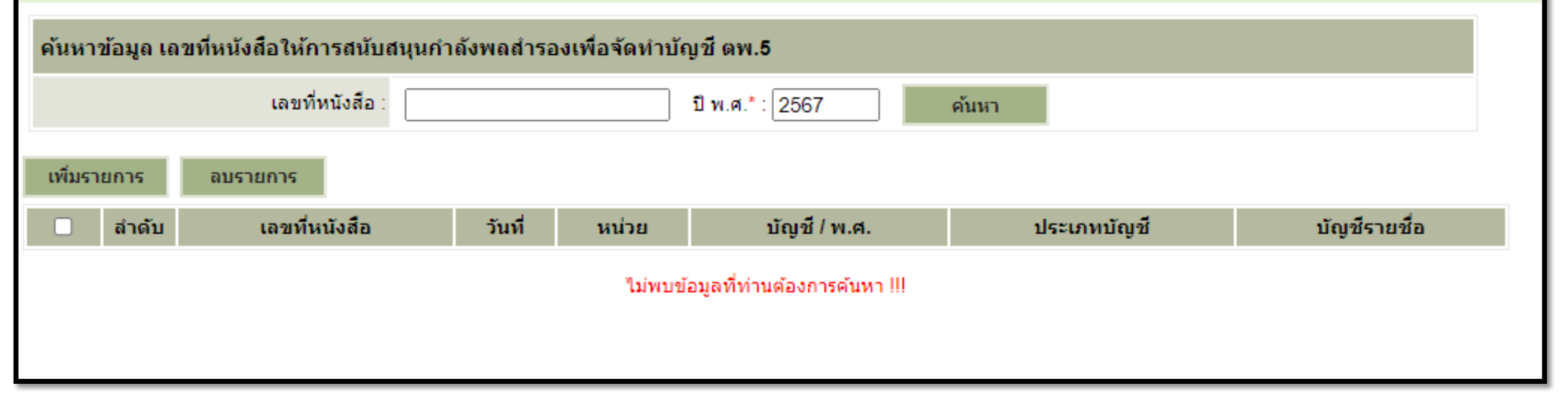

ชื่อผู้ใช้ระบบ : ส.พัน.13 พล.ปตอ

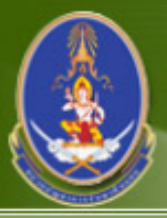

Ę

## หน่วยปัญชาการรักษาดินแดน

Tentitorial Defense Command

ระบบการบรรจุและการใช้กำลังพลสำรอง | ระบบสนับสนุนระบบงานทั่วไป | ออกจากระบบ

ชื่อผู้ใช้ระบบ : ส.พัน.13 พล.ปตอ

บัญชี ตพ.5 | ข้อมูลหลักบัญชีบรรจุกำลัง | ข้อมูลหลัก

ยอดรวมบัญชีบรรจุกำลัง 🕨 จัดทำบัญชีบรรจุกำลัง 🛛 แก้ไขบัญชีบรรจุกำลัง 🗋 การส่งคืน มทบ./จทบ. 🛛 ข้อมูลบัญชีบรรจุกำลัง 🗎 บันทึกข้อมูลขอรับการสนับสนุน 🖛 เปลี่ยนชื่อบัญชี

| บันทึกข้อมูล ตพ.5 | รุ่นปี พ.ศ. 2567        |                        |
|-------------------|-------------------------|------------------------|
|                   | เลขที่หนังสือ* :        | Test-2567              |
| ป้อนข้อมูล        |                         |                        |
|                   | วันที่ :                | 12/02/2567             |
|                   | หน่วย* :                | ส.พัน.13 พล.ปตอ. 🗸     |
|                   | บัญชี / พ.ศ. <b>*</b> : | 1/67 ด้วอย่างเช่น 1/51 |
|                   | ประเภทบัญชื* ∶          | นายทหารสัญญาบัตร 🗸     |
|                   | หมายเหตุ :              |                        |
|                   |                         | บันทึก กลับ            |
|                   |                         |                        |

## กรอกข้อมูล **ให้ถูกต้อง ครบถ้วน สมบูรณ์** และ กด "บันทึก"

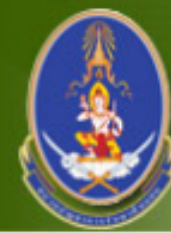

### หน่วยปัญชาการรักษาดินแดน Teadtorial Defense Command

ระบบการบรรจุและการใช้กำลังพลสำรอง | ระบบสนับสนุนระบบงานทั่วไป | <mark>ออกจากระบบ</mark>

บัญชี ตพ.5 | ข้อมูลหลักบัญชีบรรจุกำลัง | ข้อมูลหลัก

ยอดรวมบัญชีบรรจุกำลัง 🕨 จัดทำบัญชีบรรจุกำลัง 🛛 แก้ไขบัญชีบรรจุกำลัง 🗋 การส่งคืน มทบ./จทบ. 🛛 ข้อมูลบัญชีบรรจุกำลัง 🗎 บันทึกข้อมูลขอรับการสนับสนุน 🖛 เปลี่ยนชื่อบัญชี

|           | อมูล เลา | ขที่หนังสือให้การสนับ | บสนุนกำลังพลสำระ | องเพื่อจัดทำบัญชี ตพ.5 |              |                  |                       |
|-----------|----------|-----------------------|------------------|------------------------|--------------|------------------|-----------------------|
|           |          | เลขที่หนังสือ         | ı:               | ปี พ.ศ.* : 250         | 67 ค้นห      | in               |                       |
| เพิ่มรายก | การ      | ลบรายการ              |                  |                        |              |                  |                       |
|           | สำดับ    | เลขที่หนังสือ         | วันที่           | หน่วย                  | บัญชี / พ.ศ. | ประเภทบัญชี      | บัญชีรายชื่อ          |
|           | 1        | Test-2567             | 12/02/2567       | ส.พัน.13 พล.ปตอ.       | 1/67         | นายทหารสัญญาบัตร | <u>รายละเอียด (0)</u> |

## ประเภทบัญชีที่ จัดทำไว้ จะแสดงขึ้นมา ให้ กด "รายละเอียด"

ชื่อผู้ใช้ระบบ : ส.พัน.13 พล.ปตอ

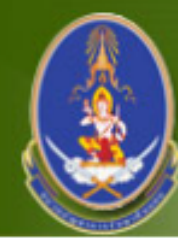

### หน่วยปัญชาการรักษาดินแดน Teadtootal Defense Command

ระบบการบรรจุและการใช้กำลังพลสำรอง | ระบบสนับสนุนระบบงานทั่วไป | ออกจากระบบ

ชื่อผู้ใช้ระบบ : ส.พัน.13 พล.ปตอ.

บัญชี ตพ.5 | ข้อมูลหลักบัญชีบรรจุกำลัง | ข้อมูลหลัก

ยอดรวมบัญชีบรรจุกำลัง 🕨 จัดทำบัญชีบรรจุกำลัง 🛛 แก้ไขบัญชีบรรจุกำลัง 🗋 การส่งคืน มทบ./จทบ. 🛛 ข้อมูลบัญชีบรรจุกำลัง 🗎 บันทึกข้อมูลขอรับการสนับสนุน 🖛 เปลี่ยนชื่อบัญชี

| เพิ่มรายชื่อ ลบรายชื่อ                                            |     |
|-------------------------------------------------------------------|-----|
|                                                                   |     |
| 🗌 ลำดับ เลข ปชช. ชื่อ - นามสกุล เครื่องหมาย ตำแหน่ง ลำดับ ตพ.5 สถ | านะ |
| ไม่พบข้อมูลในบัญชีนี้ !!!                                         |     |
|                                                                   |     |

## กด "เพิ่มรายชื่อ" เพื่อนำเข้ารายชื่อเข้า ตพ.5
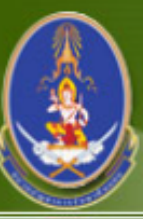

#### หน่วยปัญชาการรักษาดินแดน Territorial Defense Command

ระบบการบรรจุและการใช้กำลังพลสำรอง | ระบบสนับสนุนระบบงานทั่วไป | <mark>ออกจากระบบ</mark>

ชื่อผู้ใช้ระบบ : ส.พัน.13 พล.ปตอ

#### บัญชี ตพ.5 | ข้อมูลหลักบัญชีบรรจุกำลัง | ข้อมูลหลัก

ยอดรวมบัญชีบรรจุกำลัง 🕨 จัดทำบัญชีบรรจุกำลัง 🛛 แก้ไขบัญชีบรรจุกำลัง 🗋 การส่งคืน มทบ./จทบ. 🛛 ข้อมูลบัญชีบรรจุกำลัง 🗎 บันทึกข้อมูลขอรับการสนับสนุน 🖛 เปลี่ยนชื่อบัญชี

| เลือกร | รายชื่อลง | บัญชี ตพ.5                 | L. L. L. L. L. L. L. L. L. L. L. L. L. L | .ลขที่หนังสือ : Test-2567 หน่ | วย : ส.พัน.13 เ | พล.ปดอ. บัญชี | : 1/67 กลับ |
|--------|-----------|----------------------------|------------------------------------------|-------------------------------|-----------------|---------------|-------------|
|        |           | เลือกบัญชี* :              | นายทหารสัญญาบัตรกองหนุน                  | ~                             |                 |               |             |
|        |           | ภูมิลำเนาทหาร* :           | กรุงเทพมหานคร 🗸 อำเภอ : เข               | ตดุสิต 🗸                      |                 |               |             |
|        |           |                            | ค้นหา                                    |                               |                 |               |             |
| เลือกล | งบัญชี    | **ระบบแสดงรายชื่อผู้ที่ผ่า | านการตรวจสอบสภาพประจำปี 2567             |                               |                 |               |             |
|        | สำดับ     | เลข ปชช.                   | ชื่อ - นามสกุล                           | เครื่องหมาย                   | อำเภอ           | สถานะ         | ตรวจสอบสภาพ |
|        | 1         | 1309900713929              | ว่าที่ร.ต. ธีรวัฒน์ แจ้งประจักษ์         | ทบ.2511 ก.ท. 11111            | เขตดุสิต        | บัญชี ตพ.3    | ผ่าน        |
|        |           |                            |                                          |                               |                 |               |             |
|        |           |                            |                                          |                               |                 |               |             |

เลือก จังหวัด อำเภอ ตามภูมิลำเนาทหาร และประเภทบัญชี และกด "ค้นหา" รายชื่อที่จัดเตรียมไว้จะแสดงขึ้นมา

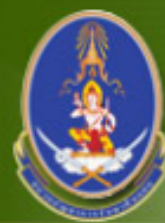

#### หน่วยบัญชาการรักษาดินแดน Teadtodal Defense Command

ระบบการบรรจุและการใช้กำลังพลสำรอง | ระบบสนับสนุนระบบงานทั่วไป | ออกจากระบบ

ี ชื่อผู้ใช้ระบบ : ส.พัน.13 พล.ปตอ

บัญชี ตพ.5 | ข้อมูลหลักบัญชีบรรจุกำลัง | ข้อมูลหลัก

ยอดรวมบัญชีบรรจุกำลัง 🕨 จัดทำบัญชีบรรจุกำลัง 🛛 แก้ไขบัญชีบรรจุกำลัง 🗋 การส่งคืน มทบ./จทบ. 🛛 ข้อมูลบัญชีบรรจุกำลัง 🗎 บันทึกข้อมูลขอรับการสนับสนุน 🖛 เปลี่ยนชื่อบัญชี

| เลือกร                                | รายชื่อลง | บบัญชี ตพ.5               | ເລ                                | ขที่หนังสือ : Test-2567 หน่ | วย: ส.พัน.13 า | พล.ปตอ. บัญชี | : 1/67 กลับ      |
|---------------------------------------|-----------|---------------------------|-----------------------------------|-----------------------------|----------------|---------------|------------------|
|                                       |           | เลือกบัญชี* :             | นายทหารสัญญาบัตรกองหนุน           | ~                           |                |               |                  |
|                                       |           | ภูมิลำเนาทหาร*∶           | กรุงเทพมหานคร 🗸 อำเภอ : เขตต      | คุสิต 🗸                     |                |               |                  |
|                                       |           |                           | ค้นหา                             |                             |                |               |                  |
| เลือกลง                               | งบัญชี    | **ระบบแสดงรายชื่อผู้ที่ผ่ | านการตรวจสอบสภาพประจำปี 2567      |                             |                |               |                  |
|                                       | สำดับ     | เลข ปชช.                  | ชื่อ - นามสกุล                    | เครื่องหมาย                 | อำเภอ          | สถานะ         | ตรวจสอบสถาพ      |
| · · · · · · · · · · · · · · · · · · · |           |                           |                                   |                             |                |               | ass and have the |
| <b>v</b>                              | 1         | 1309900713929             | ว่าที่ ร.ต. ธีรวัฒน์ แจ้งประจักษ์ | ทบ.2511 ก.ท. 11111          | เขตดุสิต       | บัญชี ตพ.3    | ผ่าน             |
|                                       | 1         | 1309900713929             | ว่าที่ร.ต. ธีรวัฒน์ แจ้งประจักษ์  | ทบ.2511 ก.ท. 11111          | เขตดุสิต       | บัญชี ตพ.3    | ผ่าน             |
|                                       | 1         | 1309900713929             | ว่าที่ร.ต. ธีรวัฒน์ แจ้งประจักษ์  | ทบ.2511 ก.ท. 11111          | เขตดุสิต       | บัญชี ตพ.3    | ผ่าน             |

เลือก รายชื่อที่ต้องการจัดทำ ตพ.5 และกด "เลือกลงบัญชี"

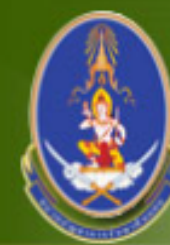

#### หน่วยปัญชาการรักษาดินแดน Teadtorial Defense Command

ระบบการบรรจุและการใช้กำลังพลสำรอง | ระบบสนับสนุนระบบงานทั่วไป | <mark>ออกจากระบบ</mark>

บัญชี ตพ.5 | ข้อมูลหลักบัญชีบรรจุกำลัง | ข้อมูลหลัก

ยอดรวมบัญชีบรรจุกำลัง 🕨 จัดทำบัญชีบรรจุกำลัง 🛛 แก้ไขบัญชีบรรจุกำลัง 🗋 การส่งคืน มทบ./จทบ. 🛛 ข้อมูลบัญชีบรรจุกำลัง 🗎 บันทึกข้อมูลขอรับการสนับสนุน 🖛 เปลี่ยนชื่อบัญชี

| บัญชีร | ายชื่อ ดง | N.5                  | เลขที่                            | ที่หนังสือ : Test-2567 หน่วย : | ส.พัน.13 พล.ปด | อ. บัญชี : 1/67 | กลับ       |
|--------|-----------|----------------------|-----------------------------------|--------------------------------|----------------|-----------------|------------|
| เพิ่มร | ายชื่อ    | ลบรายชื่อ            |                                   |                                |                |                 |            |
|        | สำดับ     | เลข ปชช.             | ชื่อ - นามสกุล                    | เครื่องหมาย                    | ตำแหน่ง        | สำดับ ตพ.5      | สถานะ      |
|        | 1         | <u>1309900713929</u> | ว่าที่ ร.ต. ธีรวัฒน์ แจ้งประจักษ์ | ทบ.2511 ก.ท. 11111             |                |                 | บัญชี ตพ.5 |
|        |           |                      |                                   |                                |                |                 |            |
|        |           |                      |                                   |                                |                |                 |            |
|        |           |                      |                                   |                                |                |                 |            |

## กดที่ "หมายเลขประจำตัวประชาชน" เพื่อบันทึกข้อมูล ตพ.5

ชื่อผู้ใช้ระบบ : ส.พัน.13 พล.ปตอ

| wisevigranssineraum<br>Textional Defense Command                                                                                                    |                    |
|----------------------------------------------------------------------------------------------------|--------------------|
| > ระบบการบรรจุและการใช้กำลังพลสำรอง   ระบบสนับสนุนระบบงานทั่วไป   ออกจากระบบ                                                                                      | ส.พน.13<br>พล.ปตอ. |
| > บัญชี ตพ.5 ∣ ข้อมูลหลักบัญชีบรรจุกำลัง   ข้อมูลหลัก                                                                                                    |                    |
| ยอดรวมบัญชับรรจุกำลัง 🕨 จัดทำบัญชับรรจุกำลัง   แก้ใขบัญชับรรจุกำลัง   การสงคิน มทบ./จทบ.   ข้อมูลบัญชับรรจุกำลัง   บันทึกข้อมูลขอรับการสนับสนุน   เปลี่ยนช้อบัญชั |                    |
| บันทึกข้อมูล ตพ.5                                                                                                    | ۶<br>۲             |
| <b>เลข ปชช.</b> : 1309900713929                                                                                                    |                    |
| ชื่อ - นามสกุล : [ว่าที่ ร.ต. ธีรวัฒน์ แจ้งประจักษ์                                                                                                    | ให้กกต้อง          |
| ป้อนข้อมูล                                                                                                    |                    |
| ประเภททหาร* :                                                                                                    |                    |
| หมายเลข อจย. : 11-445 อจย. ประกอบ : 11-446, 11-448, 11-447                                                                                                    | 66610              |
| หน่วยย่อย* : บก.หมวดศูนย์ข่าว 🖍 เลือกตำแหน่ง                                                                                                    |                    |
| <mark>ดำแหน่ง</mark> *∶ ผู้ช่วยนายทหารศูนย์ข่าว                                                                                                    |                    |
| ลำดับใน ตพ.5* : 3                                                                                                    |                    |
| บันทึก กลับ                                                                                                    |                    |
|                                                                                                    |                    |

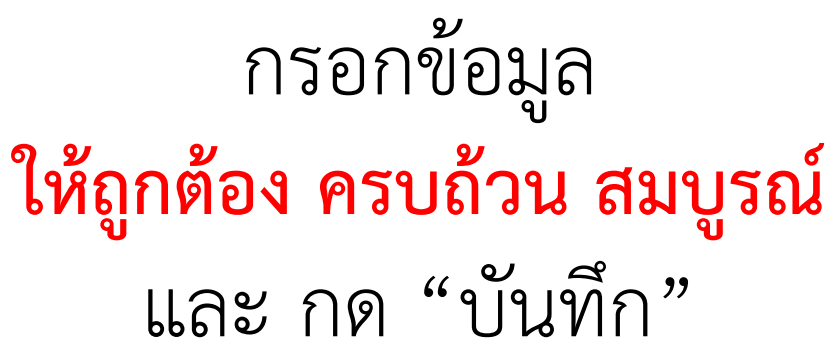

ให้หน่วยตรวจสอบ **หมายเลข อจย. และ อจย.ประกอบ** ว่าถูกต้องหรือไม่ หากไม่ถูกต้องให้ แจ้งมาที่ กทส.นรด.

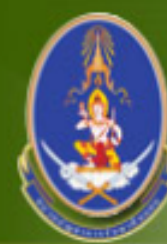

### หน่วยปัญชาการรักษาดินแดน Tenttodal Defense Command

ระบบการบรรจุและการใช้กำลังพลสำรอง | ระบบสนับสนุนระบบงานทั่วไป | ออกจากระบบ

บัญชี ตพ.5 | ข้อมูลหลักบัญชีบรรจุกำลัง | ข้อมูลหลัก

ยอดรวมบัญชีบรรจุกำลัง 🕨 จัดทำบัญชีบรรจุกำลัง 🛛 แก้ไขบัญชีบรรจุกำลัง 🗋 การส่งคืน มทบ./จทบ. 🛛 ข้อมูลบัญชีบรรจุกำลัง 🗎 บันทึกข้อมูลขอรับการสนับสนุน 🖛 เปลี่ยนชื่อบัญชี

| บัญชีร  | ายชื่อ ดท | v.5                  |                                   | เลขที่หนังสือ : Test-2567 | 7 หน่วย : ส.พัน.13 พล.ปดอ. | บัญชี : <u>1/67</u> | กลับ       |
|---------|-----------|----------------------|-----------------------------------|---------------------------|----------------------------|---------------------|------------|
| เพิ่มรา | ายชื่อ    | ลบรายชื่อ            |                                   |                           |                            |                     |            |
|         | ลำดับ     | เลข ปชช.             | ชื่อ - นามสกุล                    | เครื่องหมาย               | ตำแหน่ง                    | สำดับ ตพ.5          | สถานะ      |
|         | 1         | <u>1309900713929</u> | ว่าที่ ร.ต. ธีรวัฒน์ แจ้งประจักษ์ | ทบ.2511 ก.ท. 11111        | ผู้ช่วยนายทหารศูนย์ข่าว    | 3                   | บัญชี ดพ.5 |
|         |           |                      |                                   |                           |                            |                     |            |
|         |           |                      |                                   |                           |                            |                     |            |
|         |           |                      |                                   |                           |                            |                     |            |

ชื่อผู้ใช้ระบบ : ส.พัน.1

พล.ปดอ.

### ในหน้านี้สามารถ เพิ่มรายชื่อ และ ลบรายชื่อ ได้

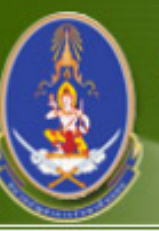

#### หน่วยบัญชาการรักษาดินแดน Teastonial Defense Command

ระบบการบรรจุและการใช้กำลังพลสำรอง |ระบบสนับสนุนระบบงานทั่วไป | ออกจากระบบ

บัญชี ตพ.5 | ข้อมูลหลักบัญชีบรรจุกำลัง | ข้อมูลหลัก

ยอดรวมบัญชีบรรจุกำลัง 🕨 จัดทำบัญชีบรรจุกำลัง 🛛 แก้ไขบัญชีบรรจุกำลัง 🗋 การส่งคืน มทบ./จทบ. 🗎 ข้อมูลบัญชีบรรจุกำลัง 🗎 บันทึกข้อมูลขอรับการสนับสนุน 🖛 เปลี่ยนชื่อบัญชี

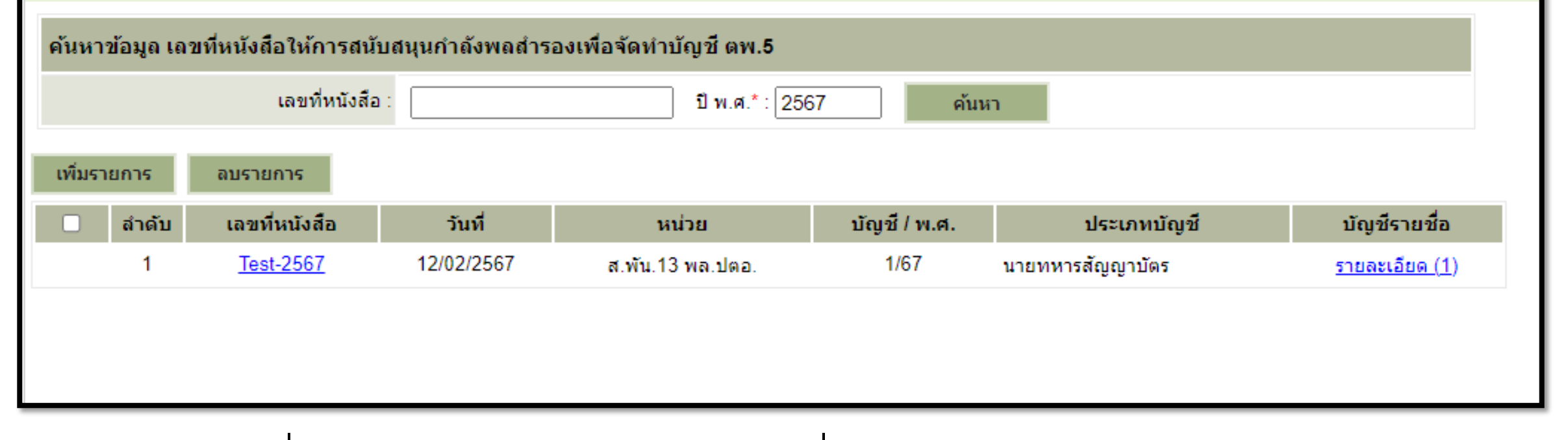

### เมื่อกลับมาดูหน้าค้นหา เลขที่หนังสือ ตพ.5 จะ เห็นว่า "รายละเอียด" จะแสดงจำนวนยอดตามที่ได้เพิ่มเข้าไป

ชื่อผู้ใช้ระบบ : ส.พัน.13 พล.ปตอ

| <ul> <li>มัญขี ตพ.5 ข้อมูลหลักบัญชีบรรจุกำลัง ข้อมูลหลัก</li> <li>รายอนอันดบัญชีบรรจุกำลัง ข้อมูลหลัก</li> </ul> |                                                                                                    |                      |                                      |                |                                                                         |                 |             |       |  |
|----------------------------------------------------------------------------------------------------|----------------------------------------------------------------------------------------------------|----------------------|--------------------------------------|----------------|-------------------------------------------------------------------------|-----------------|-------------|-------|--|
|                                                                                                    | หมายเลข อจย.*: 11-445 [2! ✔ ประเภทบัญชี*: นายทหารสัญญาบัตร ✔<br>หน่วย*: ส.พัน.13 พล.ปตอ. ✔ บัญชี / พ.ศ.*: 1/67 ตัวอย่างเช่น 1/51 |                      |                                      |                |                                                                         |                 |             |       |  |
| (พิมพ์บัง<br>#                                                                                                   | ญขึบรรจุกำลัง<br>ตำแหน่ง                                                                                                    | อัตรา                | ชกท.                                 | สำดับ          | ยศ / ชื่อ ที่บรรจ                                                       | หมายเลขประจำตัว | ตำแหน่งเดิม | แก้ไข |  |
| 1 2                                                                                                    | กองบังคับการกองพัน<br>ผู้บังคับกองพัน<br>รองผู้บังคับกองพัน                                                                      | พ.ท.<br>พ.ด.         | ส.0210<br>ส.0210                     | 1 2            | พ.ท.วรเชษฐ ขึ้นจันทน์แดง<br>-ว่าง-                                      | 1372100494      |             | 2     |  |
| 3<br>4<br>5                                                                                                    | รองผูบงคับทหารสอสารกองพล<br>นายทหารฝ่ายธุรการและกำลังพล<br>นายทหารฝ่ายยุทธการและการข่าว<br>มายทหารฝ่ายส่งกำลังบ่ารง              | พ.ต.<br>ร.อ.<br>พ.ต. | ส.0210<br>ส.2260<br>ส.2165<br>ส.4010 | 3<br>4<br>5    | ร.อ. มานะภพ แก้วสเหลือง<br>- ว่าง -<br>ร.อ. สุเทพ วัฒนาอุดม<br>- ว่าง - | 1263900370      |             |       |  |
| 7<br>8<br>9                                                                                                    | นายทหารส่งกำลังสายสื่อสาร<br>นายทหารส่งกำลังสายสื่อสาร<br>นายทหารยานยนต์<br>นายทหารช่อมบำรงสื่อสาร                               | ร.อ.<br>ร.อ.<br>ร.ท. | ส.4400<br>ส.0600<br>ส.4415           | 7<br>8<br>9    | - ว่าง -<br>ร.อ. วรงค์ แพทอง<br>- ว่าง -<br>ร.ท.ศักดา หนผด              | 1455801218      |             |       |  |
| 10<br>11<br>12                                                                                                   | นายทหารการภาพ<br>นายทหารฝ่ายการเงิน<br>นายทหารชำนาญงาน                                                                           | ร.อ.<br>ร.อ.<br>ร.ท. | ส.8500<br>กง.6101<br>0005            | 10<br>11<br>12 | - ว่าง -<br>ร.ท. กฤษฎา ขาวประดิษฐ์<br>- ว่าง -                          | 1435900012      |             |       |  |

เลือก อจย. ,ประเภทบัญชี, หน่วย และ บัญชี/พ.ศ. และกด "ค้นหา" รายชื่อที่จัดเตรียมไว้ จะแสดงขึ้นมา ให้กด "พิมพ์บัญชีบรรจุกำลัง"

| อัตราเต็ม<br>บรรจุกำลัง<br>บรรจุกองห | ประจำก       | <u>บัญชีบ</u><br>บัญชีบรรร<br>หน่วย | <b>มรรจุ</b><br>อุกำลัง<br>ส.พ้<br>IBD | <u>กำลัง</u><br>หา<br>นายทหารสัญธ<br>(ัน.๑๓ พล.ปตอ. อัตรา<br>คน กวามา<br>๒๔ คน บรรจุ<br>คน บรรจุ | ทบ. ๑๐๐ - ๐๕๕<br>(สำเนา)<br>ณ้า ๑ ใน ๒ หน้า<br>ญาบัตร บัญชี ๑/๖๙<br>อิจย.๑๑-๔๔๕ (๒๕ มิ.ย. ๒๒<br>มพร้อมรบ ระดับ ๒<br>จุจริง ๑๕ คน ขาดอัตรา ๘ คน<br>จุจริง ๑ คน ขาดอัตรา ๑ คน |  |  |  |
|--------------------------------------|--------------|-------------------------------------|----------------------------------------|--------------------------------------------------------------------------------------------------|----------------------------------------------------------------------------------------------------|--|--|--|
| ตำแหน่ง                              | อัตรา        | เหล่า ชกท.                          | ลำดับ                                  | ยศ, ชื่อ ที่บรรจุ                                                                                | หมายเลขประจำตัว ตำแหน่งเดิม                                                                                                    |  |  |  |
| <u>กองบังคับการกองพัน</u>            |              |                                     |                                        |                                                                                                  |                                                                                                    |  |  |  |
| ผู้บังคับกองพัน                      | พ.ท.         | വ്.ഠിജരെ                            | ۹                                      | พ.ท. วรเชษฐ ชื่นจันทน์แดง                                                                        | බහත්ෂි පෙර දේ දේ                                                                                                    |  |  |  |
| รองผู้บังคับกองพัน                   | พ.ต.         | ଘି.୦ ଛଚ୦                            | læ                                     | - 213 -                                                                                          |                                                                                                    |  |  |  |
| รองผู้บังคับทหารสื่อสารกองพล         | พ.ต.         | ଘ.୦୮୭୦୦                             | ක                                      | ร.อ. มานะภพ แก้วสีเหลือง                                                                         | බෝහ ව හා පි ප ප ප ප ප ප ප ප ප ප ප ප ප ප ප ප ප ප                                                                                                    |  |  |  |
| นายทหารฝ่่ายธุรการและกำลังพล         | Ĵ.Đ.         | ପ୍ରକାର୍ଷ, ଅ                         | æ                                      | - 214 -                                                                                          |                                                                                                    |  |  |  |
| นายทหารฝ่ายยุทธการและการข่าว         | พ.ศ.         | බ්.කිමේදයි                          | Æ                                      | ร.อ. สุเทพ วัฒนาอุคม                                                                             | ತಡೆರಿಡೆರಂತಹೆಡತ                                                                                                    |  |  |  |
| นายทหารฝ่ายส่งกำลังบำรุง             | <b>3.</b> 0. | വ്.ഭ്രമാ                            | ь                                      | - 214 -                                                                                          |                                                                                                    |  |  |  |
| นายทหารส่งกำลังสายสื่อสาร            | Ĵ.Ð.         | ಗೆ.೯೯೦೦                             | റി                                     | ร.อ. วรงค์ แพทอง                                                                                 | ବୟଝଝଟ୦୦୭୭୦ଟ                                                                                                    |  |  |  |
| นายทหารยามยนต์                       | s.n.         | ถี.๐๖๐๐                             | ಚ                                      | - 214 -                                                                                          |                                                                                                    |  |  |  |
| นายทหารช <sup>่</sup> อมบำรุงสื่อสาร | s.n.         | ମି.ଢ.ଢ.ଇଝ                           | ಕ                                      | ร.ท.ศักดา หนูผุด                                                                                 | നെപ്പ്രാടര്ത്ത                                                                                                    |  |  |  |
| นายทหารการภาพ                        | 5.0.         | ಗೆ.ನಡೆಂಂ                            | 80                                     | - 214 -                                                                                          |                                                                                                    |  |  |  |
| นายทหารฝ่่ายการเงิน                  | 5.0.         | ົ∩າ.ະ໑໐໑                            | <u>@@</u>                              | ร.ท. กฤษฎา ขาวประดิษฐ์                                                                           | ຈ໔ <i>ສ</i> ໕ຬິວວວລໄສ                                                                                                    |  |  |  |
| มายอนารส้ามาณภาม                     | 5.33         |                                     | Imb                                    |                                                                                                  |                                                                                                    |  |  |  |

## แบบพิมพ์บัญชีบรรจุกำลัง (แบบ ตพ.5)

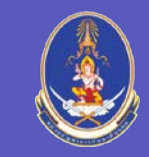

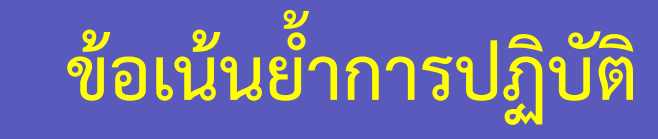

การบันทึกข้อมูลเข้าสู่ระบบฐานข้อมูลในส่วนของงานการควบคุมกำลังพลสำรองจะต้อง 1. ให้ความสำคัญและจัดลำดับความเร่งด่วนดำเนินการให้แล้วเสร็จก่อนระบบงานอื่น

- การบันทึกข้อมูลเข้าสู่ระบบเน้นความถูกต้อง ครบถ้วน เป็นปัจจุบัน ตรงกับข้อมูลทาง 2. เอกสาร เนื่องจากปัจจุบันข้อมูลรูปแบบดิจิทัลจะถูกนำไปใช้งานมากกว่าข้อมูลทาง เอกสาร เช่น การแจ้งสถานะให้กำลังพลสำรองทราบผ่าน App"ทางรัฐ" เป็นต้น

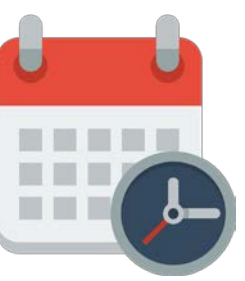

ประสานขอให้ดำเนินการตามห้วงระยะเวลาที่กำหนดไว้ในแผนการบันทึกข้อมูล (ผนวก ช การสารสนเทศสนับสนุนกิจการกำลังพลสำรอง) เพื่อให้เกิดความต่อเนื่องกับ หน่วยที่เกี่ยวข้องกับระบบงานที่รับช่วงของข้อมูลในระบบต่อไป

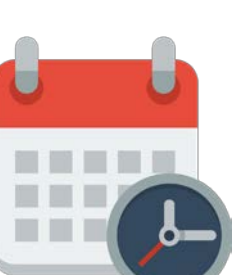

3.

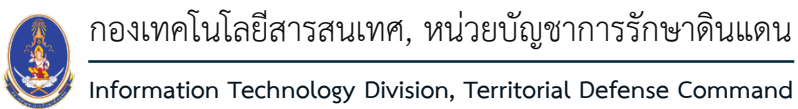

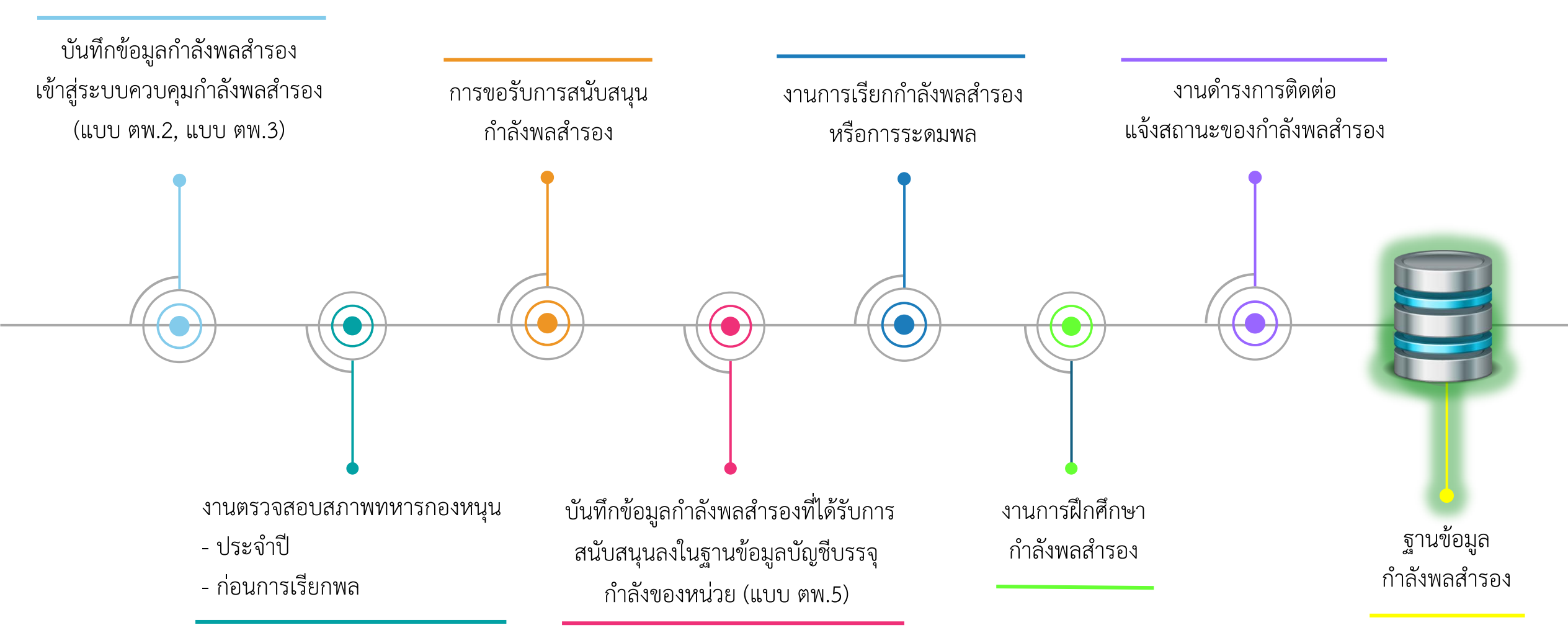

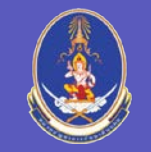

### ช่องทางการติดต่อสื่อสาร -> กองเทคโนโลยีสารสนเทศ

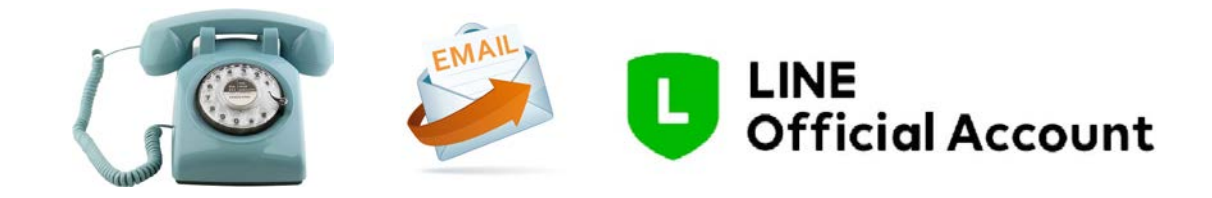

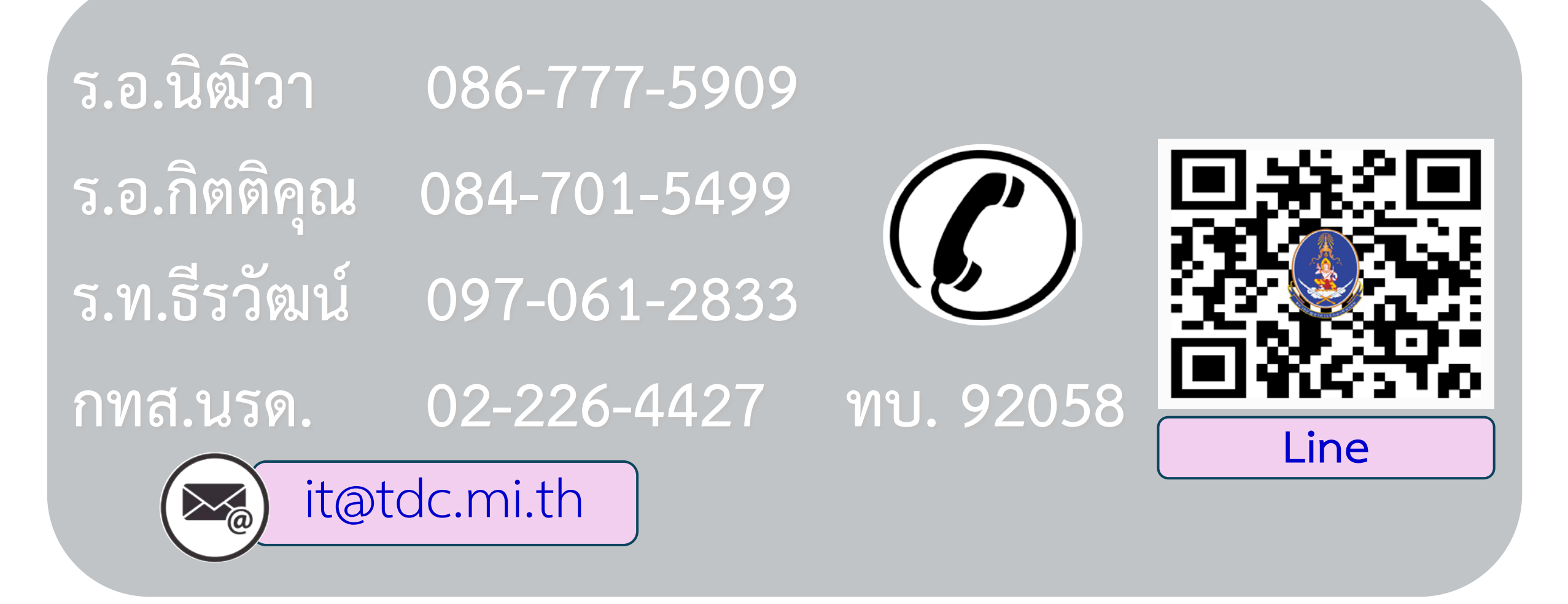

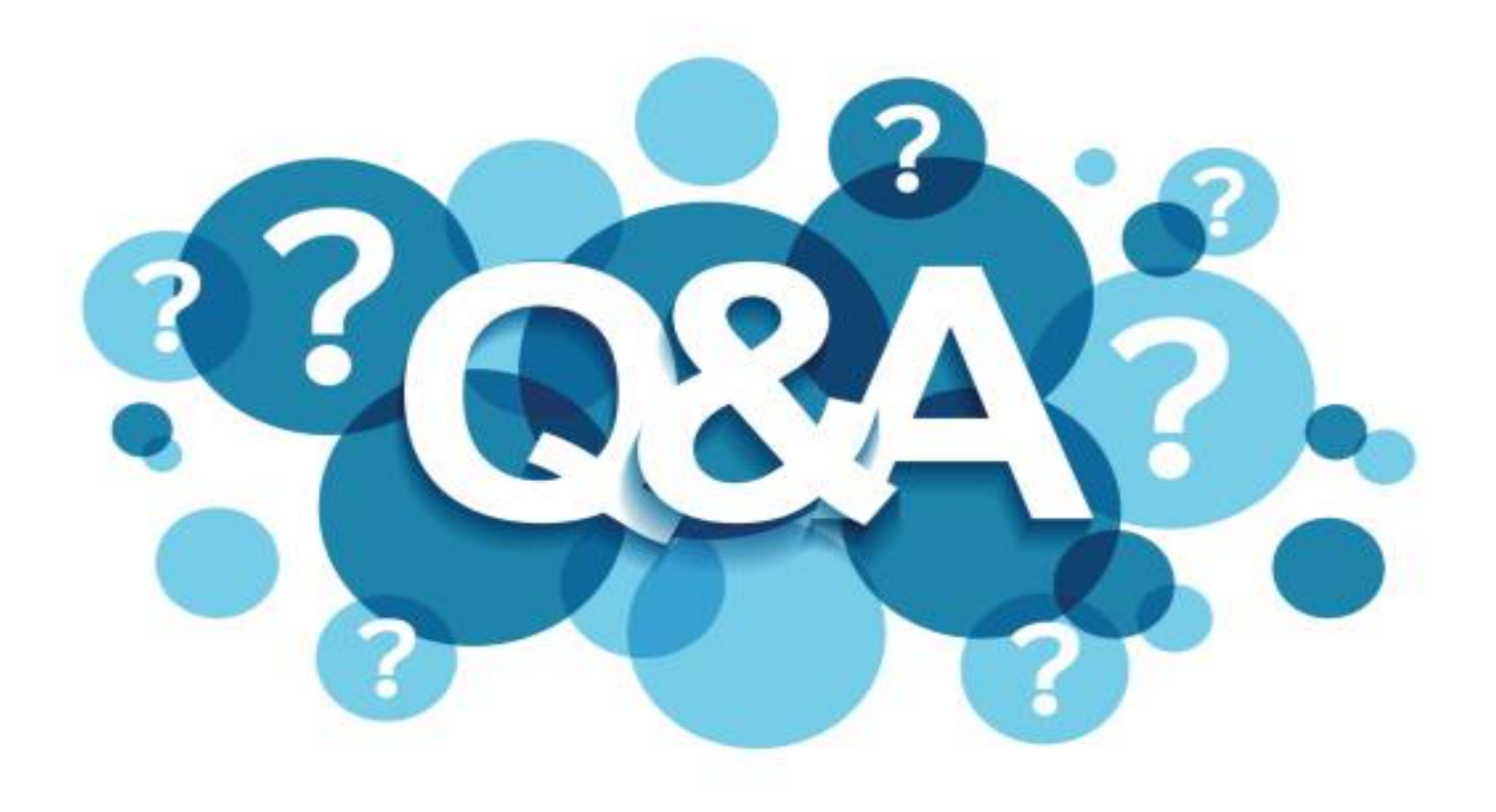

# จบการอบรม

VIII